#### APLIKASI REKAM MEDIS DAN RAWAT JALAN PADA KLINIK

<sup>1</sup>Muhammad Dhanang Wijananto (1100631052). <sup>2</sup> Yeni Dwi Rahayu, S. ST, M.Kom. <sup>3</sup> Deni Arifianto, S.Kom. Jurusan Manajemen Informatika Falkutas Teknik Universitas Muhammadiyah Jember dhanang\_cyber\_mail@yahoo.com

Klinik adalah fasilitas pelayanan kesehatan yang menyelenggarakan pelayanan kesehatan perorangan yang menyediakan pelayanan medis dasar dan atau spesialistik, diselenggarakan oleh lebih dari satu jenis tenaga kesehatan. Dalam meningkatkan pelayanan kesehatan tersebut klinik perlu meningkatkan kualitas pelayananya. Untuk itu sangat diperlukan suatu pemikiran mengenai langkah-langkah pengembangan sistem yang telah digunakan sebelumnya dengan sistem baru yang memanfaatkan teknologi komputer sebagai alat bantu dalam menyelesaikan tugas administrasi pada bagian pelayanan pendaftaran rawat jalan, sehingga setiap pekerjaan dapat diselesaikan secara efisien dan efektif.

Pada tugas akhir ini bertujuan untuk merancang sistem informasi pelayanan pasien rawat jalan pada Klinik dan membangun sistem informasi pelayanan pasien rawat jalan pada Klinik. Visual Basic 6.0 merupakan salah satu bahasa pemograman yang dapat di gunakan untuk menyusun dan membuat program aplikasi pada lingkungan sistem operasi windows. Dengan menggunakan Visual Basic 6.0, kemampuan windows dapat dimanfaatkan secara optimal. Kecanggihan yang dimiliki oleh Visual Basic 6.0 akan menjadikan betapa mudahnya menyusun program aplikasi dengan tampilan grafis yang menawan dalam waktu yang relatif singkat

Hasil dari penelitian ini menghasilkan aplikasi rekam medis agar mempermudah dalam melakukan pendaftaran pasien sehingga tidak diperlukan lagi formulir pendaftaran secara manual. Serta membantu pembuatan aplikasi rekam medis agar mempermudah dokter dalam pemberian resep obat dan diagnose, sehingga pembuatan laporan akan lebih mudah, karena data yang tidak di input akan terekam secara otomatis.

Kata kunci : rekam medis, rawat jalan , klinik, visual basic 6.0

## Application record medical and outpatient on Clinic

<sup>1</sup>Muhammad Dhanang Wijananto (1100631052). <sup>2</sup> Yeni Dwi Rahayu, S. ST, M.Kom. <sup>3</sup> Deni Arifianto, S.Kom. Jurusan Manajemen Informatika Falkutas Teknik Universitas Muhammadiyah Jember <u>dhanang\_cyber\_mail@yahoo.com</u>

Clinic is health service facilities that are implementing health services individuals that provides medical services primary and or specialist, held by more than one kind health workers. In improving these health services clinic need to improve the quality of service. To is needed a vision on the steps to the development of a system that has been used formerly with the new system that used technology computers as the tools in complete a task administration on the registration outpatient, so that each the work may be worked on efficient and effective

At a task the last of these aims to design systems information patient care at outpatient clinics and build the system of information services outpatients at the clinic .Visual basic 6.0 is one of the programming language that can be in use to draw up and make an application program of the environmental operating system windows .By using visual basic 6.0, the ability of windows can be used in an optimum manner .Sophistication possessed by visual basic 6.0 will make it was so easy to arrange a program application by the look of graphic charming in a relatively short tim

The result of this research produce application record medical to ease in the registration patients so that no longer needed the registration form manually .And in helping to prepare application record medical to ease doctor in the provision of prescription drugs and diagnose, so that the preparation of reports on will be easy, because the data not in input will recorded automatically

Key word : medical record , outpatient , clinic , visual basic 6.0

# BAB I

# PENDAHULUAN

### **1.1 Latar Belakang**

Perkembangan ilmu pengetahuan dan teknologi di zaman sekarang ini melaju sangat pesat dan cepat menyebar ke seluruh penjuru dunia. Dengan pemanfaatan komputer dibidang pelayanan kesehatan di sebuah klinik diharapkan kesalahan yang mungkin terjadi pada proses pengolahan data relatif sangat kecil. Untuk melayani permintaan pelayanan dari masyarakat yang semakin meningkat memerlukan pengolahan data yang cepat, tepat dan akurat. Dalam meningkatkan pelayanan kesehatan tersebut klinik perlu meningkatkan kualitas pelayananya.

Untuk itu sangat diperlukan suatu pemikiran mengenai langkah-langkah pengembangan sistem yang telah digunakan sebelumnya dengan sistem baru yang memanfaatkan teknologi komputer sebagai alat bantu dalam menyelesaikan tugas administrasi pada bagian pelayanan pendaftaran rawat jalan, sehingga setiap pekerjaan dapat diselesaikan secara efisien dan efektif. Karena pencatatan data rekam medis yang masih bersifat konvensional, Artinya semua kegiatan itu dilakukan tanpa bantuan komputer sehingga mengakibatkan catatan – catatan berbagai data klinik hilang atau rusak karena hanya dicatat dikertas dan buku.

Sistem pengelolaan data – data klinik yang masih dilakukan secara manual, membutuhkan waktu yang cukup lama dan tidak akurat sehingga dalam melakukan pencarian data rekam medis pasien yang pernah berobat sebelumnya membutuhkan waktu yang sangat lama karena semakin banyak jumlah penumpukan data rekam medis pasien, selain itu pengolahan resep obat dan laporan data – data pada klinik tersebut.

Berdasarkan masalah di atas, maka diperlukan suatu sistem yang dapat menyelesaikan permasalahan diatas. Sehubungan dengan alasan tersebut, maka penulis mencoba membuat sitem informasi rekam medis dan rawat jalan untuk memecahkan masalah yang terjadi, maka dari itu penulis tertarik untuk melakukan pembuatan sistem informasi dengan tema "Aplikasi Rekam Medis dan Rawat Jalan Pada Klinik".

# 1.2 Perumusan Masalah

Berdasarkan latar belakang di atas, maka ditemukan rumusan masalah yaitu :

- 1. Bagaimana merancang sistem informasi pelayanan pasien rawat jalan pada klinik ?
- 2. Bagaimana membangun sistem informasi pelayanan pasien rawat jalan pada klinik ?

# 1.3 Tujuan

- 1. Merancang sistem informasi pelayanan pasien rawat jalan pada klinik
- 2. Membangun sistem informasi pelayanan pasien rawat jalan pada klinik

# 1.4 Manfaat

Adapun manfaat penelitian ini :

- 1. Mempermudah dalam pendaftaran pasien.
- 2. Mempermudah dalam pembuatan laporan rekam medis pasien.
- 3. Mempermudah proses pemberian resep obat.

# 1.5 Batasan Masalah

Adapun batasan masalah untuk pembuatan aplikasi ini meliputi:

- 1. Aplikasi ini dirancang dengan menggunakan bahasa pemrograman *Visual Studio* 6.0
- 2. Database menggunakan MySQL
- 3. Aplikasi ini hanya melayani pasien rawat jalan
- 4. Aplikasi ini tidak termasuk surat rujukan secara komputerisasi.
- 5. Tidak mencakup pemeriksaan di laboratorium.

# **BAB II**

# TINJAUAN PUSTAKA

## 2.1 Pengertian Klinik

Klinik adalah fasilitas pelayanan kesehatan yang menyelenggarakan pelayanan kesehatan perorangan yang menyediakan pelayanan medis dasar dan/atau spesialistik, diselenggarakan oleh lebih dari satu jenis tenaga kesehatan (perawat dan atau bidan) dan dipimpin oleh seorang tenaga medis (dokter, dokter spesialis, dokter gigi atau dokter gigi spesialis, dll).

Berdasarkan jenis pelayanannya, klinik dibagi menjadi Klinik Pratama dan Klinik Utama. Kedua macam klinik ini dapat diselenggarakan oleh pemerintah, pemerintah daerah atau masyarakat. Klinik Pratama adalah klinik yang menyelenggarakan pelayanan medik dasar. Klinik Utama adalah klinik yang menyelenggarakan pelayanan medik spesialistik atau pelayanan medik dasar dan spesialistik.

## 2.2 Pengertian Rekam Medis

Dalam membahas pengertian rekam medis terlebih dahulu akan dikemukakan arti dari rekam medis itu sendiri. Rekam medis disini diartikan sebagai "keterangan baik yang tertulis maupun yang terekam tentang identitas, anamnese, penentuan fisik laboratorium, diagnosa, segala pelayanan dan tindakan medis yang diberikan kepada pasien, dan pengobatan baik yang dirawat inap, rawat jalan, maupun yang mendapatkan pelayanan gawat darurat". Kalau diartikan secara dangkal, rekam medis seakan-akan hanya merupakan catatan dan dokumen tentang keadaan pasien, namun kalau dikaji lebih dalam rekam medis mempunyai makna yang lebih luas dari pada catatan biasa, sesudah tercermin segala informasi menyangkut seorang pasien yang akan dijadikan dasar didalam menentukan tindakan lebih lanjut dalam upaya pelayanan maupun tindakan medis lainnya yang diberikan kepada seorang pasien yang datang ke rumah sakit.

Ada beberapa pengertian tentang definisi rekam medis yang di jelaskan oleh beberapa ahli, misalnya :

- *Menurut Edna K Huffman* : Rekam medis adalah berkas yuang menguatakan siapa, apa, mengapa, diamana kapan dan bagaimana pelayanan yang diperoleh seorang pasien selama dirawat atau menjalani pengobatan.
- Menurut Permenkes No. 749a/Menkes!Per/XII/1989 : Rekam medis adalah berkas yang berisi catatan dan dokumen mengenai identitas pasien, hasil pemeriksaan, pengobatan, tindakan dan pelayanan lainnya yang diterima pasien pada sarana kesehatan, baik rawat jalan maupunn rawat inap.
- *Menurut Gemala Hatta* : Rekam Medis merupakan kumpulan fakta tentang kehidupan saat ini dan saat lampau yang ditulis oleh para praktisi kesehatan dalam upaya mereka dalam memberikan pelayanan kesehatan kepada pasien.
- *Water dan Murphy* : Kompendium (ikhtisar) yang berisi tentang informasi tentang keadaan selama perawatan atau selama pemeliharaan kesehatan.

Rekam medis mempunyai pengertian yang sangat luas tidak hanya sekedar kegiatan pencatatan, namun mempunyai pengertian sebagai suatu sistem penyelenggaraan rekam medis.

Bertanggung jawab atas pemilikan dan pemanfaatan Rekam Medis adalah Direktur Rumah Sakit, pihak Direktur bertanggung jawab atas hilang, rusak, atau pemalsuannya, termasuk penggunaan oleh badan atau orang yang tidak berhak.

#### 2.3 Pengertian Rawat Jalan

Rawat jalan (*ambulatory*) adalah suatu bentuk dari pelayanan kedokteran. Secara sederhana yang dimaksut dengan pelayanan rawat jalan adalah pelayanan kedokteran yang disediakan untuk pasien tidak dalam bentuk rawat inap (*hospitalization*). Pelayanan rawat jalan ini tidak hanya yang diselenggarakan oleh sarana pelayanan kesehatan yang telah lazim dikenal rumah sakit atau klinik, tetapi juga yang diselenggarakan dirumah pasien (*Home Care*) serta dirumah perawatan (*Nursing Homes*).

## 2.4 Konsep Dasar Sistem Informasi

Definisi sistem infomasi harus diketahui terlebih dahulu konsep sistem dan informasi. Dari definisi sistem dan informasi memberikan gambaran mengenai

perbedaan antara sistem dan informasi. Definisi tersebut akan membentuk suatu pengetahuan tentang konsep dasar sistem informasi.

#### 2.4.1 Konsep Dasar Sistem

Suatu sistem terdiri dari sejumlah komponen yang saling berinteraksi, berkerjasama membentuk satu kesatuan. Komponen-komponen sistem dapat berupa subsistem atau bagian-bagian dari sistem. Setiap sistem tidak peduli betapapun kecilnya, selalu mengandung komponen-komponen atau *subsistemsubsistem*. Setiap *subsistem* mempunyai sifat-sifat dari sistem untuk menjalankan suatu fungsi tertentu dan mempengruhi proses sistem secara keseluruhan. Suatu sistem dapat mempunyai suatu sistem yang lebih besar disebut dengan *supra sistem*.

#### 2.4.2 Konsep Dasar Informasi

Informasi dalam suatu organisasi dapat dikatakan sebagai suatu sistem yang menyediakan informasi bagi semua tingkatan dalam organisasi tersebut kapan saja diperlukan. Sistem ini menyimpan, mengambil, mengubah, mengolah dan mengkomunikasikan informasi yang diterima dengan menggunakan sistem informasi atau peralatan sistem lainnya.

Secara mumum informasi dapat didefinisikan sebagai hasil dari pengolahan data dalam bentuk yang lebih berguna dan lebih berarti bagi penerimanya yang menggambarkan suatu kejadian-kejadian yang nyata digukanan untuk pengambilan keputusan.

#### 2.4.3 Kualitas Informasi

Setiap informasi yang dipakai dalam proses pengambilan keputusan, informasi tersebut harus memiliki kualitas, informasi tersebut adalah sebagai berikut :

- a. Akurat, berarti informasi tersebut harus bebas dari kesalahankesalahan dan tidak biasa atau menyesatkan.
- b. Tepat waktu, berarti informasi yang datang pada penerima tidak boleh terlambat.

c. Relevan, berarti informasi tersebut mempunyai manfaat untuk pemakainya, relevansi informasi untuk tiap-tiap orang satu dengan yang lainnya berbeda.

# 2.5 Komponen Sistem Informasi

Terdapat lima komponen sistem informasi yaitu perangkat keras, perangkat lunak, data, prosedur dan user. Uraian selanjutnya akan dijelaskan dibawah ini :

#### 2.5.1 Perangkat Keras ( *Hardware* )

Merupakan komponen-komponen secara fisik terdiri dari :

- 1. Unit peralatan *input* yaitu peralatan yang digunakan untuk menerima input atau memasukkan data kedalam komputer antara lain *keyboard* dan *disk drive*.
- 2. Unit peralatan proses yaitu alat dimana instruksi-instruksi program diproses untuk mengolah data yang sudah dimasukkan lewat alat *input* dan hasilnya akan ditampilkan di alat output.
- 3. Unit peralatan *output* yaitu alat yang digunakan untuk memindahkan atau mentrasfer data dari dalam komputer kedalam bentuk permanen, antara lain *printer*.

#### 2.5.2 Perangkat Lunak (Software)

Suatu *Hardware* tidak akan berfungsi tanpa adanya *Software*. *Software* ini digunakan untuk melengkapi segi *hardware*, *software* tersebut telah dibuat oleh pabrik pembuat komputer.

Software dibagi menjadi 3 menurut jenisnya yaitu :

- 1. Program Aplikasi
- 2. Sistem Operasi
- 3. Bahasa Pemrograman

#### 2.5.3 Data

Data mempunyai nilai sepanjang data itu bisa dicari kembali, diolah dan disediakan untuk orang yang membutuhkannya dalam batas waktu tertentu guna pembuatan keputusan atau tindakan. Pemakaian data bersama-sama (*share data*) ini sangat penting karena akan mengurangi adanya duplikasi data.

#### 2.5.4 Prosedur

Prosedur merupakan komponen fisik karena prosedur disediakan dalam bentuk fisik seperti buku panduan dan instruksi.

### 2.5.5 User

*User* dibutuhkan untuk menunjang keberadaan komputer yaitu *System Analisis*, *Programmer*, dan *operator* komputer.

# 2.7 Tinjauan Umum Tools perancangan Sistem

## 2.7.1. Flowchart Sistem

Menurut Raymond Jr McLeod menyatakan bahwa *System flowchart* merupakan bagan yang menunjukkan arus pekerjaan secara keseluruhan dari sistem. Bagan ini menjelaskan urut–urutan dari prosedur–prosedur yang ada di dalam sistem. Flowchart menunjukkan apa yang dikerjakan di sistem. Simbol–simbol yang digunakan dalam *system flowchart* adalah sebagai berikut:

| Simbol | Nama dan Arti Simbol                                                                                                    |  |
|--------|----------------------------------------------------------------------------------------------------|--|
|        | Proses Manual, untuk menyatakan<br>tempat dimana kegiatan secara manual<br>berlangsung Pekerjaan ini dilaksanakan<br>dengan tangan atau dengan menggunakan<br>pensil dan kertas. |  |
|        | Proses Komputer, symbol ini<br>menggunakan pengolahan data dengan<br>komputer.                                                                                                   |  |

| Proses <i>keydriven device</i> , simbol ini<br>menggambarkan pemasukan data ke dalam<br>komputer.                                    |
|----------------------------------------------------------------------------------------------------|
| <i>Magnetic tape</i> , simbol ini<br>menggambaarkan arsip komputer yang<br>berbentukpita magnetik.                                   |
| <i>Magnetic disk, Input/output</i> yang menggunakan disk magnetic.                                                                   |
| Hard disk storage, Input/output yang menggunakan hard disk.                                                                          |
| Punched card, Input/output yang menggunakan kartu plong                                                                              |
| Punched tape, Input/output yang menggunakan pita kertas berlobang                                                                    |
| Diskette storage, Segala jenis<br>penyimpanan online (pita, piringan, atau<br>diskette)                                              |
| Manual file, Untuk penyimpanan offline seperti lemari file                                                                           |
| <i>Dokumen,</i> Menunjukkan dokumen<br>yang digunakan untuk input dan output baik<br>secara manual, mekanik maupun<br>komputerisasi. |

Tabel 2.1 simbol flowchart

#### 2.7.2 Diagram Konteks (Context Diagram)

Diagram konteks adalah sebuah diagram sederhana yang menggambarkan hubungan antara proses dan entitas luarnya.

| Simbol                                                                           | Keterangan                                                                                                    |  |
|----------------------------------------------------------------------------------|----------------------------------------------------------------------------------------------------|--|
| Proses, menunjukkan suatu proses untuk men<br>masukan dan menghasilkan keluaran. |                                                                                                    |  |
|                                                                                  | Entitas luar, merupakan sumber atau tujuan dari<br>aliran data dari atau ke sistem. Entitas luar<br>merupakan lingkungan luar sistem |  |
|                                                                                  | Arus data atau aliran data, yaitu komponen yang<br>menggambarkan aliran data dari satu proses ke<br>proses lainnya                   |  |

Tabel 2.2 Simbol diagram konteks

# 2.7.3 DFD (Data Flow Diagram)

DFD merupakan suatu model logika yang menggambarkan asal data dan tujuan data yang keluar dari sistem, serta menggambarkan penyimpanan data dan proses yang mentranformasikan data. DFD menunjukkan hubungan antara data pada sistem dan proses pada sistem.

| Simbol     | Keterangan                                                                                                    |
|------------|----------------------------------------------------------------------------------------------------|
| $\bigcirc$ | Proses yang berfungsi untuk menunjukkan transformasi<br>dari masukan menjadi keluaran                                                                                        |
|            | Arus data atau aliran data, yaitu komponen yang<br>menggambarkan aliran data dari satu proses ke proses<br>lainnya                                                           |
|            | Tempat penyimpanan, yaitu komponen yang digunakan<br>untuk menyimpan kumpulan data, penyimpanan data bisa<br>berupa <i>file, database</i> , maupun bagian dari <i>record</i> |
|            | Entitas luar, merupakan sumber atau tujuan dari aliran<br>data dari atau ke sistem. Entitas luar merupakan<br>lingkungan luar sistem.                                        |

Tabel 2.3 Simbol Data Flow Diagram

## 2.8 Visual Basic 6.0

Visual Basic 6.0 merupakan salah satu bahasa pemograman yang dapat di gunakan untuk menyusun dan membuat program aplikasi pada lingkungan sistem operasi windows. Dengan menggunakan Visual Basic 6.0, kemampuan windows dapat dimanfaatkan secara optimal. Kecanggihan yang dimiliki oleh Visual Basic 6.0 akan menjadikan betapa mudahnya menyusun program aplikasi dengan tampilan grafis yang menawan dalam waktu yang relatif singkat. Program aplikasi dapat berupa program database, program grafis, program kendali, dan lain sebagainya. Didalam Visual Basic 6.0 sudah terdapat komponen-komponen yang sangat membantu pembuatan program aplikasi.

Beberapa keuntungan menggunakan Visual Basic 6.0 dari pada bahasa pemograman yang lain diantaranya :

- 1. Tampilan grafis (under windows) sehingga lebih bersahabat.
- 2. Cara pemograman relatif lebih mudah sehingga cocok untuk segala tingkat programer.
- 3. Hubungan dengan perangkat luar (*hardwere*) tidak begitu rumit sehingga cukup mudah untuk meng-implementasikan sebagai pengendali peralatan elektronik.

#### 2.8.1 IDE Visual Basic 6.0

Langkah pertama dalam membuat program aplikasi visual basic 6.0 adalah membuat sebuah project. Pembuatan project dapat dilakukan dengan beberapa cara, diantaranya dengan meng-klik start, program, Microsoft Visual Basic 6.0. Setelah itu akan terlihat tampilan pilihan jenis *New project*, pilih *Standart EXE* maka akan terlihat tampilan *IDE (Integrated Development Environment )* Visual Basic 6.0.

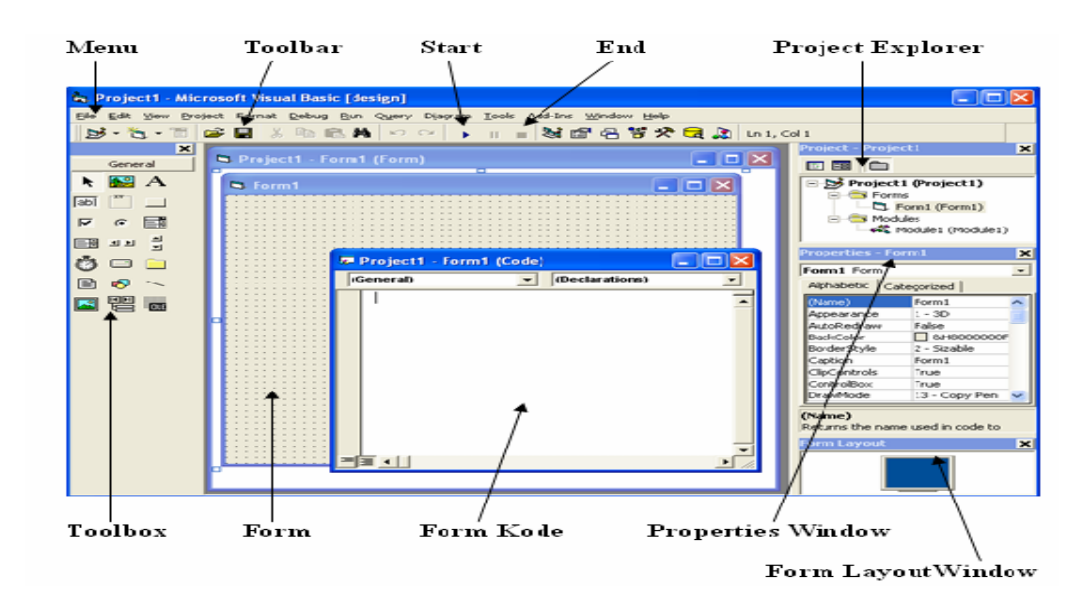

Gambar 2.3 Tampilan IDE Visual Basic 6.0

1. Menu

Visual Basic 6.0 mempunyai tiga belas menu dan masing-masing menu mempunyai fungsi yang berbeda.

2. Toolbar

Toolbar mempunyai fungsi yang sama dengan menu, hanya saja berupa icon-icon gambar dan digunakan sebagai jalan pintas.

3. Toolbox

Toolbok merupakan tempat kontrol-kontrol yang akan digunakan untuk membantu pembuatan program aplikasi.

4. Project Explorer

Project Explorer merupakan tempat yang digunakan untuk melihat daftar form, modules, class modules, dan designer.

5. Properties Windows

Properties windows berfungsi untuk mengatur property dari setiap objek kontrol atau form. Pada properties windows semua objek kontrol dapat diatur karakteristiknya.

6. Form Layout Windows

Form Layout Windows berfungsi untuk melihat dan mengetahui posisi tampilan form saat form di jalankan.

### 7. Form Objek

Form Objek di gunakan untuk menempatkan atau meletakkan objek dari kontrol-kontrol yang akan digunakan untuk merancang dan membuat program aplikasi.

8. Form Kode

Form Kode di gunakan sebagai tempat untuk menulis kode-kode program aplikasi.

### 2.8.2 Bahasa Pemograman Pada Visual Basic 6.0

# a. Variabel

Setiap melakukan pemrograman, akan selalu memerlukan tempat penyimpanan data, misalnya untuk menampung data hasil perhitungan, menampung data hasil pembacaan register, atau lainnya. Tempat penyimpanan data itu dinamakan Variabel yang merupakan *pointer* yang menunjuk pada alamat memori fisik tertentu di komputer.

Dalam penggunaannya variabel harus mempunyai nama dan tipe data tertentu. Nama variabel menunjuk pada suatu tempat pada memori komputer, sedangkan tipe data mengontrol besarnya memori yang disediakan untuk variabel tersebut. Berikut ini adalah tipe data pada Visual Basic beserta ukuran *byte* dan *range* tipe data.

| Tipe data                          | Ukuran byte                                  | Range                            |
|------------------------------------|----------------------------------------------|----------------------------------|
| Integer                            | 2 byte                                       | -32.768 s/d 32.767               |
| Long Integer                       | 4 byte                                       | -2.147.483.648 s/d 2.147.483.647 |
| Single precision<br>floating point | 4 byte                                       | -3,402823E38 s/d 3,402823E38     |
| Double precision                   | 9 harta                                      | -1,79769313486232D308 s/d        |
| floating point                     | 8 Dyte                                       | 1,79769313486232D308             |
| Currency                           | 9 huta                                       | -922337203685477,5808 s/d        |
| Currency                           | 8 Uyte                                       | 922337203685477,5807             |
| String                             | 1 byte per karakter                          | 0 s/d 65.535                     |
| Boolean                            | 2 byte                                       | True atau False                  |
| Data                               | 9 hute                                       | 1 Januari 100 s/d 31 Desember    |
| Date                               | 8 Uyte                                       | 9999                             |
| Byte                               | 1 byte                                       | 0 s/d 255                        |
| Variant                            | 16 byte untuk angka; 22<br>byte + 1 byte per | Semua tipe data                  |
|                                    | karakter untuk string                        |                                  |

Tabel 2.4 Tipe Data Pada Visual Basic

Pada Visual basic terdapat dua cara untuk mendeklarasikan sebuah variabel, yaitu dengan cara deklarasi eksplisit dan cara deklarasi implicit. Deklarasi eksplisit menggunakan pernyataan "Dim" diikuti nama dan tipe datanya, sedangkan deklarasi implisit menggunakan simbol dibelakang nama variabel yang mempresentasikan tipe data yang digunakan.

Berikut ini adalah contoh deklarasi eksplisit :

Dim Text As String

Contoh deklarasi implisit

| Tipe data    | Simbol karakter | Contoh pemakaian             |
|--------------|-----------------|------------------------------|
| Integer      | %               | Angka% = 100                 |
| Long Integer | &               | Angka& = 2147483647          |
| Single       | 1               | Angka! = 2147483647000       |
| Double       | #               | Konstanta_Pi# = 3.1415926535 |
| Currency     | @               | saldo@ = 1000.50             |
| String       | \$              | Nama\$ = "Awan"              |

Tabel 2.5 Deklarasi Implisit

Pada Visual Basic juga terdapat Konstanta yang merupakan variabel tetapi nilainya tetap. Dengan konstanta, kode program yang dibuat akan lebih mudah dibaca dan mencegah penulisan yang salah pada kode program yang dibuat. Visual Basic telah menyediakan konstanta-konstanta siap pakai yang dalam penamaannya diawali dengan karakter "vb", contoh vbRed yang merupakan konstanta untuk warna merah.

#### b. Kontrol Program

Dengan kontrol program, alur eksekusi program dapat dikendalikan serta dapat menentukan keputusan apa yang harus dikerjakan oleh program pada kondisi tertentu. Kontrol program pada Visual Basic meliputi kontrol pertimbangan kondisi dan keputusan, control pengulangan serta kontrol penyaluran alternatif. Beberapa kontrol program pada Visual Basic yang digunakan pada pemrograman ini :

1. If ... Then

Pernyataan ini mengetes suatu kondisi berdasarkan syarat kondisi kemudian menentukan suatu tindakan jika kondisi tersebut dipenuhi yang berupa pernyatan.

If <syarat kondisi> Then <pernyataan>

End If

2. If ... Then ... Else

Pernyataan ini hampir sama dengan If ... Then ..., yaitu digunakan untuk mengetes suatu kondisi tertentu. Hanya saja, jika suatu kondisi tidak terpenuhi, maka alur program akan mengeksekusi pernyataan yang lain kemudian menentukan suatu tindakan jika salah satu kondisi tersebut terpenuhi.

If <syarat kondisi 1> Then <pernyataan pertama>

ElseIf <syarat kondisi 2> Then <pernyataan kedua>

ElseIf <syarat kondisi n> Then <pernyataan ke-n>

Else <pernyataan>

End If

3. Select ... Case

Pada dasarnya perintah ini sama dengan perintah If ... Then ... Else, yaitu akan mengeksekusi satu blok pernyataan dari beberapa pilihan blok pernyataan. Hanya saja penulisannya lebih ringkas dan lebih mudah dimengerti.

Select Case <kondisi yang diuji>

Case <syarat kondisi 1>

<blok pernyataan pertama>

Case <syarat kondisi 2>

<block pernyataan kedua>

Case Else

\_

<blok pernyataan ke-n>

End Select

4. Do ... Loop

Perintah Do ... Loop digunakan untuk perulangan suatu blok pernyataan sampai dipenuhinya syarat kondisi yang ditetapkannya.

Do

<blok pernyataan>

Loop Until <syarat kondisi>

5. For ... Next

Perintah ini sama dengan melakukan perulangan seperti perintah Do ... Loop, tetapi dengan For ... Next bisa ditentukan nilai awal dan nilai akhir perulangan serta nilai kenaikannya.

For <nama\_variabel> = <nilai awal> To <nilai akhir>

<blok pernyataan>

Next <nama\_variabel>

#### 6. Prosedur

Pembuatan program akan lebih mudah dengan memecah program menjadi blok-blok komponen yang lebih kecil yang disebut Prosedur. Prosedur sangat berguna ketika sering melakukan tugas yang sama berulang-ulang atau bermaksud membagikannya pada program yang lain.

#### 7. Sub Prosedur

Salah satu jenis prosedur yang ada didalam *Visual Basic* adalah *Sub Procedure. Sub Procedure* adalah blok kode yang dijalankan sebagai tanggapan atas terbentuknya *event*, baik *event* itu merupakan *event* pemanggilan dari prosedur lain maupun *event* yang terjadi dari pemakaian program, misal *event* penekanan tombol kiri mouse.

[Private/Public] [Static] Sub

<nama\_prosedur> (argumen)

<blok pernyataan>

#### End Sub

Setiap kali prosedur dipanggil, blok pernyataan yang ada diantara Sub dan End Sub akan dijalankan.

#### c. Operator

*Operator* digunakan pada *Visual Basic* untuk memanipulasi data maupun untuk melakukan perhitungan. *Operator* pada *Visual Basic* dapat dikelompokkan menjadi tiga kelompok, yaitu *operator* matematik, *operator* perbandingan, dan *operator* logika.

#### 1. Operator matematik

Operator matematik digunakan untuk melakukan perhitungan matematik.

| Operator Operasi                |                               | Contoh pemakaian                            |  |  |
|---------------------------------|-------------------------------|---------------------------------------------|--|--|
| ^                               | Pemangkatan                   | Nilai% = 2^2 'menghasilkan 4                |  |  |
| 27.)                            | Tanda negatif                 | Nilai% = -5 'menghasilkan negatif 5         |  |  |
| *, / Perkalian dan<br>pembagian |                               | Nilai% = (2*3)/6 'menghasilkan 1            |  |  |
| \ Pembagian integer             |                               | Nilai% = 13\4 'menghasilkan 3               |  |  |
| Mod                             | Modulus (sisa<br>pembagian)   | Nilai% = 10 Mod 5 'menghasilkan 2           |  |  |
| +, -                            | Penambahan dan<br>pengurangan | Nilai% = 6 + 2 - 4 'menghasilkan 4          |  |  |
| &                               | Penggabungan string           | g Teks\$ = "aw" & "an" 'menghasilkan "awan" |  |  |

#### Tabel 2.6 Operator Matematik

### 2. Operator perbandingan

Operator perbandingan digunakan untuk membandingkan suatu ekspresi dengan ekspresi yang lain dan akan menghasilkan nilai Boolean (*False* atau *True*).

| Operator                                                                                                    | Contoh pemakaian                                                                 |                                                                                                    |
|----------------------------------------------------------------------------------------------------|----------------------------------------------------------------------------------|----------------------------------------------------------------------------------------------------|
| =                                                                                                    | = Sama dengan Nilai = (1 + 2) = 3 'menghasilkan T                                |                                                                                                    |
| $\diamond$                                                                                                    | Tidak sama dengan                                                                | Nilai = $(1 + 2) \bigcirc 3$ 'menghasilkan False                                                                                         |
| <                                                                                                    | Lebih kecil                                                                      | Nilai = 2 < 3 'menghasilkan True                                                                                                    |
| >                                                                                                    | Lebih besar                                                                      | Nilai = 2 > 3 'menghasilkan False                                                                                                    |
| <=                                                                                                    | Lebih kecil atau sama<br>dengan                                                  | Nilai = 2 <= 3 'menghasilkan True                                                                                                    |
| >=                                                                                                    | Lebih besar atau sama<br>dengan                                                  | Nilai = 2 >= 3 'menghasilkan False                                                                                                    |
| Like Mempunyai ciri yang<br>sama Nilai = "abba" Like "a*" "Tr<br>Nilai = "abba" Like "a??a" "<br>Nilai = "abba" Like "a?a" "Fa<br>Nilai = "a" Like "[a-z]" "True |                                                                                  | Nilai = "abba" Like "a*" 'True<br>Nilai = "abba" Like "a??a" 'True<br>Nilai = "abba" Like "a?a" 'False<br>Nilai = "a" Like "[a-z]" 'True |
| Is                                                                                                    | .s. Mempunyai referensi Nilai = Command1 Is Label1 'men<br>obyek yang sama False |                                                                                                    |

3. Operator logika

*Operator* logika biasanya digunakan untuk mengekspresikan satu atau lebih ekspresi logika yang akan menghasilkan nilai Boolean.

| Operator |                                                                     | Tabel Kebenaran Operasi |       |  |
|----------|---------------------------------------------------------------------|-------------------------|-------|--|
|          | Keterangan                                                          | Operan                  | Hasil |  |
| NL       | Akan menghasilkan nilai kebalikan                                   | Not True                | False |  |
| INOT     | dari nilai operan                                                   | Not False               | True  |  |
|          |                                                                     | True And True           | True  |  |
| A 3      | Akan menghasilkan True jika kedua                                   | True And False          | False |  |
| And      | operan-nya berlogika True                                           | False And True          | False |  |
|          | 925. 97 8999                                                        | False And False         | False |  |
|          | Akan menghasilkan True jika salah<br>satu operan-nya berlogika True | True Or True            | True  |  |
| 0        |                                                                     | True Or False           | True  |  |
| Or       |                                                                     | False Or True           | True  |  |
|          |                                                                     | False Or False          | False |  |
|          |                                                                     | True Xor True           | False |  |
| V        | Akan menghasilkan True jika<br>operan-nya berlogika berbeda         | True Xor False          | True  |  |
| XOI      |                                                                     | False Xor True          | True  |  |
|          |                                                                     | False Xor False         | False |  |
|          |                                                                     | True Eqv True           | True  |  |
| To and   | Akan menghasilkan True jika<br>operan-nya berlogika sama            | True Eqv False          | False |  |
| Eqv      |                                                                     | False Eqv True          | False |  |
|          |                                                                     | False Eqv False         | True  |  |

Tabel 2.8 Operator Logika

# BAB III METODE PENELITIAN

#### 3.1 Tahapan Metode Penelitian

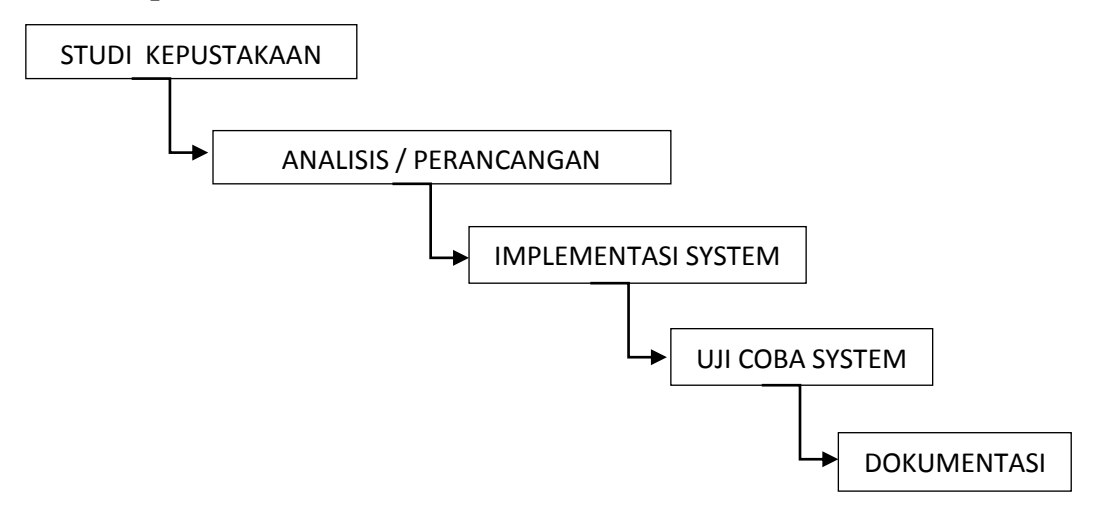

Gambar 3.1 Tahapan membangun "Aplikasi Rekam medis dan rawat jalan"

#### 3.1.1 Studi Kepustakaan

Pada tahap ini akan dilakukan pendalaman materi, *identifikasi* masalah, dan *metodelogi* pembuatan aplikasi rawat jalan.

#### 3.1.2 Analisis dan perancangan sistem

Pada metode ini yang akan dilakukan adalah membuat rancangan sistem secara keseluruhan. Pada setiap *item* akan diperjelas dengan detail prosesnya.

## 1. Sistem Yang Berjalan

Berdasarkan hasil *observasi* yang telah dilakukan, saat ini yang menjadi pasien disetiap klinik ± 2000 orang. Sedangkan pengolahan data masih bersifat manual berbentuk dokumen, sehingga pencatatan diagnosa dan laporan tidak optimal, karena banyak kendala yang harus diperbaiki.

#### 2. Hasil Analisis Sistem Lama

Dari beberapa analisis yang terpisah untuk masing-masing kelompok analisis, maka dapat dirangkai menjadi satu kesimpulan berdasarkan subjek yang terjadi.

- Pelayanan yang kurang memuaskan kepada konsumen. Masalah ini disebabkan oleh karena :
  - Proses pengolahan data yang berhubungan dengan pasien dan obat masih menggunakan sistem manual yang mengakibatkan tidak efisien dan akurat.
- 2. Pelayanan yang kurang dalam transaksi obat.

Masalah ini disebabkan karena penghitungan secara manual yang membutuhkan waktu yang lama dan sama sekali tidak efisian, misalnya dalam hal penjualan obat kepasien khususnya pasien umum.

3. Kurang tersedianya laporan yang berkualitas

Masalah ini disebabkan karena kurangnya teknologi yang digunakan (personil yang profesional dan peralatan) untuk pembuatan laporan.

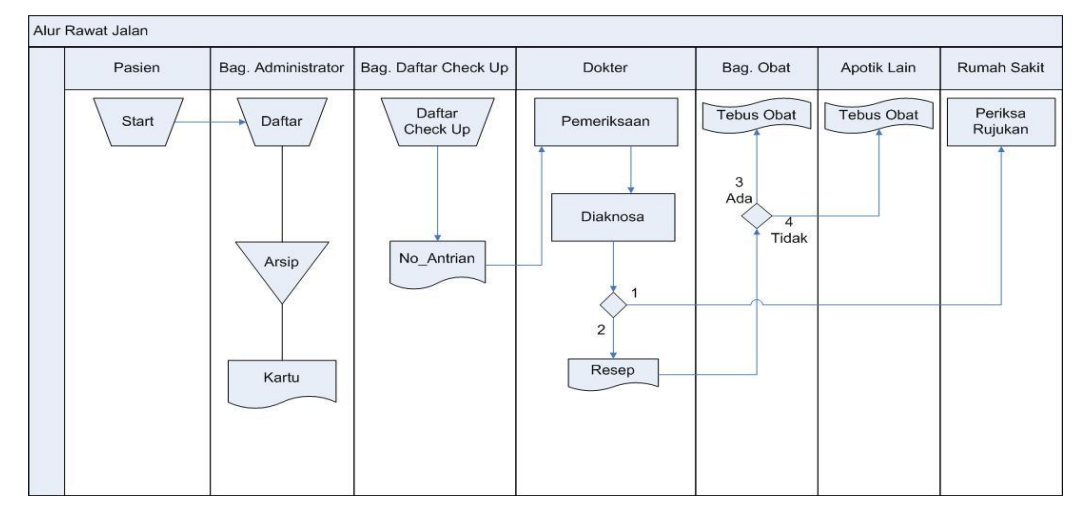

Gambar 3.2 Sistem lama Klinik

Keterangan :

- 1. Apabila Dokter memberikan pemeriksaan rujukan ke rumah sakit lain.
- 2. Apabila tidak dirujuk ke Rumah Sakit lain, Dokter langsung memberi resep.
- 3. Obat ada di Klinik, pasien tebus obat.

- 4. Obat tidak ada di Klinik ,pasien tebus obat di apotik lain.
- 3. Gambaran sistem yang akan dibangun

Sistem yang akan dibangun berupa aplikasi yang akan digunakan oleh pegawai atau admin pada Klinik. Aplikasi ini bertujuan untuk mencatat data pasien, data Dokter, data obat, membuat laporan data pasien serta transaksi obat.

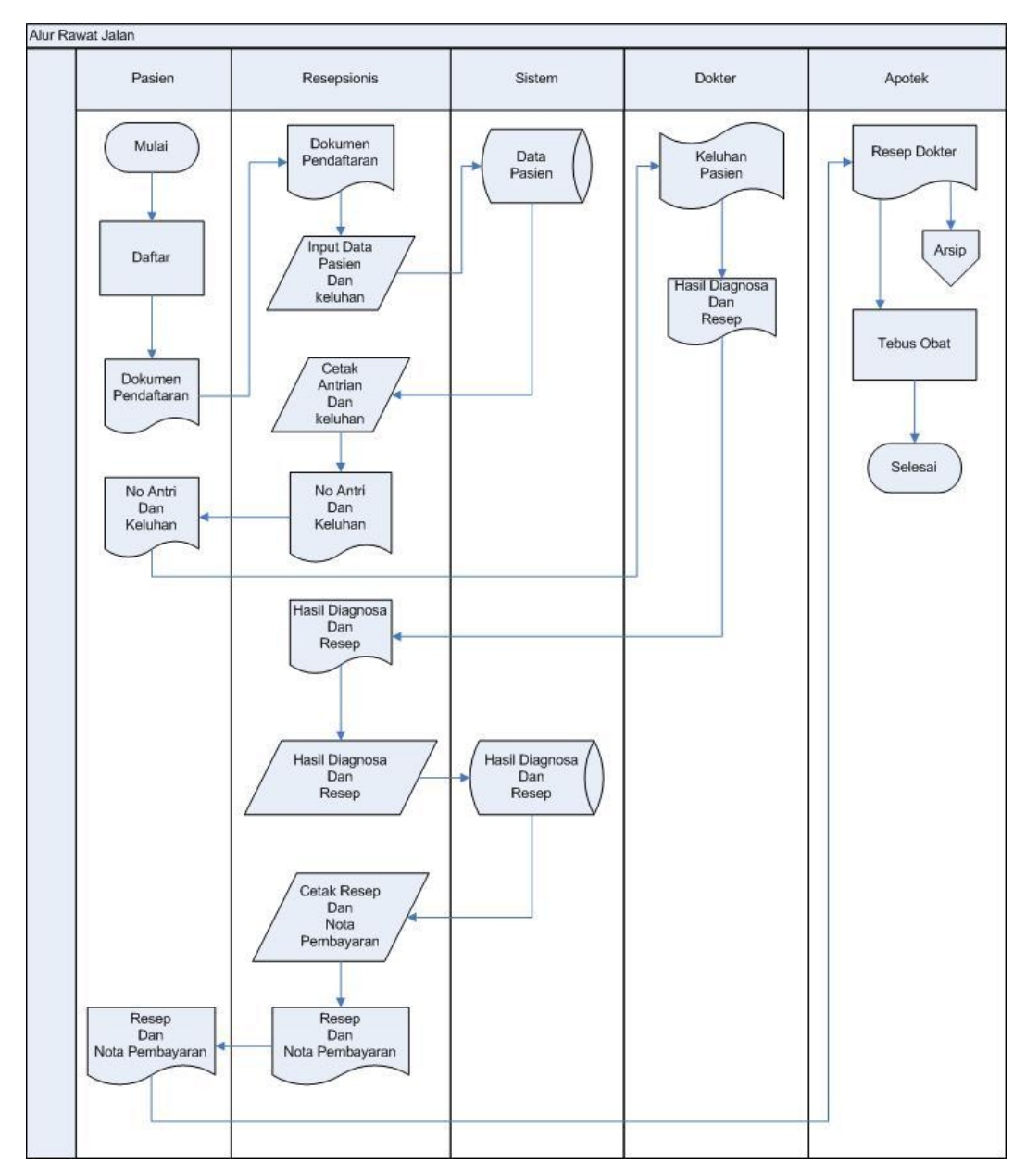

Gambar 3.3 Sistem Baru Klinik

#### Keterangan :

- 1. Pasien datang, resepsionis mendata biodata dan keluhan pasien
- 2. Resepsionis memasukan biodata dan keluhan pasien kedalam database, kemudian resepsionis mencetak nomor antrian dan keluhan pasien.
- 3. Pasien mengantri untuk mendapatkan penanganan Dokter.
- 4. Setelah Dokter memeriksa pasien, Dokter mencetak hasil diagnose dan resep kepada pasien.
- 5. Hasil diagnose dan resep diserahkan kepada resepsioni, kemudian resepsionis memasukan data diagnose dan resep pasien kedalam database.
- 6. Resepsionis mencetak nota resep dan nota pembayaran.
- 7. Setelah selesai melakukan pembayaran maka pasien memberikan nota resep kepada bagian apotik.
- 8. Pasien menebus obat.
- 9. Apotik memberikan obat sesuai dengan resep dokter.
- 10. Pasien selesai melakukan perawatan.

#### 3.1.3 Implementasi sistem

Penulis mengimplementasikan aplikasi yang telah dibangun dengan menggunakan data-data yang sudah didapat sehingga penulis mengetahui apakah sistem tersebut bekerja secara maksimal sesuai dengan yang diharapkan.

#### 3.1.4 Uji coba sistem

Uji coba dilakukan untuk mengetahui kelemahan dan kekurangan sebuah sistem yang telah dibuat sehingga dapat diperbaiki untuk menjadi sebuah sistem dan aplikasi yang layak digunakan pada klinik tersebut.

#### 3.1.5 Dokumentasi Sistem

Pada tahap ini akan dilakukan penulisan laporan mengenai aplikasi tersebut yang bertujuan untuk menunjukkan hasil penelitian ini.

### **BAB IV**

# HASIL DAN PEMBAHASAN

Dalam bab ini menjelaskan tentang implementasi Aplikasi Klinik yang telah dibuat dengan menggunakan *visual basic 6.0*.

## 4.1 *Log In*

Rancangan aplikasi klinik diimplementasikan dalam beberapa *form, form* pertama adalah *form Log In.* pada tahap ini pengguna diharuskan memasukkan *username* dan *password* yang bertujuan untuk menentukan level pengguna. Apakah pengguna seorang resepsionis atau seorang petugas kesehatan. Seorang resepsionis dapat menambah dan mengolah master data yang ada di dalam aplikasi, sedangkan untuk seorang petugas kesehatan dapat memberikan resep dan dapan mencetak laporan.

#### 4.1.1 Log In sebagai Resepsionis

Untuk dapat menggunakan aplikasi dan dapat mengolah data, seorang resepsionis diharuskan untuk melakukan *Log In* terlebih dahulu.

| 🕂 Login Klinik |             | ×      |
|----------------|-------------|--------|
| Username       | Resepsionis |        |
| Password       | *****       |        |
|                | Login       | Keluar |
|                |             |        |

Gambar 4.1 form Log In Resepsionis Aplikasi Klinik

Setelah berhasil *Log In*, maka akan muncul *form* utama aplikasi klinik. *Form* ini memiliki beberapa pilihan menu, yaitu; Menu *File*, Master Data, Menu Transaksi dan Menu Laporan. Untuk seorang resepsionis dapat mengakses menu file, Menu Master Data, Menu Transasksi dan sub menu Pendaftaran Pasien.

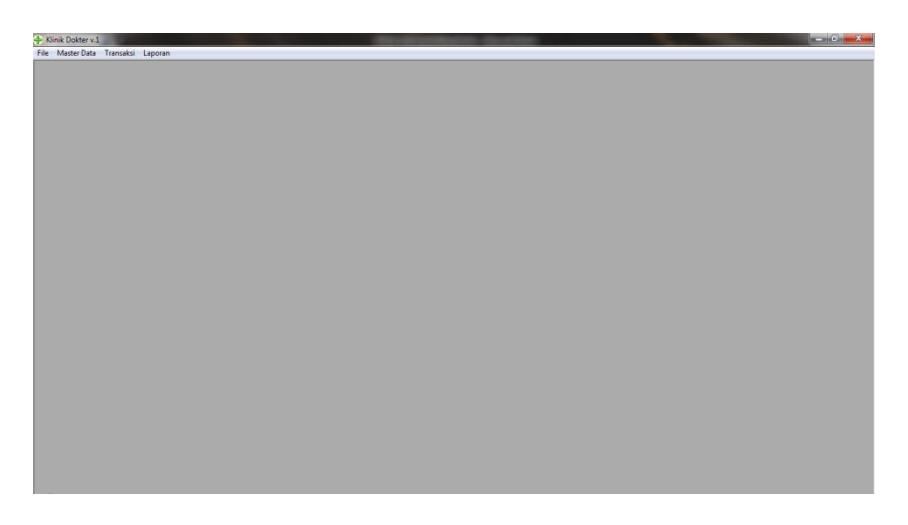

Gambar 4.2 form awal aplikasi Klinik

# A. Menu Master Data

Seorang resepsionis, memiliki wewenang untuk menambah dan mengolah data yang dibutuhkan aplikasi dengan memilih menu Master Data.

Menu Master Data memiliki sub menu, yaitu; sub menu Olah/Tambah Data Tindakan, Olah/Tambah Data Dokter, Olah/Tambah Data Pasien, Olah/Tambah Data Obat dan Olah/Tambah Data petugas.

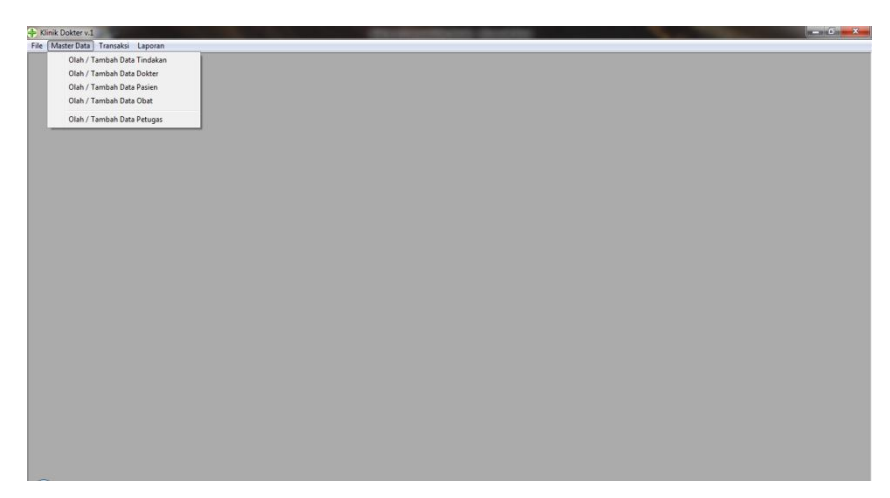

Gambar 4.3 form awal aplikasi Klinik Menu Master Data

• Olah / Tambah Data Tindakan

Resepsionis memiliki wewenang penuh dalam mengolah sebuah data yang ada dalam sebuah klinik. Untuk mengolah atau menambah data tindakan kedalam *database*, seorang resepsionis dapat menekan tombol menu master data dan sub menu olah/tambah data tindakan. maka akan muncul *form* data tindakan. *Form* ini memiliki empat pilihan tombol, yaitu; tombol tambah, simpan, hapus dan keluar. Fungsi tombol tambah adalah untuk mengosongkan kolom sehingga dapat disisi dengan data tindakan baru. Fungsi tombol simpan adalah untuk menyimpan data yang telah ditambahkan kedalam *database* dan menampilkan data tindakan baru kedalam *data grid*, kemudian tekan tombol Ok.

| 🕂 Data     | Tindakan / | Harga    | Paket                                    | X           |  |
|------------|------------|----------|------------------------------------------|-------------|--|
| Koo        | de         |          | T028                                     |             |  |
| Na         | ma Tinda   | kan      | pembersihan tungkak gigi yang tertinggal |             |  |
| Hai        | rga Pake   | t (Rp)   | 100000                                   |             |  |
|            |            |          | Tambah Simpan Hapus                      | Keluar      |  |
| NO         | KODE       |          | Info ht                                  | arga (Rp) 🔺 |  |
| 1 TI       | 001        | KON      |                                          | 55,00       |  |
| 2 T        | 002        | SCA      |                                          | 175,00      |  |
| <u>3</u> T | 003        | SCA      | SUKSES! DATA BERHASIL DISIMPAN           | 200,00      |  |
| 4 TI       | 004        | SCA      |                                          | 250,00      |  |
| 5 TI       | 005        | PEN      |                                          | 100,0(      |  |
| 6 TI       | 006        | PEN      | ОК                                       | 125,00      |  |
| 7 T        | 007        | PEN.     |                                          | 100,00      |  |
| 8 1        | 008        | PENL     |                                          | 150,00      |  |
| 91         | 009        | PENA     | MBALAIN - Tambal Amalgam                 | 150,01      |  |
|            | 010        | PENA     | MBALAN - Tambal Puji (GIC) - Anak        | 175,01 -    |  |
|            |            | I DE KIA | WALAN Lembel Dur (CTC) Deusse            |             |  |

Gambar 4.4 form data tindakan / harga paket

. Fungsi tombol hapus adalah untuk menghapus data yang telah tersimpan dalam *data base* dengan memilih data yang akan dihapus dari data grid, kemudian tekan tombol hapus. Jika ingin menghapus data tersebut tekan tombol yes, jika tidak tekan tombol no. Fungsi tombol keluar adalah untuk menutup *form* data tindakan.

| 🕂 Data Tindakan                                                           | / Harga Paket                                                                   | X                                                                                                    |
|---------------------------------------------------------------------------|---------------------------------------------------------------------------------|----------------------------------------------------------------------------------------------------|
| Kode<br>Nama Tinda<br>Harga Pake                                          | T028<br>akan pembersihan tungkak gigi yang tertingga<br>et (Rp) 100000          | 1                                                                                                    |
| NO KODE<br>23 T023<br>24 T024<br>25 T025<br>28 T026<br>27 T027<br>28 T028 | PE<br>PE<br>PE<br>PE<br>PE<br>PE<br>PE<br>PE<br>PE<br>PE<br>PE<br>PE<br>PE<br>P | S         Keluar           harga (Rp) ▲         125,01           125,01         150,01           150,01         200,01           400,01         120,01           100,01         100,01 |

### • Olah / Tambah Data Dokter

Untuk mengolah atau menambah data Dokter kedalam *database*, resepsionis dapat menekan tombol menu master data dan sub menu olah/tambah data Dokter. Setelah menekan tombol menu master data dan sub menu olah/tambah data dokter, maka akan muncul *form* data Dokter. *Form* ini memiliki tiga pilihan tombol, yaitu; tombol tambah, ubah dan hapus.

| 💠 Data Dokter |                      |           |        |              |       |              |                                              |             |
|---------------|----------------------|-----------|--------|--------------|-------|--------------|----------------------------------------------|-------------|
| PENCARIA      | 4                    | 1         | Tambah | Ubah         | Hapus | 1            |                                              | Data Dokter |
| NO KODE       | NAMA DOKTER          | KELAMIN   |        | SPESIALISASI |       | NO. TELEPON  | ALAMAT                                       |             |
| 1 D001        | dr. Subarjo Sujono   | Laki-laki | Gigi   |              |       | 081928282811 | Jl. Janti, Karang Jambe 130, Yogyakarta      | 1           |
| 2 D002        | dr. Sulis Tiyowati   | Laki-laki | Bedah  | Mulut        |       | 081971717171 | Jl. Condong Catur, Yogyakarta.               |             |
| 3 D003        | dr. Prasetio Hadi    | Laki-laki | Bedah  | Mulut        |       | 081981818188 | JI. Yogyakarta, 130                          |             |
| 4 D004        | dr. Marjoko Suhendra | Laki-laki | Bedah  | Mulut        |       | 081921212333 | JI. Raya Janti                               |             |
| 5 D005        | Dr. Susilo Wanto     | Laki-laki | Dokter | Umum         |       | 08192929292  | Jl. Margahayu 120, Labuhan Ratu baru, Way Je | epara       |
|               |                      |           |        |              |       |              |                                              |             |

Gambar 4.6 form data dokter

Untuk menambah data Dokter, pengguna dapat menekan tombol tambah. Setelah menekan tombol tambah maka akan muncul *form* data Dokter. Langkah selanjutnya masukkan data Dokter yang akan ditambahkan ke dalam *database*. Jika data telah selesai dimasukkan kemudian tekan tombol simpan untuk menyimpan data Dokter baru kedalam *database*.

| PENCARIAN | t 🗌                                                                                  | 1                                                                                                    | ambah Ubah Hap                          | ous                 | Data Dokt                                       | er  |
|-----------|--------------------------------------------------------------------------------------|----------------------------------------------------------------------------------------------------|-----------------------------------------|---------------------|-------------------------------------------------|-----|
| NO KODE   | NAMA DOKTER                                                                          | KELAMIN                                                                                                    | SPESIALISASI                            | NO. TELEPON         | ALAMAT                                          |     |
| 1 D001    | dr. Subarjo Sujono                                                                   | Laki-laki                                                                                                    | Gigi                                    | 081928282811        | Jl. Janti, Karang Jambe 130, Yogyakarta         |     |
| 2 0002    | dr. Sulis Tiyawati                                                                   | Laki-laki                                                                                                    | Bedsh Mulut                             | 081971717171        | Jl. Condong Catur, Yogyakarta                   |     |
| 3 D003    | dr. Prasetio Hadi                                                                    | Laki-laki                                                                                                    | Bedah Mulut                             | 081981818188        | JI. Yogyakarta, 130                             |     |
| 4 0004    | dr. Marjoko Suhendra                                                                 | Laki-laki                                                                                                    | Bedsh Mulut                             | 081921212333        | JI. Reya Janti                                  |     |
| 510005    | Dr. Susilo wanto                                                                     | LOKINGKI                                                                                                    | Dokler Omum                             | 00132323232         | Ji. Marganayu 120, Labunari Matu baru, vvay Jep | are |
|           | Kode<br>Nome Dok<br>Kelemin<br>TempoLo<br>Alamet<br>No Telepo<br>S.I.P<br>Spesialisa | D006<br>Pr. Andi<br>C. Laki-teki<br>Surabay<br>JI. Surabay<br>087875434<br>118788974<br>118788974<br>118788974<br>110 | © Perempuan<br>a<br>436<br>1896<br>hang | Tgl. Lahir 12/3/201 | 3 -                                             |     |
|           |                                                                                      |                                                                                                    |                                         | Simpa               | n Keluar                                        |     |

Gambar 4.7 form tambah data dokter

Untuk mengubah data Dokter, pengguna dapat memilih data Dokter yang akan diubah melalui *data grid* kemudian tekan tombol ubah. Jika data Dokter telah selesai diubah, tekan tombol simpan untuk menyimpan data Dokter yang telah diubah kedalam *database*.

| PE | NCARIAN |                      |          | Те                        | ambah Ub      | ah Hapu | 5                | Data D                                           | )okter |
|----|---------|----------------------|----------|---------------------------|---------------|---------|------------------|--------------------------------------------------|--------|
| NO | KODE    | NAMA DOKTER          | KEL      | AMIN                      | SPESI         | ALISASI | NO. TELEPON      | ALAMAT                                           |        |
| 1  | D001    | dr. Subærja Sujona   | Laki-la  | ki                        | Gigi          |         | 081928282811     | JI. Janti, Karang Jambe 130, Yogyakarta          |        |
| 2  | D002    | dr. Sulis Tiyowati   | Laki-la  | ki                        | Bedah Mulut   |         | 081971717171     | JI. Condong Catur, Yogyakarta                    |        |
| 3  | D003    | dr. Prasetio Hadi    | Laki-la  | ki                        | Bedah Mulut   |         | 081981818188     | JI. Yogyakarta, 130                              |        |
| 4  | D004    | dr. Marjoko Suhendra | Laki-la  | ki                        | Bedah Mulut   |         | 081921212333     | JI. Raya Janti                                   |        |
| 5  | D005    | Dr. Susilo Wanto     | Laki-la  | ki                        | Dokter Umum   |         | 08192929292      | JI. Margahayu 120, Labuhan Ratu baru, Way Jepara |        |
| 6  | D006    | Dr. Andi             | Laki-la  | ki                        | Opersasi Raha | ng      | 087676543231     | JI. Surabaya                                     |        |
|    |         |                      |          |                           |               |         |                  |                                                  |        |
|    | _       | - Data Dota          | 4        |                           |               |         |                  |                                                  |        |
|    | -       |                      |          |                           |               |         |                  |                                                  |        |
|    | -       | Kode                 | 1        | D006                      |               | _       |                  |                                                  |        |
|    | -       |                      | -        |                           |               |         |                  |                                                  |        |
| -  | -       | Nama                 | lokter 1 | Dr. Andi                  | i Prasetyo    |         |                  |                                                  |        |
|    | -       | - Kalania            |          |                           |               |         |                  |                                                  |        |
| -  | -       |                      |          | <ul> <li>Lakha</li> </ul> | KI C Peremp   | buan    |                  |                                                  |        |
| H  | -       | Tempal               | Lahir    | Suraba)                   | ya.           |         | Tgl. Lahir 3 /12 | 2013 -                                           |        |
|    | 1       | Alamat               | F        | II. Sural                 | baya          |         |                  |                                                  |        |
|    |         | No.Tele              | pon      | 087676                    | 543231        | _       |                  |                                                  |        |
| F  |         | SIP                  | [        | 114556                    | 77879479864   |         | -                |                                                  |        |
|    |         | Spesial              | sasi l   | Opersas                   | si Rahang     |         | _                |                                                  |        |
|    | -       |                      |          |                           |               | _       |                  |                                                  |        |
| -  | -       | Begi Ha              | sil (%)  | 10                        |               |         |                  |                                                  |        |
|    |         |                      |          |                           |               |         |                  |                                                  |        |

Gambar 4.8 form ubah data dokter

Untuk menghapus data Dokter, pengguna dapat memilih data Dokter yang akan dihapus melalui *data grid* kemudian tekan tombol hapus.

|     | NCARIAN | E .                  | т         | ambah Ubah Hapu       | 15           | Data                                             | Dokter |
|-----|---------|----------------------|-----------|-----------------------|--------------|--------------------------------------------------|--------|
| NO  | KODE    | NAMA DOKTER          | KELAMIN   | SPESIALISASI          | NO. TELEPON  | ALAMAT                                           |        |
| 1   | D001    | dr. Subarjo Sujono   | Laki-laki | Gigi                  | 081928282811 | Jl. Janti, Karang Jambe 130, Yogyakarta          |        |
| 2   | D002    | dr. Sulis Tiyowati   | Laki-laki | Bedah Mulut           | 081971717171 | Jl. Condong Catur, Yogyakarta                    |        |
| 3   | D003    | dr. Prasetio Hadi    | Laki-laki | Bedah Mulut           | 081981818188 | JI. Yogyakarta, 130                              |        |
| - 4 | D084    | dr. Marjoko Suhendra | Laki-laki | Bedah Mulut           | 081921212333 | JI. Raya Janti                                   |        |
| 5   | D005    | Dr. Susilo Wanto     | Laki-laki | Dokter Umum           | 08192929292  | JI. Margahayu 120, Labuhan Ratu baru, Way Jepara |        |
| 6   | D006    | Dr. Andi Prosetyo    | LakiHaki  | Opersasi Rahang       | 087676543231 | JI. Surabaya                                     |        |
|     |         |                      |           |                       |              |                                                  |        |
|     |         |                      |           |                       |              |                                                  |        |
|     |         |                      | C         |                       |              |                                                  |        |
|     |         |                      | le le     | nformasi              |              |                                                  |        |
|     |         |                      | [         |                       |              |                                                  |        |
|     |         |                      |           | -                     |              |                                                  |        |
|     |         |                      |           | YAKIN INGIN MENGHAPUS | DATA INI ?   |                                                  |        |
|     |         |                      |           | -                     |              |                                                  |        |
|     |         |                      |           |                       |              |                                                  |        |
|     |         |                      |           | Ves                   | No           |                                                  |        |
|     |         |                      |           |                       |              |                                                  |        |
|     |         |                      | C.        | 1                     |              |                                                  |        |
|     |         |                      |           |                       |              |                                                  |        |
|     |         |                      |           |                       |              |                                                  |        |
|     |         |                      |           |                       |              |                                                  |        |
|     |         |                      |           |                       |              |                                                  |        |
|     |         |                      |           |                       |              |                                                  |        |
|     |         |                      |           |                       |              |                                                  |        |
|     |         |                      |           |                       |              |                                                  |        |

Gambar 4.9 informasi hapus data dokter

# • Olah / Tambah Data Pasien

Untuk mengolah atau menambah data pasien kedalam *database*, pengguna dapat menekan tombol menu master data dan sub menu olah/tambah data pasien. Setelah menekan tombol menu master data dan sub menu olah/tambah data pasien, maka akan muncul *form* data pasien. *Form* ini memiliki empat pilihan tombol, yaitu; tombol tambah, ubah, hapus dan cetak.

| PENCARIAN  |                 | Т         | ambah 🗍 U | Ibah Hapus Ceta                 | k           | Dat          | a Pasien        |
|------------|-----------------|-----------|-----------|---------------------------------|-------------|--------------|-----------------|
| NO NO. RM  | NAMA PASIEN     | KELAMIN   | G DARAH   | TEMPAT, TGL LAHIR               | PEKERJAAN   | NO. TELEPON  | •               |
| 1 FM0001   | Teufik Hidevet  | Laki-laki | A         | Way Jepara, 01-12-1987          | Petani      | 081918181818 | JI. Yogyakarte  |
| 2 RM0002   | Susi Susanti    | LakiHaki  | A         | Yogyakarta, 01-12-1988          | Suwasta     | 081918181818 | JI. Pengangai   |
| 3 FIM0003  | Waluyo Suroboyo | Laki-laki | A         | Way Jepara, 01-10-1981          | Petani      | 0819112121   | JI. Yoqyakarte  |
| 4 FM0004   | Yudivono        | Laki-laki | A         | Magelang, 01-12-2013            | Buruh Tani  | 081921212333 | JI. Ringrud Se  |
| 5 PM0005   | Serdi Sudreied  | Laki-laki | A         | Lampung, 05-12-1985             | Petani      | 081918181818 | JI. Suhada, Mr  |
| 6 RM0006   | Youlin Sulino   | LakiHaki  | AB        | Way Jepara Lampung 21-12-19     | Wiraswasta  | 08197817818  | JI. Labuhan Re  |
| 7 RM0007   | Eswanto         | Laki-laki | 0         | Yogyakarta, 12-82-1978          | Wiraswasta  | 081911818818 | JI. Mergavu, W  |
| 8 FIM0008  | Umi Rahayu      | Perempuan | В         | Sukadana, 22-11-1982            | Wiraswasta  | 081788882222 | JI. Sukadana    |
| 9 RM0009   | M Sahmin        | Laki-laki | AB        | Way Jepara, 15-03-1977          | Petani      | 081928282828 | JI. Labuhan Ra  |
| 10 FIM0010 | Nining Yuliani  | Perempuan | A         | Way Jepara, Lampung Timur, 21   | Pelajar     | 0852212121   | JI. Labuhan Re  |
| 11 RM0011  | Wiwik Handayani | Perempuan | 0         | Braja Selebah, Lampung Timur, 2 | Wiraswasta. | 08198181818  | JI. Braja Selet |
| 12 FIM0012 | Youlin          | Laki-laki | В         | Way Jepara, 03-12-1983          | Wiraswasta. | 08198181818  | JI. Suhada, Mr  |
| 13 FM0013  | Juwanto Pelo    | Laki-laki | AB        | Manggarawan 7, 13-11-1983       | Wiraswasta. | 08192828281  | JI. Manggaraw   |
| 14 FM0014  | Wawan           | Laki-laki | B         | Jember, 03-12-2013              | Mohasiswa   | 098765432123 | Jember          |
|            |                 |           |           |                                 |             |              |                 |
|            |                 |           |           |                                 |             |              |                 |
| •          |                 |           |           |                                 |             |              | • //            |
|            |                 |           |           |                                 |             |              |                 |
|            |                 |           |           |                                 |             |              |                 |

Gambar 4.10 form data pasien

Untuk menambah data pasien pengguna dapat menekan tombol tambah. Setelah menekan tombol tambah maka akan muncul *form* data pasien. Langkah selanjutnya masukkan data pasien yang akan ditambahkan ke dalam *data base*. Jika data telah selesai dimasukkan kemudian tekan tombol simpan untuk menyimpan data pasien baru kedalam *database*.

| PENCARIAN | t l                   | Tam          | bah          | Ubah Hapus                                                                                                    | Cetak           |            | Da                                                                                                    | ata Pasien |
|-----------|-----------------------|--------------|--------------|----------------------------------------------------------------------------------------------------|-----------------|------------|----------------------------------------------------------------------------------------------------|------------|
| NO NO. RM | NAMA PASIEN           | KELAMIN      | G DARA       | H TEMPAT, TGL                                                                                                    | LAHIR PE        | KERJAAN    | NO. TELEPON                                                                                                    | -          |
| 1 RM0001  | Teufk Hideyet         | Data Patien  |              | State Statement of the local division of the local division of the | -               |            |                                                                                                    | x karte_   |
| 2 RM0002  | Susi Susanti          | - Contrasten |              | Trappendia di Conte                                                                                                    | and the second  | -          | and the second second se | 199.       |
| 3 RM0003  | Waluyo Suroboyo       | -            | 10           |                                                                                                    |                 |            |                                                                                                    | karte      |
| 4 HM0004  | Yudiyono              | Nomor RM     | i            | RM0015                                                                                                    |                 |            |                                                                                                    | 0.56       |
| 5 F0/0005 | Sardi Sudrajad        | - 1          | . i          |                                                                                                    |                 |            |                                                                                                    | - Mc       |
| 5 RM0006  | Yeuin Suino           | Nama Pas     | ien          | andre                                                                                                    |                 |            |                                                                                                    | in Hi      |
| 2 DM0007  | Lewerno<br>Umi Dahara | No Identite  | WATEN        | 0765654567997281                                                                                                    |                 |            |                                                                                                    | Pic Pi     |
| 9 DM0000  | M Seboin              | Kalemia      | soften 11    | C Labitati C Davan                                                                                                    |                 |            |                                                                                                    | and D      |
| 10 BM0010 | Mising Yuliani        | Kelamin      |              | Laki-laki Perem                                                                                                    | puan            |            |                                                                                                    | - NR       |
| 11 BM0011 | Wwik Handavani        | Ageme        |              | Islam                                                                                                    |                 | · G. Dereh | В                                                                                                    | - Folor    |
| 12 BM0012 | Yaulin                |              |              |                                                                                                    |                 | =          | Lange and a                                                                                                    | - Mr       |
| 13 BM0013 | Juwanto Pelo          | Tempot Lo    | hir          | Lumajang                                                                                                    |                 | Tgl Lohir  | 12/3/2013                                                                                                    | ·          |
| 14 RM0014 | Wawan                 | Alamat       | 1            | JI. Lumajang                                                                                                    |                 |            |                                                                                                    |            |
|           |                       |              | . i          | 007707547005                                                                                                    |                 |            |                                                                                                    |            |
| 1.1       |                       | No.Telepo    | n            | 087707047800                                                                                                    |                 |            |                                                                                                    | -          |
| 91        |                       | Status Nike  | sh           | Menikah                                                                                                    | •               |            |                                                                                                    | •          |
|           |                       | Pekerjaan    | [            | Wiraswasta                                                                                                    |                 | •          |                                                                                                    |            |
|           |                       |              |              |                                                                                                    |                 |            |                                                                                                    |            |
|           |                       | TONIAN       | Crimited and | Ayah ⊂ Ibu ⊂                                                                                                    | Suami 🤆 Istri 🔿 | Soudara    |                                                                                                    |            |
|           |                       | Nama L       | engkap       | sumarno                                                                                                    |                 |            |                                                                                                    |            |
|           |                       | No.Tele      | pon          | 087654346785                                                                                                    |                 |            |                                                                                                    |            |

Gambar 4.11 *form* tambah data pasien

Untuk mengubah data pasien, pengguna dapat memilih data pasien yang akan diubah melalui *data grid* kemudian tekan tombol ubah. Jika data pasien telah selesai diubah, tekan tombol simpan untuk menyimpan data pasien yang telah diubah kedalam *database*.

| PENCARIAN                 |              | Tambah       | Ubah       | Hapus             | Ceta    | k                                                                                                    |                   | Data Pasien                                             |
|---------------------------|--------------|--------------|------------|-------------------|---------|----------------------------------------------------------------------------------------------------|-------------------|---------------------------------------------------------|
| IO NO. RM NAMA PASIEN     | KELAMIN      | G DAR        | AH TE      | MPAT, TGL LAP     | IIR     | PEKERJAAN                                                                                                    | NO. TELEPON       | ALAMAT                                                  |
| 1 RM0001 Taufik Hidayat   | Laki-laki    | A            | Way J      | epara, 01-12-1987 | 1000    | Petani                                                                                                    | 081918181818      | 3 Jl. Yogyakarta, 130                                   |
| 2 RM0002 Susi Susenti     | Laki-laki    | A            | Yogya      | karta, 01-12-1988 |         | Suwasta                                                                                                    | 081918181818      | JI. Pengangguran, Gg Sengon, 230                        |
| 3 RM0003 Waluyo Suroboyo  | Laki-laki    | A            | Way.       | enora 61-10-1981  |         | Peteni                                                                                                    | 0819112121        | II. Yaavekarta, 130                                     |
| 4 RM0004 Yudiyono         | 🛉 🕂 Data Pa: | sien         | 1 August   | ang diversities a |         | Best Tab                                                                                                    | Sector Contractor | d Selatan 24 Yogyakarta                                 |
| 5 RM0005 Sardi Sudrajad   | 1            |              |            |                   |         |                                                                                                    |                   | a. Margahayu, Labuan Ratu Satu, Lampung T               |
| 6 RM0006 Yaulin Sulino    |              | S. 1         | DHOOLE     |                   |         |                                                                                                    |                   | an Ratu baru, Lampung Timur                             |
| 7 PM0007 Eswanto          | Nome         | or RM        | RMUUIS     |                   |         |                                                                                                    |                   | yu, Way Jepara, Lampung Timur                           |
| 8 RM0008 Umi Raheyu       | 1 Name       | Parion       | andre sar  | n vudha           |         |                                                                                                    |                   | ana Timur, Lampung Timur                                |
| 9 RM0009 M Sohmin         | 1 maint      | AT USIGIN    |            |                   |         |                                                                                                    |                   | an Rotu 1. Way Jepara, Lampung Timur                    |
| 18 PM0010 Nining Yuliani  | No.Ic        | entitas(KTP) | 07656548   | 567997281         |         |                                                                                                    |                   | an Rotu 1, Way Jepara, Lampung Timur                    |
| 11 RM0011 Wiwik Handayani | Kolan        | oin i        | Glav       |                   |         | and the second second                                                                                                    | 1                 | Selebah (H), Way Jepara, Lampung Timur                  |
| 12 PM0012 Yaulin          | 1            |              | Info       |                   |         | State of the local division of the local division of the local div | -                 | a. Margayu, Labuhan Ratu Baru, Way Jepara               |
| 13 PM0013 Juwanto Pelo    | Agen         | 18           | Islan      |                   |         |                                                                                                    | В                 | <ul> <li>jarawan, Labuhan Ratu 7, Way Jepara</li> </ul> |
| 14 RM0014 Wawan           |              |              | Lines      | 0                 |         |                                                                                                    | 0.000010          |                                                         |
| 15 RM0015 andre           | Temp         | oat Lahir    | Lume       | U SUKSES_I DA     | TA BERH | ASIL DIPERBAIKI                                                                                                    | 13/12/2013        | • Ing                                                   |
|                           | Alam         |              | JI. Lt     |                   |         |                                                                                                    |                   |                                                         |
|                           |              |              |            |                   |         | 33                                                                                                    |                   |                                                         |
|                           | No.T         | elepon       | 0877       |                   |         | OK                                                                                                    |                   |                                                         |
| -                         |              |              | Man        |                   |         |                                                                                                    |                   |                                                         |
| -                         | 31010        |              |            |                   |         |                                                                                                    | e                 |                                                         |
|                           | Peke         | rjaan        | Wraswas    | ta                |         | •                                                                                                    |                   |                                                         |
|                           |              |              |            |                   |         |                                                                                                    |                   |                                                         |
|                           | I DA         | TA KERABAT   | 1          |                   |         |                                                                                                    |                   |                                                         |
|                           |              |              | Ayah       | C Ibu C Suor      | ni C Is | tri C Seudere                                                                                                    |                   |                                                         |
|                           |              |              | Course men |                   |         |                                                                                                    |                   |                                                         |
| -                         | Na           | ma Lengkap   | Suman      | 0                 |         |                                                                                                    |                   |                                                         |
|                           | No           | Telenon      | 087654     | 1346785           |         |                                                                                                    |                   |                                                         |
| -                         |              |              |            |                   |         |                                                                                                    |                   |                                                         |
| -                         |              |              |            |                   |         |                                                                                                    |                   |                                                         |
|                           |              |              |            |                   |         |                                                                                                    | Cimpon Ko         | hung                                                    |
|                           |              |              |            |                   |         |                                                                                                    | Simpan Ke         | nuar                                                    |
|                           | 0            |              |            |                   |         |                                                                                                    |                   |                                                         |

Gambar 4.12 informasi ubah data pasien berhasil

Untuk menghapus data pasien, pengguna dapat memilih data pasien yang akan dihapus melalui *data grid* kemudian tekan tombol hapus.

| Klinik Dokter | v.1 - [Data Pasien]      |           |         | distances in the              | -             |              | - 0 ×                                              |
|---------------|--------------------------|-----------|---------|-------------------------------|---------------|--------------|----------------------------------------------------|
| File Maste    | r Data Transaksi Laporan |           |         |                               |               |              | _ 8                                                |
| PENCARIAN     | 4:                       | Т         | ambah   | Jbah Hapus Ceti               | ık            |              | Data Pasier                                        |
| 10 NO. RM     | NAMA PASIEN              | KELAMIN   | G DARAH | TEMPAT, TGL LAHIR             | PEKERJAAN     | NO. TELEPON  | ALAMAT                                             |
| 1 RM0001      | Taufik Hidayat           | Laki-laki | A       | Way Jepara, 01-12-1987        | Petani        | 081918181818 | JI. Yogyakarta, 130                                |
| 2 RM0002      | Susi Susenti             | Laki-laki | A       | Yagyakarta, 01-12-1988        | Suwasta       | 081918181818 | Jl. Pengangguran, Gg Sengon, 230                   |
| 3 RM0003      | Waluyo Suroboyo          | Laki-laki | A       | Way Jepara, 01-10-1981        | Petani        | 0819112121   | JI. Yogyakarta, 130                                |
| 4 PM0004      | Yudiyona                 | Laki-laki | A       | Magelang, 01-12-2013          | Buruh Tani    | 081921212333 | JI. Ringrud Selatan 24 Yogyakarta                  |
| 5 RM0005      | Sardi Sudrajad           | Laki-laki | A       | Lampung, 05-12-1985           | Petani        | 081918181818 | Jl. Suhada, Margahayu, Labuan Ratu Satu, Lampung T |
| 6 RM0006      | Yaulin Sulino            | Laki-laki | AB      | Way Jepara, Lampung, 21-12-19 | II Wiraswasta | 08197817818  | Jl. Labuhan Ratu baru, Lampung Timur               |
| 7 FtM0007     | Eswanto                  | Laki-laki | 0       | Yogyakarta, 12-02-1978        | Wiraswasta    | 081911818818 | JI. Margayu, Way Jepara, Lampung Timur             |
| 8 RM0008      | Umi Rehayu               | Perempuan | в       | Sukadana, 22-11-1982          | Wiraswasta    | 081788882222 | Jl. Sukadana Timur, Lampung Timur                  |
| 9 RM0009      | M Sahmin                 | Laki-laki | AB      | Way Jepara, 15-03-1977        | Petani        | 081928282828 | Jl. Labuhan Ratu 1, Way Jepara, Lampung Timur      |
| 10 RM0010     | Nining Yuliani           | Perempuan | A       | Way Jepara, Lampung Timur, 2  | Pelajar       | 0852212121   | Jl. Labuhan Ratu 1, Way Jepara, Lampung Timur      |
| 11 RM0011     | Wiwik Handayani          | Perempuan | 0 _     | Brais Selebah Lampung Timur   | Winneupeta    | 08198181818  | Jl. Braja Selebah (H), Way Jepara, Lampung Timur   |
| 12 RM0012     | Yaulin                   | Laki-laki | B Info  | rmasi                         | -X-           | 08198181818  | Jl. Suhada, Margayu, Labuhan Ratu Baru, Way Jepan  |
| 13 RM0013     | Juwanto Pelo             | Laki-laki | AB      |                               |               | 08192828281  | Jl. Manggarawan, Labuhan Ratu 7, Way Jepara        |
| 14 RM0014     | Wawan                    | Laki-laki | 8       |                               |               | 098765432123 | Jember                                             |
|               |                          |           |         | Yes                           | No            |              |                                                    |
| -             |                          |           |         |                               |               |              |                                                    |

Gambar 4.13 informasi peringatan hapus data pasien

Untuk mencetak data pasien pengguna dapat memilih data pasien yang akan dicetak melalui *data grid* kemudian tekan tombol cetak. Setelah menekan tombol cetak maka akan muncul laporan cetak data pasien.

| 🔶 Klinik Dokte | r v.1 - [Laporan Cet | k Data Pasien)   |       |
|----------------|----------------------|------------------|-------|
| 💠 File Mast    | ter Data Transaksi   | Laporan          | _ 8 × |
| 8              | Zoom 100%            | •                |       |
|                |                      |                  | •     |
|                |                      |                  |       |
|                |                      |                  |       |
|                |                      |                  |       |
|                |                      |                  |       |
|                |                      |                  |       |
| Lau            | ooran C              | etak Data Pasien |       |
|                |                      |                  |       |
| Nome           | or RM                | RM0015           | =     |
| Name           | Pasien               | andre sam yudha  |       |
| No. Id         | lentitas             | 0765654567997281 |       |
| Kelar          | nin                  | Laki-laki        |       |
| G Dar          | rah                  | 8                |       |
| Agam           | 1a                   | Islam            |       |
| Temp           | at Lahir             | Lumajang         |       |
| Tgl. L         | ahir                 | 3/12/2013        |       |
| No. To         | elepon               | 087767547805     |       |
| Alam           | at Tinggal           | JI. Lumajang     |       |
| Statu          | 15                   | Menikah          |       |
| Peke           | rjaan                | Wiraswasta       |       |
| KERA           | BAT                  | Ayah             |       |
| - Nam          | 1a                   | sumarno          |       |
| - No. 1        | Telepon              | 087654346785     |       |
| Tgl. R         | lekam                | 9/8/2015         |       |
| Petug          | Jas                  | P001             |       |
|                |                      |                  |       |
| Pages: H 4     | 1 <b>F</b> H         |                  |       |

## • Olah / Tambah Data Obat

Untuk mengolah atau menambah data obat kedalam *database*, Resepsionis dapat menekan tombol menu master data dan sub menu olah/tambah data obat. Setelah menekan tombol menu master data dan sub menu olah/tambah data obat, maka akan muncul *form* data obat. *Form* ini memiliki tiga pilihan tombol, yaitu; tombol tambah, ubah dan hapus.

| DENCADIAN           | Tambah Ubah U   | Innus   | Data Obat & H | Ierbal |
|---------------------|-----------------|---------|---------------|--------|
|                     |                 |         | KETEDANOAN    |        |
| 1 G0001 Obet Gigi 1 | THG MODAL (Rp.) | 70.000  | Obstaini 1    |        |
| 2 G0002 Obet Gigi 2 | 35,000          | 55,000  | Obatojoj 2    |        |
| 3 GDDD3 Obet Gigi 3 | 42.000          | 65,000  | Obat Gigi 3   |        |
| 4 G0004 Obet Gigi 4 | 74.001          | 100.001 | Obet gigi 4   |        |
| 5 H0005 Obet Naelu  | 50.000          | 60.000  | cair          |        |
|                     |                 |         |               |        |
|                     |                 |         |               |        |
|                     |                 |         |               | _      |
|                     |                 |         |               | -      |
|                     |                 |         |               |        |
|                     |                 |         |               | _      |
|                     |                 |         |               |        |
|                     |                 |         |               |        |
|                     |                 |         |               |        |
|                     |                 |         |               |        |
|                     |                 |         |               |        |
|                     |                 |         |               |        |
|                     |                 |         |               | _      |
|                     |                 |         |               | _      |
|                     |                 |         |               | _      |
|                     |                 |         |               |        |
|                     |                 |         |               |        |

Gambar 4.15 form data obat & Herbal

Untuk menambah data obat pengguna dapat menekan tombol tambah. Setelah menekan tombol tambah maka akan muncul *form* data obat. Langkah selanjutnya masukkan data obat yang akan ditambahkan ke dalam *database*. Jika data telah selesai ditambah kemudian tekan tombol simpan untuk menyimpan data obat baru kedalam *database*.

| NO         CODE         INAMA OBAT         IFIEG MODAL (Pp.)         IFIEG MODAL (Pp.)         IFIEG MODAL (PD.)         IFIEG MODAL (PD.)                                                                                                    | NO         KODE         NAMA OBAT         HEG MOCNA (Top) 1         LETERANGAN           20000         Oxed digi 1         5000         5500         5500         5900         Ched rigy 2           20000         Oxed digi 1         5000         5500         Ched rigy 2         5000         5900         Ched rigy 2         5000         5000         Ched rigy 2         5000         5000         Ched rigy 3         7000         100.001         Ched rigy 4         5000         5000         Ched rigy 4         5000         5000         Ched rigy 4         5000         5000         Ched rigy 4         5000         5000         Ched rigy 4         5000         Ched rigy 4         500                                                                                                    | NO         CODE         NAMA OBAT         HEG MOCAL (tra) I         KE TEFLANGAN           20000         Code digit         5000         5000         5000         5000         5000         5000         5000         5000         5000         5000         5000         5000         5000         5000         5000         5000         5000         5000         5000         5000         5000         5000         5000         5000         5000         5000         5000         5000         5000         5000         5000         5000         5000         5000         5000         5000         5000         5000         5000         5000         5000         5000         5000         5000         5000         5000         5000         5000         5000         5000         5000         5000         5000         5000         5000         5000         5000         5000         5000         5000         5000         5000         5000         5000         5000         5000         5000         5000         5000         5000         5000         5000         5000         5000         5000         5000         5000         5000         5000         5000         50000         50000         50000                                                                                                    | PENCARIAN           |                        | Tambah   | Ubah           | 1 н     | opus   | Data C                         | bat & Herbal |
|----------------------------------------------------------------------------------------------------|----------------------------------------------------------------------------------------------------|----------------------------------------------------------------------------------------------------|---------------------|------------------------|----------|----------------|---------|--------|--------------------------------|--------------|
| 1 0000 Ober Gig 1<br>2 0000 Ober Gig 2<br>3 0000 Ober Gig 2<br>3 0000 Ober Gig 2<br>3 0000 Ober Gig 3<br>4 000 Ober Gig 3<br>4 000 | 3 G000 Ober Gig 2<br>G000 Ober Gig 2<br>G000 Ober Gig 2<br>G000 Ober Gig 2<br>G000 Ober Gig 3<br>G000 Ober Gig 3<br>G000 Ober Gig 3<br>G000 Ober Gig 4<br>S H000 Ober Gig 3<br>G000 Ober Gig 4<br>S H000 Ober Gig 4<br>S H000 Ob                                                                            | 1 0000 Ober Gig 1 5000 7000 Ober Gig 1 2 5000 7000 Ober Gig 2 5000 7000 Ober Gig 2 5000 0ber Gig 2 5000 Ober Gig 2 5000 Ober Gig 3 4000 Ober Gig 3 4000 Ober Gig 3 4000 Ober Gig 3 4000 Ober Gig 3 4000 Ober Gig 3 4000 Ober Gig 3 4000 Ober Gig 3 4000 Ober Gig 3 4000 Ober Gig 3 4000 Ober Gig 3 4000 Ober Gig 3 4000 Ober Gig 3 4000 Ober Gig 3 4000 Ober Gig 3 5000 Ober Gig 3 5000 Ober                                                                                                    | NO KODE             | NAMA OBAT              | -        | HRG MODAL      | (Rp.)   | HRG JU | JAL (Rp.) KETERA               | NGAN .       |
| 2 0000 Ober Tig 2 3600 6tr sy 2<br>0000 Ober Tig 2 4000 6tr sy 2<br>0000 Ober Tig 2 4000 6tr sy 2                                                                                               | 2 Critical Dear Cling 2 336.068 55.000 Cetar gry 2 4000 Cetar gry 2 4000 Cetar gry 4 5000 Cetar gry 4 5000 C                                                                                                    | 2 0000 Ober Tige 2<br>3 0000 Ober Tige 2<br>3 0000 Ober Tige 2<br>4 0000 Ober Tige 2<br>4 0000 | 1 G0001 Obet Gigi 1 |                        |          | e,             | 0,000   |        | 70,000 Obat gigi 1             |              |
| 2 (000) Cheat (up 3<br>2 (000) Cheat (up 3<br>2 (000) C                               | 2 (1000) Obert rug 3<br>Cloved Fug 3<br>Cloved F | 2 John Charling 3 4000 Charling 4 5000 Charling 4 5000 Charlin                                                                                                    | 2 G0002 Obet Gigi 2 |                        |          |                | 5.000   |        | 55,000 Obat gigi 2             |              |
| Lindon Dear Light      Dear Ober & Herhal     South Fight      Dear Ober & Herhal     South Fight      Dear Ober & Herhal     South Fight      South Fight                                                                                                    | SH005 Deertigetu<br>SH005 Deertigetu<br>SH005 Deertigetu<br>Hoose Steress<br>Kode Hoose<br>Name Obei Solat pengurang rasa nyilu<br>Harge Modal (Rp) 50000<br>Harge Mala (Rp) 50000<br>Harge Mala (Rp) 5000<br>Harge Mala (Rp) 5000<br>Harge Mala (Rp) 5000<br>Ha   | Hollon Deer Lights     Hollon Deer Lights     Hollon Deer Lights     Hollon Deer Lights     Hollon Deer Lights     Hollon Deer Lights     Kode Hollon     Hollon Deer Lights     Kode Hollon     Hollon Deer Lights     Kode Hollon     Kode Hollon     Kode Hollon     Solar Sector A Hender     Solar Sector A Hender     Solar Se                                                                                                    | 3 G0003 Ober Gigi 3 |                        |          |                | 2.000   |        | 65.000 Obat Gigi 3             |              |
| Control Control C                                                                                                    | Cool Cool Cool Cool     Cool     C                                                                                                    | Code     Code                                                                                                    | 5 H0005 Obet Noelu  |                        |          |                | 0.000   |        | 60,001 Cleargigt 4             |              |
| Vita Califa Arresa      Kode H10006     H0006     Nama Obel pongurang rasa nyilu     Harga Model (p6000     Harga And (Pa) 70000     Occ     Sok 100     Ketenangan Obel Nyeri     Simpan Kehuar                                                                                                    | Kode     H0000     Neme Obel     Color of these     Kode     H0000     Harga Model (Re) 50000     Harga Model (Re) 50000     Harga Model (Re) 50000     Color of these to the these to these to these to these to these to these to these                                                                                                    | Val data direkal<br>Kode H10006<br>Nama Obd Polipurang rasa nyilu<br>Harga Audi (Pip) 50000<br>Harga Audi (Pip) 50000<br>Keterargan Obat Nyeri<br>Simpan Keluar                                                                                                    |                     | ( ) a a                |          |                | 0,000   |        | 50,000 Cul                     |              |
| Kode H0006 P6 SkitesData BERHAGL DEMPAN<br>Harga Audi (Rej 50000 Real Participanti and Participanti and Part                                                                                                    | Kode H0006<br>Neme Obel pohat pengurang rasa nyilu<br>Hanga Modal (Pe) 50000<br>Hanga Modal (Pe) 70000<br>Sek 100<br>Sek 100<br>Katerangan Obat Nyeri<br>Simpan Keluar                                                                                                    | Kode H0006<br>Nama Obel Obat pengurang rasa nyilu<br>Hanga Moda (Pe) 50000<br>Hanga Moda (Pe) 70000<br>Ok<br>Katerangan Obat Nyeri<br>Simpan Keluar                                                                                                    |                     | HIP Data Obat & Herbal |          |                | -       |        |                                |              |
| Kode H0006<br>Name Obel Obel pengurang rasa nyilu<br>Hanga Auda (Pg) 70000<br>Obel Neine Obel Pinger (Para)<br>Keterangan Obel Nyeri<br>Simpan Koluar                                                                                                    | Kode H0006<br>Name Oet Öbät pengurang rasa nyilu<br>Harga Modal (Rp) 50000<br>Harga Modal (Rp) 50000<br>Sick 100<br>Sick 100<br>Keterangan Obat Nyeri<br>Simpan Koluar                                                                                                    | Kode H0006<br>Name Oet Öbät pengurang rasa nyilu<br>Harga Modal (Rp) 50000<br>Harga Modal (Rp) 70000<br>Sick 100<br>Sick 100<br>Keterangan Obat Nyeri<br>Simpan Koluar                                                                                                    |                     |                        |          |                | 1       | nfo    | -                              | ×            |
| Neme Obet obat pengurang rasa nyilu<br>Harge Modal (Pe) 50000<br>Harge Audi (Pe) 70000<br>Stock 100<br>Keterangan Dbat Nyeri<br>Simpan Koluar                                                                                                    | Name Obel jobat pengurang rasa nyilu<br>Hanga Modal (Pip) 50000<br>Hanga Modal (Pip) 70000<br>Solk 100<br>Solk 100<br>Keterangan Obat Nyeri<br>Simpan Koluar                                                                                                    | Name Obel jobat pengurang rasa nyilu<br>Hanga Modal (Pe) 50000<br>Hanga Modal (Pe) 70000<br>Sikita (Pe) 70000<br>Sikita (Pe) 70000<br>Katerangan Obat Nyeri<br>Simpan Keluar                                                                                                    |                     | Kode H0                | 0006     |                |         | 20.20  |                                |              |
| Hanga Abdal (Pp) 50000<br>Hanga Abdal (Pp) 70000<br>Stok 100<br>Keterangan Obat Nyeri<br>Simpan Koluar                                                                                                    | Hanga Modal (Re) 5000<br>Hanga Modal (Re) 5000<br>Stok 100<br>Keterangan Obat Nyeri<br>Simpan Koluar                                                                                                    | Hanga Modal (pop) Forodo<br>Hanga Modal (pop) Forodo<br>Stok 100<br>Keterangan Dbat Nyeri<br>Simpan Keluar                                                                                                    |                     | Name Obert             | at pengu | rang rasa pyli |         | 0      |                                |              |
| Hanga Modal (Pip) 50000<br>Hanga Judi (Pip) 70000<br>Sock 100<br>Keterangan Obat Nyeri<br>Simpan Koluar                                                                                                    | Hanga Kada (Pip) 50000<br>Hanga Kadi (Pip) 70000<br>OK<br>Sisk Tolo<br>Keterangan Obat Nyeri<br>Simpan Koluar                                                                                                    | Harga Modal (Pp) 50000<br>Harga Audal (Pp) 70000<br>Sok 100<br>Katerangan Obat Nyeri<br>Simpan Kotuar                                                                                                    |                     | Nama Obat   00         | arpengu  | ang rasa nyik  | <u></u> | U      | SUKSES! DATA BERHASIL DISIMPAN |              |
| Harge Juel (Pg) 70000 OK<br>Stok 100<br>Katerangan Obat Nyeri<br>Simpan Koluar                                                                                                    | Harga Judi Pejo 10000 OK<br>Stok 100<br>Keterangan Obat Nyeri<br>Simpan Keluar                                                                                                    | Harga Judi Pep 70000 ok<br>Stok 100<br>Keterangan Obat Nyeri<br>Simpan Koluar                                                                                                    | -                   | Harga Modal (Rp) 50    | 000      |                |         |        |                                |              |
| Sok 100<br>Keterargan Obat Nyeri<br>Simpan Keluar                                                                                                    | Sok Too CK<br>Keterargan Obat Nyeri                                                                                                    | Sok Too                                                                                                    |                     | Here hat (Da) 70       | 000      |                | -11     |        |                                |              |
| Stok 100<br>Keterangan Obat Nyeri<br>Simpan Koluar                                                                                                    | Stok  100<br>Keterangan Obat Nyeri<br>Simpan Koluar                                                                                                    | Sok  100<br>Katerangan Obat Nyeri<br>Simpan Koluar                                                                                                    |                     | Harga Juai (Hp)        |          |                | -11     |        | OK                             |              |
| Keterangan Obat Nyeri<br>Simpan Keluar                                                                                                    | Katerangan Obat Nyeri<br>Simpan Koluar                                                                                                    | Cibat Nyeri<br>Simpan Koluar                                                                                                    |                     | Stok 10                | 0        |                |         |        |                                |              |
| Simpan Koluar                                                                                                    | Simpan Koluar                                                                                                    | Simpan Koluar                                                                                                    |                     | Kotowanana             | at Nveri |                | -       |        |                                | _            |
| Simpan Keluar                                                                                                    | Simpan Koluar                                                                                                    | Simpan Koluar                                                                                                    |                     | Kelerangan 100         | ac nyon  |                |         |        |                                |              |
| Simpan Keluar                                                                                                    | Simpan Keluar                                                                                                    | Simpan Koluar                                                                                                    |                     | 1                      |          |                |         |        |                                |              |
|                                                                                                    |                                                                                                    |                                                                                                    |                     |                        |          |                |         |        | Simpan Keluar                  |              |
|                                                                                                    |                                                                                                    |                                                                                                    |                     |                        |          |                |         |        |                                |              |
|                                                                                                    |                                                                                                    |                                                                                                    |                     |                        |          |                |         |        |                                |              |
|                                                                                                    |                                                                                                    |                                                                                                    |                     |                        |          |                |         |        |                                |              |
|                                                                                                    |                                                                                                    |                                                                                                    |                     |                        |          |                |         |        |                                |              |

Gambar 4.16 form tambah data obat & Herbal

Untuk mengubah data obat, pengguna dapat memilih data obat yang akan diubah melalui *data grid* kemudian tekan tombol ubah. Jika data obat telah selesai diubah, tekan tombol simpan untuk menyimpan data obat yang telah diubah kedalam *database*.

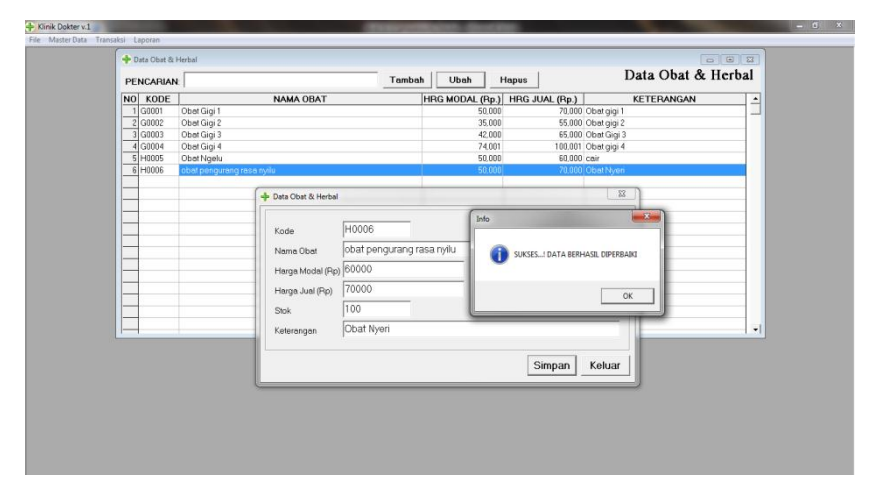

Gambar 4.17 form ubah data obat & Herbal

Untuk menghapus data obat, pengguna dapat memilih data obat yang akan dihapus melalui *data grid* kemudian tekan tombol hapus.

| HO         KODE         NAMA OBAT         HRG MODAL (Pp)         HRG (Pp)         INCEPTIONGAN           1         0000         Ober (Gp)         55.000         55.000         Ober (Sp)         1           2         0000         Ober (Gp)         55.000         55.000         Ober (Sp)         1           2         0000         Ober (Gp)         2         35.000         55.000         Ober (Sp)         1           3         0000         Ober (Gp)         3         4.000         6.500         Ober (Gp)         1         1         1         1         1         1         1         1         1         1         1         1         1         1         1         1         1         1         1         1         1         1         1         1         1         1         1         1         1         1         1         1         1         1         1         1         1         1         1         1         1         1         1         1         1         1         1         1         1         1         1         1         1         1         1         1         1         1         1         1 <th>PENC</th> <th>ARIAN</th> <th></th> <th>Tambah</th> <th>h Ubah</th> <th>Hapus</th> <th>]</th> <th>Data Obat &amp; H</th> <th>erbal</th>                                                                                                    | PENC | ARIAN |                           | Tambah    | h Ubah      | Hapus         | ]         | Data Obat & H | erbal |
|----------------------------------------------------------------------------------------------------|------|-------|---------------------------|-----------|-------------|---------------|-----------|---------------|-------|
| 1         10000         Ober Gig 1         50.000         7/0.000         Ober Gig 2           2         0.0002         0.004 Gig 2         55.000         0.004 gig 2           2         0.0002         0.004 Gig 3         42.000         65.000         0.004 Gig 3           4         0.004         0.004 Gig 3         42.000         100.001         0.004 Gig 3           6         100.001         0.004 Gig 4         74.001         100.001         0.004 Gig 4           6         100.05         Ober Ngeka         50.000         60.000         colout colour colour col                                                                                                    | NO P | ODE   | NAMA OBAT                 |           | HRG MODAL ( | Rp.) HRG J    | UAL (Rp.) | KETERANGAN    |       |
| E (diruze Ober Gig) 2         95:000         55:000         Ober Gig) 2           3 (diruz)         0 de Gig) 3         42:000         65:000         Ober Gig) 3           4 (dirule)         0 de Gig) 4         74:001         10:001         Ober Gig) 4           5 (Holds)         0 de Gig) 4         74:001         0 dirule)         0 dirule)           6 (Holds)         de Gig (Holds)         0 dirule)         0 dirule)         0 dirule)           6 (Holds)         de Gig (Holds)         0 dirule)         0 dirule)         0 dirule)           6 (Holds)         de Gig (Holds)         0 dirule)         0 dirule)         0 dirule)           7 (Holds)         de Gig (Holds)         0 dirule)         0 dirule)         0 dirule)           7 (Holds)         de Gig (Holds)         0 dirule)         0 dirule)         0 dirule)           7 (dirule)         (Holds)         0 dirule)         0 dirule)         0 dirule)           7 (dirule)         (Holds)         (Holds)         0 dirule)         0 dirule)           8 (Holds)         (Holds)         (Holds)         0 dirule)         0 dirule)           8 (Holds)         (Holds)         (Holds)         0 dirule)         0 dirule)                                                                                                    | 1 G/ | 1001  | Obet Gigi 1               |           | 5           | 1.000         | 70,000    | ) Obat gigi 1 |       |
| 3 G000         Ober Gig 3         42.000         65.000         Cee Gig 3           4 G000         Ober Gig 4         74.001         100.001         Cee Gig 4           5 H0005         Ober Higels         50.000         60.000         73.000         Cee Gig 4           6         H0005         Ober Higels         60.000         73.000         Cee Gig 4           7         User Signal         60.000         73.000         Cee Gig 4           7         User Signal         60.000         73.000         Cee Gig 4           7         User Signal         60.000         73.000         Cee Gig 4           7         User Signal         60.000         73.000         Cee Gig 4           7         User Signal         73.000         Cee Gig 4         74.001           7         User Signal         73.000         Cee Gig 4         74.001           7         User Signal         74.001         NEON MENNER/N Cee Mignal         74.001           7         User Signal         Vee Signal         Yee Signal         74.001         Yee Signal                                                                                                    | 2 G1 | 1002  | Obet Gigi 2               |           | 3           | 6.000         | 55.000    | ) Obet gigi 2 |       |
| 4         Cloud         Obser Gig 4         7.4.000         10.001 Cear gig 4           5         H0005         6.000         6.000         6.000         0.000         Cear gig 4           6         H0005         Cear ginty many flaces syna         6.000         9.000         Cear ginty may flaces syna           6         H0005         Cear ginty many flaces syna         6.000         9.000         Cear ginty may flaces syna           7         Yacra secon reference         Yacra secon reference         Yacra secon reference         Yacra secon reference         Yacra secon reference                                                                                                    | 3 GF | 1003  | Obat Gigi 3               |           | 4           | 2.000         | 65,000    | ) Obat Gigi 3 |       |
| 5         H005         Ober Nigels         50000         60000 ceal         10000           6         H006         Ibber Seing meinig (Hean Byte)         60000         72000         Cleal Mysein                                                                                                    | 4 G0 | 1004  | Obat Gigi 4               |           | 7           | L001          | 100,001   | Obat gigi 4   |       |
| 6 11005 2849 (#4692496) (#469 594)                                                                                                    | 5 H0 | 1005  | Obat Ngelu                |           | 5           | 000           | 60,000    | ) cair        |       |
| Informal         Image: Control of Control of | 6 H0 | 3006  | obat pengurang rasa nyilu |           | 6           | 1.000         | 70,000    | ) Obat Nyeri  |       |
|                                                                                                    |      |       |                           |           |             | - Contraction | ~         |               | -     |
| VIAN INCI MENANGS ATA 38 _ 7     VIAN INCI MENANGS ATA 38 _ 7                                                                                                    |      |       |                           | Informasi |             | Lane.         |           |               | _     |
|                                                                                                    |      |       |                           |           |             |               |           |               |       |

Gambar 4.18 informasi hapus data obat & Herbal

# • Olah / Tambah Data Petugas

Untuk mengolah atau menambah data petugas kedalam *database*, Resepsionis dapat menekan tombol menu master data dan sub menu olah/tambah data petugas. Setelah menekan tombol menu master data dan sub menu olah/tambah data petugas, maka akan muncul *form* data petugas, *form* ini memiliki tiga pilihan tombol, yaitu; tombol tambah, ubah dan hapus.

| NOME         NAMA PETUGAS         USERNAME         LEVEL           Pitra Pasatya         001911111111 petugas         Athlin           PR02         Pitra Pasatya         001911111111 petugas         Petugas           PR03         Sardi Sudriged         0119211214         Rood | NAMA PETUGAS         NO.TELEPON         USERNAME         LEVEL         *           Nagobo         08191111111         dmin         Admin         Admin         assiya         08191111111         phugas         Phugas         phugas         phugas | KODE         NAMA PETUGAS         NO TELEPON         USERNAME         LEVEL         *           1700         Bundt Nagreho         0015111111         edmin         Admin         Admin           020         Pite Peters         0015111111         edmin         Admin         Phtpps           0200         Pite Peters         001521-2214         excl         Phtpps         Phtpps           0401         011521-2214         excl         Phtpps         Phtpps         Phtpps         Phtpps                                                                                                    | PENCABIAN              | Tambah Ubah  | Hapus                |          | Data Petugas |
|----------------------------------------------------------------------------------------------------|----------------------------------------------------------------------------------------------------|----------------------------------------------------------------------------------------------------|------------------------|--------------|----------------------|----------|--------------|
| P01 Duvidi1Vugoko 00191111111 donin Adinin<br>P02 Piruo Paselya 00191111111 pokupa Putupas<br>P03 Sendi Sudrejed 019214214 teodi Putupas                                                                                                    | Nugrobo         00191111111 odrym         Admin           sextyh         00191111111 pdryma         Petugaa           udryned         00191214214         excli         Petugas                                                                                                    | 1 P001         00191111111         drim         Adrim           2 P002         Pithe Paralya         00191111111         petagas         Petagas           2 P003         Stard Sudrigad         0019214214         excl         Petagas                                                                                                    | NO KODE NAMA P         | ETUGAS NO.TE | LEPON U              | ISERNAME | LEVEL A      |
| P002         Pina Pasalya         D0191111111 petupas         Petupas           P003         Sordi Sudrajad         0819214214 sordi         Petupas                                                                                                    | Obisitititi progas Progas<br>Udrajad Dilititi kavis Progas                                                                                                    | 2002         Prine Preselya         00191111111         petugas         Petugas           3 P003         Sards Sudrajad         0019214214         accid         Petugas           1         1         1         1         accid         Petugas           1         1         1         1         accid         Petugas           1         1         1         1         accid         Petugas           1         1         1         1         1         accid         Petugas           1         1         1         1         1         1         1         1         1         1         1         1         1         1         1         1         1         1         1         1         1         1         1         1         1         1         1         1         1         1         1         1         1         1         1         1         1         1         1         1         1         1         1         1         1         1         1         1         1         1         1         1         1         1         1         1         1         1         1         1 | 1 P081 Bunafit Nugroho |              | 081911111111 admin   | Admin    |              |
| P003 Sandi Sudrajad 0815214214 sandi Petugas                                                                                                    | Ustrajand 0819214214 socia Patugos                                                                                                    | 2)         P03)         Sord Sudrayad         0815214214         excl         Petagas           2)         A         A | 2 P002 Fitria Prasetya |              | 081911111111 petugas | Petugas  |              |
|                                                                                                    |                                                                                                    |                                                                                                    | 3 P003 Sardi Sudrajad  |              | 0819214214 sardi     | Petugas  |              |
|                                                                                                    |                                                                                                    |                                                                                                    |                        |              |                      |          |              |
|                                                                                                    |                                                                                                    |                                                                                                    |                        |              |                      |          |              |
|                                                                                                    |                                                                                                    |                                                                                                    |                        |              |                      |          |              |
|                                                                                                    |                                                                                                    |                                                                                                    |                        |              |                      |          |              |
|                                                                                                    |                                                                                                    |                                                                                                    |                        |              |                      |          |              |
|                                                                                                    |                                                                                                    |                                                                                                    |                        |              |                      |          |              |
|                                                                                                    |                                                                                                    |                                                                                                    |                        |              |                      |          |              |
|                                                                                                    |                                                                                                    |                                                                                                    |                        |              |                      |          |              |
|                                                                                                    |                                                                                                    |                                                                                                    |                        |              |                      |          |              |
|                                                                                                    |                                                                                                    |                                                                                                    |                        |              |                      |          |              |
|                                                                                                    |                                                                                                    |                                                                                                    |                        |              |                      |          |              |
|                                                                                                    |                                                                                                    |                                                                                                    |                        |              |                      |          |              |
|                                                                                                    |                                                                                                    |                                                                                                    | -                      |              |                      |          |              |
|                                                                                                    |                                                                                                    |                                                                                                    |                        |              |                      |          |              |
|                                                                                                    | · · · · · · · · · · · · · · · · · · ·                                                                                                    | -                                                                                                    |                        |              |                      |          |              |
|                                                                                                    |                                                                                                    |                                                                                                    |                        |              |                      |          |              |
|                                                                                                    |                                                                                                    |                                                                                                    |                        |              |                      |          |              |
|                                                                                                    |                                                                                                    |                                                                                                    |                        |              |                      |          |              |
|                                                                                                    |                                                                                                    |                                                                                                    |                        |              |                      |          |              |
|                                                                                                    |                                                                                                    |                                                                                                    |                        |              |                      |          |              |

Gambar 4.19 form data petugas

Untuk menambah data petugas, Resepsionis dapat menekan tombol tambah. Setelah menekan tombol tambah maka akan muncul *form* data petugas. Langkah selanjutnya masukkan data petugas yang akan ditambahkan ke dalam *database*. Jika data telah selesai ditambah kemudian tekan tombol simpan untuk menyimpan data petugas baru kedalam *database*.

| NO         ROCE         NAMA PE TUGAS         NO. TELEPON         USERNAME         LEVEL           [1900]         Bandin Magoho         09311111111 dahm         Admin         Admin         Admin         Petugas         Petugas                                                                                                    |                   |                                 |                                           |                  | Tan         | ibah U | bah Hapus                                 |                             |                             | Data Tetuga |
|----------------------------------------------------------------------------------------------------|-------------------|---------------------------------|-------------------------------------------|------------------|-------------|--------|-------------------------------------------|-----------------------------|-----------------------------|-------------|
| Poli     Politic     Booth Negoto       Politic     Politic     Booth Negoto       Politic     Politic     Booth Negoto       Politic     Politic     Booth Negoto       Politic     Politic     Booth Negoto       Politic     Politic     Booth Negoto       Politic     Politic     Politic       Politic     Politic     Politic       Politic     Politic                                                                                                    | NO                | KODE                            |                                           | NAMA PETUGAS     |             |        | NO.TELEPON                                | USERNAME                    | LEVEL                       |             |
| Petugar Sink      Kode     P004     Fetugar Sink      Kode     P004     Fetugar Sink      Kode     P004     SinceS_1 Data BEHASIL DBAPAN     Data BEHASIL DBAPAN     DAta BEHASIL DBAPAN     DAta BEHASIL DBAPAN     DAta BEHASIL DBAPAN     DAta BEHASIL DBAPAN     DAta BEHASIL DBAPAN     DAta BEHASIL DBAPAN     DAta BEHASIL DBAPAN     DAta BEHASIL DBAPAN     DAta BEHASIL DBAPAN     DAta BEHASIL DBAPAN     DAta BEHASIL DBAPAN     DAta BEHASIL DBAPAN     DAta BEHASIL DBAPAN     DAta        | 1 P<br>2 P<br>3 P | 001 Bun<br>002 Fitri<br>003 San | afit Nugroho<br>a Prasetya<br>di Sudrajad |                  |             |        | 08191111111<br>081911111111<br>0819214214 | admin<br>petugas<br>I sardi | Admin<br>Petugas<br>Petugas |             |
| Kode P004<br>Nome Petugas Adl Nugroho<br>No Telepon<br>Userame admin<br>Password Maxa<br>Hak alaes Admin Simpan Kelaar                                                                                                    | _                 |                                 | ſ                                         | 🔶 Petugas Klinik |             |        |                                           |                             | 82                          |             |
| Nome Pelagas Ad Nugroho<br>No. Telepon 067657768457<br>Username admin<br>Passorid www<br>Hak elases Admin •<br>Simpan Keluar                                                                                                    |                   |                                 |                                           | Kode             | P004        | 1      | Info                                      |                             |                             |             |
| No Telepon Userema adrim occ<br>Passorid www.<br>Hek elses Admin Simpan Keluar                                                                                                    | _                 |                                 |                                           | Nama Petugas     | Adi Nugroho | -      | SUKSES)                                   | DATA BERHASIL DISIMPAN      |                             |             |
| Useremena (admin)<br>Password (internet internet i | -                 |                                 |                                           | No.Telepon       | 08766776846 |        |                                           |                             |                             |             |
| Hek alaes Admin                                                                                                    |                   |                                 |                                           | Username         | admin       |        |                                           | ок                          |                             |             |
| Simpan Keluar                                                                                                    | _                 |                                 |                                           | Hak akses        | Admin       | •      | L                                         |                             |                             |             |
|                                                                                                    |                   | 1                               |                                           |                  |             |        |                                           | Simpan Kelua                | r                           |             |

Gambar 4.20 form tambah data petugas

Untuk mengubah data petugas, Resepsionis dapat memilih data petugas yang akan diubah melalui *data grid* kemudian tekan tombol ubah. Jika data petugas telah selesai diubah, tekan tombol simpan untuk menyimpan data petugas yang telah diubah kedalam *database*.

| PEN               | CARIAN                       |                                                      |                                                                        | Tambah                                                 | u Ubah | Hapus                                             |                                       |                        |                          | Data Petuga |
|-------------------|------------------------------|------------------------------------------------------|------------------------------------------------------------------------|--------------------------------------------------------|--------|---------------------------------------------------|---------------------------------------|------------------------|--------------------------|-------------|
| NO<br>1<br>2<br>3 | KODE<br>P001<br>P002<br>P003 | Bunafit Nugroho<br>Fitria Prasetya<br>Sardi Sudrajad | NAMA PETUGAS                                                           |                                                        | NO.TEL | EPON<br>08191111111<br>081911111111<br>0819214214 | USERNAME<br>admin<br>petugas<br>sardi | Admi<br>Petug<br>Petug | LEVEL<br>n<br>pos<br>pos |             |
| 4                 | P864                         | Adi Nugroho                                          | Petugas Klinik.                                                        |                                                        |        | 087657768457                                      | odmin                                 | Admi                   | <u> </u>                 |             |
|                   |                              |                                                      | Kode<br>Nama Petugas<br>No.Telepon<br>Usemame<br>Password<br>Hak akses | P004<br>Adi Nugroho v<br>08765776846<br>admin<br>Admin | wijaya | nfo<br>() SUKSE                                   | 1 DATA BERHASIL DIPERE                | SAIKI<br>OK            |                          |             |
|                   |                              |                                                      |                                                                        |                                                        | _      | _                                                 | Simpan                                | Keluar                 | ]                        |             |
|                   |                              |                                                      |                                                                        |                                                        |        |                                                   |                                       |                        |                          |             |

Gambar 4.21 *form* ubah data petugas

Untuk menghapus data petugas, pengguna dapat memilih data petugas yang akan dihapus melalui *data grid* kemudian tekan tombol hapus.

| NO         NOM POID         NAMA PETUGAS         NO TELEPON         LEVEL           1         POID         BuelTargoto         0011111111         dum         Admin           2         POID         BuelTargoto         0111111111         dum         Poid         BuelTargoto         Poid           2         POID         BuelTargoto         011111111         points         Poid         Poid <t< th=""><th>EN</th><th>CARIAN</th><th>t  </th><th></th><th>Tamban</th><th>Hapus</th><th></th><th></th><th></th></t<> | EN  | CARIAN | t                  |              | Tamban    | Hapus                     |          |         |  |
|----------------------------------------------------------------------------------------------------|-----|--------|--------------------|--------------|-----------|---------------------------|----------|---------|--|
| IPO01     Bundh Xugobo     00191111111 domin     Admin       IPO02     File Resetty a     00191111111 prings     Prings1       IPO03     Seed Sudewid     00191111111 prings     Prings1       IPO04     Admin Vergets     00191111111 prings     Prings1       IPO04     Admin Vergets     0019111111 prings     Prings1       IPO04     Admin Vergets     00191110111 prings     Prings1       IPO04     Admin Vergets     Data Prings1     Prings1       IPO04     Admin Vergets     Data Prings1     Prings1       IPO04     Admin Vergets     Data Prings1     Prings1                                                                                                    | D   | KODE   |                    | NAMA PETUGAS |           | NO.TELEPON                | USERNAME | LEVEL   |  |
| 2 PRO2 Pres Antening Office Pression Pression<br>2 PRO2 Pres Social Pression Pression<br>2 PRO2 Pression Pression<br>2 PRO2 Pression Pression<br>2 PRO2 Pression Pression<br>2 PRO2 Pression Pression<br>2 PRO2 Pression Pression<br>2 PRO2 Pression Pression<br>2 PRO2 Pression Pression<br>2 PRO2 Pression Pression<br>2 PRO2 Pression Pression<br>2 PRO2 Pression Pression<br>2 PRO2 Pression Pression<br>2 PRO2 PRO2 PRO2 PRO2 PRO2 PRO2 PRO2 PRO                                                                                                    | 1 F | 2001   | Bunafit Nugroho    |              |           | 08191111111               | admin    | Admin   |  |
| 3 PR03 See Sudand 001214[14 sed Petups                                                                                                    | 2 F | 1002   | Fitria Prasetya    |              |           | 08191111111               | petugas  | Petugas |  |
| 4 Plot     Add Nageko weige     0 25257/46/3 dom     Advin                                                                                                    | 3 F | 2003   | Sardi Sudrajad     |              |           | 0819214214                | sardi    | Petugas |  |
| VAR NO                                                                                                    | 4 P | 2004   | Adi Nugroho wijaya |              |           | 087657768457              | admin    | Admin   |  |
| VARI HERN HENYE DATA M _1                                                                                                    |     |        |                    |              | (Idam)    |                           |          |         |  |
| VAXIP PAGEN MENGAUFUS DATA PE?                                                                                                    |     |        |                    |              | Informasi |                           |          |         |  |
| Y XXXX MIGN MIXYUMUS DATA NA _ 7                                                                                                    |     |        |                    |              | 1         |                           |          |         |  |
|                                                                                                    |     |        |                    |              |           | INGIN MENGHAPUS DATA INI? |          |         |  |
| Yee No                                                                                                    | 1   |        |                    |              | 1 0       |                           |          |         |  |
| Ver No                                                                                                    |     |        |                    |              | 1         |                           |          |         |  |
|                                                                                                    |     |        |                    |              | 1         |                           |          |         |  |
|                                                                                                    |     |        |                    |              | 1         | Yes No                    |          |         |  |
|                                                                                                    |     |        |                    |              | 1         |                           |          |         |  |
|                                                                                                    |     |        |                    |              |           |                           |          |         |  |
|                                                                                                    |     |        |                    |              |           |                           |          |         |  |
|                                                                                                    |     |        |                    |              |           |                           |          |         |  |
|                                                                                                    |     |        |                    |              |           |                           |          |         |  |
|                                                                                                    |     |        |                    |              |           |                           |          |         |  |
|                                                                                                    | +   |        |                    |              |           |                           |          |         |  |
|                                                                                                    |     |        |                    |              |           |                           |          |         |  |
|                                                                                                    |     |        |                    |              |           |                           |          |         |  |
|                                                                                                    |     |        |                    |              |           |                           |          |         |  |
|                                                                                                    |     |        |                    |              |           |                           |          |         |  |
|                                                                                                    |     |        |                    |              |           |                           |          |         |  |
|                                                                                                    |     |        |                    |              |           |                           |          |         |  |
|                                                                                                    |     |        |                    |              |           |                           |          |         |  |
|                                                                                                    |     |        |                    |              |           |                           |          |         |  |

Gambar 4.22 informasi hapus data petugas

## B. Menu Transaksi

Pada menu transaksi memiliki sub menu pendaftaran pasien untuk proses pencetakan nomor antrian.

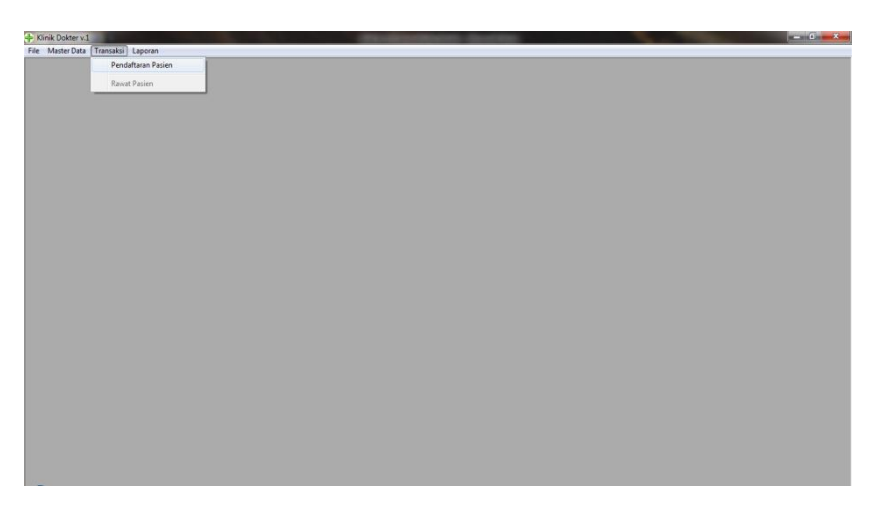

Gambar 4.23 form awal aplikasi Pendaftaran Pasien

## • Pendaftaran Pasien

Untuk tahap pendaftaran pasien, resepsionis dapat menekan tombol menu Transaksi dan sub menu pendaftaran pasien maka akan muncul *form* data pendaftaran pasien, *form* ini memiliki empat pilihan tombol, yaitu; tombol tambah, ubah, cetak dan hapus. Fungsi tombol tambah adalah untuk menambah data tindakan. Fungsi tombol simpan adalah untuk menyimpan data yang telah ditambahkan kedalam *database*. Fungsi tombol hapus adalah untuk menghapus data yang telah tersimpan di dalam *database*. Fungsi tombol keluar adalah untuk menutup *form* data tindakan.

|     | NUARIAN |                 |           |                  | Cetak Trap    | us_         |                                      |
|-----|---------|-----------------|-----------|------------------|---------------|-------------|--------------------------------------|
| 10  | NO. RM  | NAMA PASIEN     | KELAMIN   | TGL DAFTAR       | TGL. JANJI    | JAM JANJI   | TINDAKAN/ LAYANAN                    |
| 1   | FIM0001 | Taufik Hidayat  | Laki-laki | 11-01-2014       | 11-01-2014    | 01:16:00 pm | KONSULTASI/PREMEDIKASI               |
| 2   | HMUUUZ  | Susi Susanti    | LakHaki   | 05-01-2014       | 05-01-2014    | 08:12:00 pm | KUNSULTASI/PHEMEDIKASI               |
| 3   | FIM0003 | Waluyo Suroboyo | Laki-laki | 05-01-2014       | 05-01-2014    | 08:28:00 pm | KONSULTASI/PREMEDIKASI               |
| 4   | FIM0005 | Sardi Sudrajad  | Laki-laki | 11-01-2014       | 11-01-2014    | 12:18:00 pm | KONSULTASI/PREMEDIKASI               |
| 5   | FIM0005 | Yaulin Sulino   | Laki-taki | 14-08-2015       | 14-08-2015    | 05:00:00 am | SCALLING - Pembersihan Karang Gigi - |
| 6   | FIM0007 | Eswanto         | Laki-laki | 11-01-2014       | 11-01-2014    | 12:19:00 pm | KONSULTASI/PREMEDIKASI               |
| 7   | FIM0008 | Umi Rohayu      | Perempuan | 11-01-2014       | 11-01-2014    | 12:20:00 pm | PENAMBALAN - Penambalan Sementai     |
| 8   | FIM0009 | M Sahmin        | Laki-laki | 11-01-2014       | 11-01-2014    | 12:20:00 pm | KONSULTASI/PREMEDIKASI               |
| 9   | FIM0001 | Teufik Hideyat  | Laki-laki | 11-01-2014       | 11-01-2014    | 12:20:00 pm | PENAMBALAN - Tembel Amalgam          |
| 10  | FIM0011 | Wiwik Handayani | Perempuan | NUK DISINI UNTUK | MEMULIPI DATA | 12:21:00 pm | KONSULTASI/PREMEDIKASI               |
| 11  | RM0012  | Yaulin          | Laki-laki | 11-01-2014       | 12-01-2014    | 12:21:00 pm | KONSULTASI/PREMEDIKASI               |
| 12  | FIM0014 | Wawan           | Laki-laki | 03-09-2015       | 03-09-2015    | 09:30:00 am | KONSULTASI/PREMEDIKASI               |
| _   |         |                 |           |                  |               |             |                                      |
| _   |         |                 |           |                  |               |             |                                      |
| _   |         |                 |           |                  |               |             |                                      |
| _   |         |                 |           |                  |               |             |                                      |
| _   |         |                 |           |                  |               |             |                                      |
| _   |         |                 |           |                  |               |             |                                      |
| d i |         |                 |           |                  |               |             | •                                    |
| ÷   |         |                 |           |                  |               |             | 1.00                                 |
|     |         |                 |           |                  |               |             |                                      |
|     |         |                 |           |                  |               |             |                                      |
|     |         |                 |           |                  |               |             |                                      |
|     |         |                 |           |                  |               |             |                                      |
|     |         |                 |           |                  |               |             |                                      |
|     |         |                 |           |                  |               |             |                                      |
|     |         |                 |           |                  |               |             |                                      |

Gambar 4.24 form data pendaftaran pasien

Untuk menambah data pendaftaran pasien dapat menekan tombol tambah. Setelah menekan tombol tambah maka akan muncul *form* pendaftaran pasien. Pada *form* ini terdapat tombol cari untuk menambahkan data pasien yang akan mendaftar.

| PENCABIAN                                                                                                    |                                                                                                    | Та                                                   | mbah Ubah  | Cetak Ha  | pus        | Data Pendaftaran                                                                                                    |
|----------------------------------------------------------------------------------------------------|----------------------------------------------------------------------------------------------------|------------------------------------------------------|------------|-----------|------------|----------------------------------------------------------------------------------------------------|
| NO NO. BM                                                                                                    | NAMA PASIEN                                                                                                    | KELAMIN                                              | TGL DAFTAB | TGL JANJI | IL NAL MAL | TINDAKAN/ LAYANAN                                                                                                    |
| 1 FAM001 TO<br>2 FAM002 SU<br>3 FAM003 W<br>4 FAM005 So<br>5 FAM006 Y<br>6 FAM007 Es<br>7 FAM000 V<br>8 FAM007 Es<br>7 FAM000 V<br>10 FAM012 V<br>11 FAM012 V<br>11 FAM014 W<br>11 FAM014 W | Mah Hadgat<br>Nano Salamat<br>Nano Salamat<br>Nanor Delar<br>Nanor Delar<br>Nanor Delar<br>Nanor Pasian<br>Nanor Pasian<br>Nanor Pasian<br>Nanor Pasian<br>Nanor Pasian<br>Nanor Pasian<br>Tgi Janji<br>Jam, Janji<br>Tindakan/ Pasian<br>Nanor Pasian<br>Nanor Pasian<br>Jam, Janji<br>Tindakan/ Pasian<br>Nanor Pasian<br>Nanor Pasian<br>Jam, Janji | 0000015<br>9 / 8 /2015<br>9 / 8 /2015<br>8 .06.00 PM | . Cari     |           |            | LTAS/PEREDIKAS<br>LTAS/PEREDKAS<br>LTAS/PEREDKAS<br>LTAS/PEREDKAS<br>LTAS/PEREDKAS<br>LTAS/PEREDKAS<br>LTAS/PEREDKAS<br>LTAS/PEREDKAS<br>LTAS/PEREDKAS<br>LTAS/PEREDKAS<br>LTAS/PEREDKAS<br>LTAS/PEREDKAS |
|                                                                                                    |                                                                                                    | •                                                    |            |           |            |                                                                                                    |

Gambar 4.25 form pendaftaran pasien

Langkah selanjutnya tekan tombol cari dan pilih data pasien yang akan ditambahkan ke dalam *database*. Jika data telah selesai ditambah kemudian tekan tombol simpan untuk menyimpan data petugas baru kedalam *database*.

| PENCARIAN:              |                    | Tambah      | Ubah          | Cetak                      | Hapus     |         | Data Pen     | dantara |
|-------------------------|--------------------|-------------|---------------|----------------------------|-----------|---------|--------------|---------|
| NO NO. RM N             | IAMA PASIEN KELAMI | I TGL       | DAFTAR        | GL. JANJI                  | JAM .     | IANJI   | TINDAKAN/ LA | YANAN   |
| 1 PM0001 Taufik Hidayat | Pendaf             | aran Pasien |               |                            |           |         |              | × )     |
| 2 P040002 Susi Susanti  |                    |             |               |                            |           |         |              |         |
| J POMUUUJ VVBIUVO SURDO | byo                |             |               |                            |           |         |              |         |
| E DM0005 Serdi Sudrejac | Nor                | or Dafter   | 0000015       |                            |           |         |              |         |
| 6 PM0007 Ecwanto        |                    |             | (D.L.O.D.L.F. |                            |           |         |              | ing.    |
| 7 BM0008 Limi Bahavu    | Nor                | or RM       | RM0015        |                            | Cari      |         |              | ent     |
| 8 FM0009 M Sahmin       | Nam                | a Davian    | ANDRE SAM     | UDHA                       |           |         |              |         |
| 9 RM0001 Taufik Hidayat |                    | ar conon    |               |                            |           |         |              |         |
| 10 FM0011 Wwik Handay   | ani Alan           | tot         | JL. LUMAJANO  | 3                          |           |         |              |         |
| 11 PM0012 Yaulin        |                    |             |               |                            |           |         |              |         |
| 12 RM0013 Juwanto Pelo  | Tgl.               | Defter      | 9/8/2015      | -                          |           |         |              |         |
| 13 RM0014 Wawan         | Tal                | Innii       | 9/8/2015      |                            |           |         |              | ingi-   |
|                         | 19c                | souh        | 01012010      |                            |           |         |              |         |
| _                       | Jam                | Janji       | 8 :06:00 PM   | ÷                          |           |         |              |         |
| -                       |                    |             |               | line and the second second |           |         |              | - E     |
| -                       | Tind               | akan/Paket  | T001 -        | KONSUL                     | TASI/PREM | EDIKASI |              |         |
|                         | Kelu               | an          | nvilu         |                            |           |         |              |         |
| 1•1 1                   | 1010               | 1001        |               |                            |           |         |              |         |
|                         |                    |             |               |                            |           |         |              |         |
|                         | No.                | Intrien     |               |                            |           |         |              |         |
|                         | 140.7              |             | 1             |                            |           |         |              | _       |
|                         |                    |             |               |                            |           |         |              |         |
|                         |                    |             |               |                            |           |         |              | - 11    |
|                         |                    |             |               |                            |           |         |              |         |

Gambar 4.26 form tambah data pendaftaran pasien

Untuk mengubah data pendaftaran pasien, pengguna dapat memilih data pasien yang akan diubah melalui *data grid* kemudian tekan tombol ubah. Jika data petugas telah selesai diubah, tekan tombol simpan untuk menyimpan data pasien yang telah diubah kedalam *database*.

| PENCARIAN | E.              | A Dardelburg Daries |                     | Magaza                        | Data Pennattaran |
|-----------|-----------------|---------------------|---------------------|-------------------------------|------------------|
| NO NO. BM | NAMA PASIEN     |                     |                     |                               |                  |
| 1 RM0001  | Tautik Hidavat  | 1                   |                     |                               |                  |
| 2 RM0002  | Susi Susenti    | L Norroy Dottor     | 0000015             |                               |                  |
| 3 RM0003  | Waluyo Suroboyo | Eli INOMOLDANA      | 0000010             |                               |                  |
| 4 RM0005  | Sardi Sudrajad  | L Nomor RM          | RM0015              | Cari                          |                  |
| 5 RM0006  | Yeulin Sulino   | 4                   | Construction of the |                               | 9-               |
| 6 RM0007  | Eswanto         | U Nama Pasien       | jandre sam yudna    | Info                          |                  |
| 7 RM0008  | Umi Rahayu      | Alamat              | JI. Lumaiang        |                               | ento             |
| 8 RM0009  | MSahmin         | 4                   | L                   |                               | CT OTFORTANT     |
| 9 RM0001  | Taufik Hidayat  | U Tol Dater         | 9/8/2015            | JUNSESI DATA BERH             | GIL DIPERDADO    |
| 18 RM0011 | Wiwik Handayani | Fill Tgr. Coxor     | 01012010            |                               |                  |
| 11 RM0012 | Yaulin          | Tgl. Janji          | 9 / 8 /2015         | •                             |                  |
| 12 RM0013 | Juwanto Pelo    | 41                  |                     | <b>T</b>                      | OK               |
| 13 RM0014 | Wawan           | Jam. Janji          | 8 25:00 PM          |                               | 9-               |
| 14 FM0015 | andre sem yudha |                     | Tana                | LINC Dambornibos Korosa Ci    | Codili           |
|           |                 | Tindakan/ Paket     | 1002 JOCAL          | Ling - Peripersinan Karang Gi | II - Sedikit     |
|           |                 | Keluhan             | gusi berdarah       |                               | *                |
|           |                 |                     |                     |                               |                  |
|           |                 |                     |                     |                               |                  |
| I I I     |                 | No. Antrino         |                     |                               | •                |
|           |                 | No. Midian          | 1                   |                               |                  |
|           |                 |                     |                     |                               |                  |
|           |                 |                     |                     |                               |                  |
|           |                 |                     |                     | r                             |                  |
|           |                 |                     |                     |                               | Simpan Keluar    |
|           |                 |                     |                     |                               |                  |

Gambar 4.27 informasi tambah data pendaftaran pasien sukses

Untuk mencetak nomor antrian pengguna dapat memilih pasien melalui *data grid* dan tekan tombol cetak. Maka akan muncul tampilan *prin preview* nomor antrian pasien, kemudian tekan tombol print untuk mencetak nomor antrian.

| Bit Yew Joot Tarter Show Look Table Window Hop I         Image: Section of the section of the sectin of the section of the section of the sectio                                                                                                    | Intitled                             | - ő <del>- x</del> -     |
|----------------------------------------------------------------------------------------------------|--------------------------------------|--------------------------|
| <pre>IDen · Den · Den · Den · Den · Den · Prove · Prog. · Prog. · Den I de 2 · Den I de 2 · Den · Den · De 2 E · De · De 2 · De 2 · DE 2 · DE 2 · DE</pre>                                                                                                    | Eile Ed                              |                          |
| Indexteen         Image: Spacework of U.SUS           Investige Spacework of U.SUS         Image: Spacework of U.SUS           Investige Spacework of U.SUS         Image: Spacework of U.SUS                                                                                                    | :                                    | <u>A</u> • 👻 • 🚦         |
| Tractor, September (00, 2015<br>2.377M<br>KLINIK UMUM BERSAMA<br>KARTU PENDAFTARAN PASIEN<br>Finik Umu Bersama<br>Roberta Fictor 2010, Matter, Jember<br>Roberta Fictor 2010, Matter, Jember<br>Roberta Fictor 2010, Matter, Jember<br>Roberta Fictor 2010, Matter, Jember<br>Roberta Fictor 2010, Matter, Jember<br>Roberta Fictor 2010, Matter, Jember<br>Roberta Fictor 2010, Matter, Jember<br>Mathematica Katara Matter, Jember<br>Mathematica Katara Mathematica<br>Mathematica Katara Mathematica<br>Katu ini harag di kwa sat tanggal Perikas, tunjukan ke Perugas<br>*** TERIBA RATI ***<br>( KLINIK UMUM BERSAMA )                                                                                                    | » [                                  | Search All Notebooks 🔎 💌 |
| <pre>KLINIK UNUM BERSAMA<br/>KARTU PENDAFTARAN<br/>KARTU PENDAFTARAN<br/>Dielastar Kota, Do 130, Metra, Jember<br/>Dielastar : 00-00-2015<br/>Tol. datar : 00-00-2015<br/>Tol. datar : 00-00-2015<br/>Tol. datar : 00-00-2015<br/>Bergeine : ideo sam yudha<br/>Bergeine : ideo sam yudha<br/>Bergei</pre> | ok 🛄 Work Notebook                   | Untitled page            |
| NOMOR ANTRIAN : 1<br>Tgl. setak : d#/d#/2013 d0:2010 PH<br>Kartu ini harap di bawa saat tanggal Perikas, tunjukan ke Petugas<br>*** TERIME KAGIH ***<br>( KLINIE UMUH BERSAMA )                                                                                                    | hreNote 2007 Guide 🔟 Personal Notebo |                          |
|                                                                                                    |                                      |                          |

Gambar 4.28 Print Preview kartu pendaftaran pasien

Untuk menghapus data pendaftar, pengguna dapat memilih data pendaftar yang akan dihapus melalui *data grid* kemudian tekan tombol hapus.

| D NO. Mu         NAMA PASIEN         KELAMIN         TGL. DAFLAR         TGL. JANU         JAM JANU         TIMDOUT Youkin Hidsout           PANDIOT         Tel:Mayu         Lai-Heisi         11-01-014         11-01-014         11-01-014         11-01-014         11-01-014         11-01-014         11-01-014         11-01-014         11-01-014         11-01-014         11-01-014         11-01-014         11-01-014         11-01-014         11-01-014         11-01-014         11-01-014         11-01-014         11-01-014         11-01-014         11-01-014         11-01-014         11-01-014         11-01-014         11-01-014         11-01-014         11-01-014         11-01-014         11-01-014         11-01-014         11-01-014         11-01-014         11-01-014         11-01-014         11-01-014         11-01-014         11-01-014         11-01-014         11-01-014         11-01-014         11-01-014         11-01-014         11-01-014         11-01-014         11-01-014         11-01-014         11-01-014         11-01-014         11-01-014         11-01-014         11-01-014         11-01-014         11-01-014         11-01-014         11-01-014         11-01-014         11-01-014         11-01-014         11-01-014         11-01-014         11-01-014         11-01-014         11-01-014         11-01-014                                                                                                    | PENCARIAN | d               |             | Tambah     | Ubah            | Cetak    | Hapus |             | Data Tenuanara                     |
|----------------------------------------------------------------------------------------------------|-----------|-----------------|-------------|------------|-----------------|----------|-------|-------------|------------------------------------|
| II. MAX001         Taskik Hodsyati         Lak-Holisi         11-01-2014         11-01-2014         011160 pm (CNRSULTAS) / PERKEDINAS)           II. MAX001         Stasis Stasis         G6-01-2014         06-11-2014         06-11-2014         06-11-2014         06-11-2014         06-11-2014         06-11-2014         06-11-2014         06-11-2014         06-11-2014         06-11-2014         06-11-2014         06-11-2014         06-11-2014         06-11-2014         06-11-2014         06-11-2014         06-11-2014         06-11-2014         06-11-2014         06-11-2014         06-11-2014         06-11-2014         06-11-2014         06-11-2014         06-11-2014         06-11-2014         06-11-2014         06-11-2014         06-11-2014         06-11-2014         06-11-2014         06-11-2014         06-11-2014         06-11-2014         06-11-2014         06-11-2014         06-11-2014         06-11-2014         12-11-10-2014         12-11-201         06-11-2014         12-11-201         06-11-2014         12-11-201         06-11-2014         12-11-201         06-11-2014         12-11-201         06-11-2014         12-11-201         06-11-2014         12-11-201         06-11-2014         12-11-201         06-11-2014         12-11-201         06-11-2014         12-12-2010         06-11-2014         12-12-2010         06-11-2014         12-12-2010                                                                                                    | NO NO. RM | NAMA PASIEN     | KELAMI      | N TGL      | DAFTAR          | TGL JANJ | l 1   | AM JANJI    | TINDAKAN/ LAYANAN                  |
| E MADIO: Saul Susani L. Lak-teki 65-01-2014 05-01-2014 08 12 00 pm (CNRSURTAS) FEBRUERUAS<br>E MADIO: Velavio Starboy L. Lak-teki 65-01-2014 05-01-2014 08 12 00 pm (CNRSURTAS) FEBRUERUAS<br>E MADIO: Velavio Starboy L. Lak-teki 65-01-2014 05-01-2014 05-01-2014 | 1 RM0001  | Tautik Hidayat  | Laki-laki   |            | 11-01-2014      | 11-01-   | 2014  | 01:16:00 pm | (ONSULTASI/PREMEDIKASI             |
| E NADIO         Walkyo Skutekyou         Lakireki         65-01-2014         06-02-3014         08.28 00 pm (CNR0LATAS) FREMEDINAS           E NADIOS         Sadi katireka         1         21.8000         Sadi katireka         1         12.8100 pm (CNR0LATAS) FREMEDINAS           E NADIOS         Sadi katireka         1         12.8100 pm (CNR0LATAS) FREMEDINAS         1         12.8100 pm (CNR0LATAS) FREMEDINAS           E NADIOS         Sadi katireka         1         12.8100 pm (CNR0LATAS) FREMEDINAS         1           E NADIOS         Sadi katireka         1         1         1         1         1         1         1         1         1         1         1         1         1         1         1         1         1         1         1         1         1         1         1         1         1         1         1         1         1         1         1         1         1         1         1         1         1         1         1         1         1         1         1         1         1         1         1         1         1         1         1         1         1         1         1         1         1         1         1         1         1                                                                                                    | 2 RM0002  | Susi Susanti    | Laki-laki   |            | 05-01-2014      | 05-01-   | 2014  | 08:12:00 pm | ONSULTASI/PREMEDIKASI              |
| E MADIO         Sandi Sudrajad         L2 IB 00 m (CNRU-LTAS) / FEXE/CDIA-SI           E MADIOS         Sandi Sulan         L2 IB 00 m (CNRU-LTAS) / FEXE/CDIA-SI           E MADIOS         Sandi Sulan         L3 IB 00 m (CNRU-LTAS) / FEXE/CDIA-SI           E MADIOS         Sandi Sulan         L3 IB 00 m (CNRU-LTAS) / FEXE/CDIA-SI           E MADIOS         Sandi Sulan         L3 IB 00 m (CNRU-LTAS) / FEXE/CDIA-SI           E MADIOS         Malaria         L3 IB 00 m (CNRU-LTAS) / FEXE/CDIA-SI           E MADIOS         Malaria         L3 IB 00 m (CNRU-LTAS) / FEXE/CDIA-SI           E MADIOI         Malaria         L3 IB 00 m (CNRU-LTAS) / FEXE/CDIA-SI           E MADIOI         Malaria         L3 IB 00 m (CNRU-LTAS) / FEXE/CDIA-SI           E MADIOI         Malaria         L3 IB 00 m (CNRU-LTAS) / FEXE/CDIA-SI           E MADIOI         L3 IB 00 m (CNRU-LTAS) / FEXE/CDIA-SI         L3 IB 00 m (CNRU-LTAS) / FEXE/CDIA-SI           E MADIOI         L3 IB 00 m (CNRU-LTAS) / FEXE/CDIA-SI         L3 IB 00 m (CNRU-LTAS) / FEXE/CDIA-SI           E MADIOI         L4 malaria         Malaria         L3 IB 00 m (CNRU-LTAS) / FEXE/CDIA-SI           E MADIOI         L4 malaria         Malaria         Malaria         L3 IB 00 m (CNRU-LTAS) / FEXE/CDIA-SI           E MADIOI         L4 malaria         Malaria         Malaria         Malari                                                                                                    | 3 RM0003  | Waluyo Suroboyo | Laki-laki   |            | 05-01-2014      | 05-01-   | 2014  | 08:28:00 pm | (ONSULTASI/PREMEDIKASI             |
| E NAUDO         Valuel Salino         La Pontmas         5         65 00 20 mm         50 LUIS 00 mm         50 LUIS 00 mm                                                                                                    | 4 RM0005  | Sardi Sudrajad  | Lat         | -          |                 | 1.00     | 14    | 12:18:00 pm | (ONSULTASI / PREMEDIKASI           |
| E NA007         Exercito         Li         E         1219 00 pm (CNR04/LIG) / FEDMEDIA-SI           E NA009         Um Rahyu         PA         Image: Status         E         1219 00 pm (CNR04/LIG) / FEDMEDIA-SI           E NA009         Um Rahyu         PA         Image: Status         E         1220 00 pm (CNR04/LIG) / FEDMEDIA-SI           E NA0001         Takti Hodyeti         Li         Image: Status         E         1220 00 pm (CNR04/LIG) / FEDMEDIA-SI           E NA0001         Weix Hodyeti         Pi         Image: Status         E         1220 00 pm (CNR04/LIG) / FEDMEDIA-SI           E NA0001         Weix Hodyeti         Pi         Image: Status         E         1220 0 pm (CNR04/LIG) / FEDMEDIA-SI           E NA0011         Weix Hodyeti         Pi         Image: Status         E         1221 0 pm (CNR04/LIG) / FEDMEDIA-SI           E NA0011         Weix Hodyeti         Pi         Image: Status         E         1221 0 pm (CNR04/LIG) / FEDMEDIA-SI           E NA0011         Weix Hodyeti         Pi         Image: Status         Image: Status         1221 0 pm (CNR04/LIG) / FEDMEDIA-SI           E NA0011         Weix Hodyeti         Pi         Image: Status         Image: Status         Image: Status           E NA0011         Weix Hodyeti         Pi         Image                                                                                                    | 5 RM0006  | Yaulin Sulino   | L8 Informas | 1          | THE OWNER WATER | COL.     | 15    | 05:00:00 am | SCALLING - Pembersihan Karang Gigi |
| P. MODB         Um Radeyu         PL         I 2230 0pm (EV-MARAHALH-Penetholani Semetholani Semetho                                                         | 6 RM0007  | Eswanto         | Lo          |            |                 |          | 4     | 12:19:00 pm | ONSULTASI/PREMEDIKASI              |
| E RAD00         SALAMA         M Salama         Li         V VADIA NORMANO SALA NA?         E         122.00 pm (ENALACIA) FREMEDIA-S0<br>(2000)         E         122.00 pm (ENALACIA) FREMEDIA-S0<br>(2000)<                                                                                                    | 7 FM0008  | Umi Reheyu      | Pt C        |            |                 | 10000    | 14    | 12:20:00 pm | PENAMBALAN - Penambalan Sement     |
| P. M0001         Taskk Hodyel         U         4         122.00 (pm (EVM4ARAL-N-Tande Analgan)           P. M0001         Visk Hodyel         0         122.00 (pm (EVM4ARAL-N-Tande Analgan)           P. M0011         Visk Hodyel         1         122.00 (pm (EVM4ARAL-N-Tande Analgan)           P. M0011         Visk Hodyel         1         122.00 (pm (EVM4ARAL-N-Tande Analgan)           P. M0011         Visk Month         U         122.00 (pm (EVM4ARAL-N-Tande Analgan)           P. M0011         Visk Month         U         122.00 (pm (EVM4ARAL-N-Tande Analgan)           P. M0011         Visk Month         U         122.00 (pm (EVM4ARAL-N-Tande Analgan)           P. M0011         Visk Month         U         Visk Month         122.10 (pm (EVM4ARAL-N-Tande Analgan)           P. M0011         Visk Month         U         Visk Month         122.10 (pm (EVM4ARAL-N-Tande Analgan)           P. M0011         Visk Month         U         Visk Month         122.10 (pm (EVM4ARAL-N-Tande Analgan)           P. M0011         Visk Month         U         Visk Month         122.10 (pm (EVM4ARAL-N-Tande Analgan)           P. M0011         Visk Month         U         Visk Month         122.10 (pm (EVM4ARAL-N-Tande Analgan)           P. M0011         Visk Month         U         U         U </td <td>8 RM0009</td> <td>M Sahmin</td> <td>La 🤮</td> <td>YAKIN INGI</td> <td>N MENGHAPUS</td> <td>DATA INI</td> <td>4</td> <td>12:20:00 pm</td> <td>(ONSULTASI/PREMEDIKASI</td>                                                                                                    | 8 RM0009  | M Sahmin        | La 🤮        | YAKIN INGI | N MENGHAPUS     | DATA INI | 4     | 12:20:00 pm | (ONSULTASI/PREMEDIKASI             |
| RAM011 Versit Hendageni Pr     Notice Versit Notice Versit Versit V            | 9 RM0001  | Tautik Hidayat  | Lo.         |            |                 |          | 4     | 12:20:00 pm | PENAMBALAN - Tambal Amalgam        |
| RAM012         Yaulin         Lij         Yes         No         4         1221 00 pm (KNRUTAS)/PENEDIKAS)           RAM013         Jewerke Parlo         Lij         Vers         No         4         1221 00 pm (KNRUTAS)/PENEDIKAS)           RAM013         Jewerke Parlo         Lij         Vers         No         4         07.45 00 pm (KNRUTAS)/PENEDIKAS)           RAM014         Waren         Librear         ustractoritis         07.45 00 pm (KNRUTAS)/PENEDIKAS)           RAM015         Jewerke         Librear         ustractoritis         07.45 00 pm (KNRUTAS)/PENEDIKAS)           RAM015         Jewerke         Librear         ustractoritis         08.05 2015         07.45 00 pm (KALUKG) - Penebenken Kenneg Grg           RAM015         Jewerke         Librear         08.05 2015         08.05 2015         09.55 00 pm (KALUKG) - Penebenken Kenneg Grg                                                                                                    | 10 RM0011 | Wiwik Handayani | Po          |            |                 |          | 4     | 12:21:00 pm | (ONSULTASI / PREMEDIKASI           |
| 2 PM013 Javento Pelo Udi 2007 100 100 100 100 100 100 100 100 100                                                                                                    | 11 RM0012 | Yaulin          | La          |            | Yes             | No       | 4     | 12:21:00 pm | (ONSULTASI/PREMEDIKASI             |
| PRADD11         Warren         Lickness         warrendfs         07.45.00 pm SCALLING - Penchenikan Karang Ging           QMADD15         andre sam yudan         Lickness         06.09.2015         08.09.2015         08.05.00 pm SCALLING - Penchenikan Karang Ging                                                                                                    | 12 RM0013 | Juwanto Pelo    | Lei         |            |                 |          | 5     | 07:46:00 pm | (ONSULTASI/PREMEDIKASI             |
| TAMOTS andre nen yudha Lak-beki 0849-0115 0849-015 082500 pm SCALLR/G-Pendeminian Keeing Doj                                                                                                    | 13 RM0014 | Wawan           | Lalonero    |            | 00-03-2010      | 08-03-   | 2015  | 07:46:00 pm | SCALLING - Pembersihan Karang Gigi |
|                                                                                                    | 14 RM0015 |                 |             |            |                 |          |       |             |                                    |
|                                                                                                    |           |                 |             |            |                 |          |       |             |                                    |
|                                                                                                    |           |                 |             |            |                 |          |       |             |                                    |
|                                                                                                    |           |                 |             |            |                 |          |       |             |                                    |
|                                                                                                    |           |                 |             |            |                 |          |       |             |                                    |
|                                                                                                    | 41.1      |                 |             |            |                 |          |       |             |                                    |
|                                                                                                    | 121.1     |                 |             |            |                 |          |       |             |                                    |

Gambar 4.29 informasi hapus data pendaftaran pasien

## 4.1.2 Log In sebagai Dokter

Untuk dapat menggunakan aplikasi, seorang Dokter diharuskan untuk melakukan *Log In* terlebih dahulu.

| 🕂 Login Klinik |        | ×      |
|----------------|--------|--------|
| Username       | Dokter |        |
| Password       | *****  |        |
|                | Login  | Keluar |
|                |        |        |

Gambar 4.30 form Log In Aplikasi Klinik

Setelah berhasil *Log In*, maka akan muncul *form* utama aplikasi klinik. *Form* ini memiliki beberapa pilihan menu, yaitu; menu *file*, master data, transaksi dan laporan. Untuk seorang Dokter dapat mengakses menu file, Menu Transaksi, sub menu rawat pasien dan menu laporan.

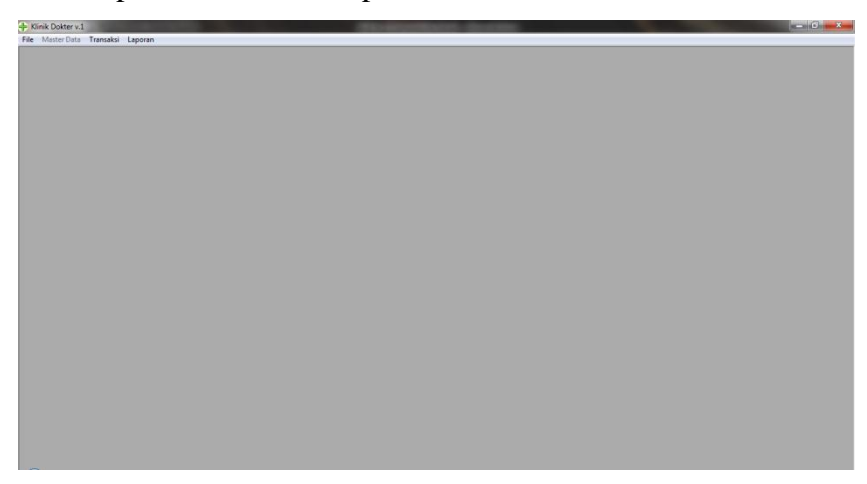

#### Gambar 4.31 form awal aplikasi Klinik

## C. Menu Transaksi

Seorang Dokter, memiliki wewenang untuk menambah diagnose, memberikan resep, dan mencetak laporan.

Pada menu transaksi memiliki sub menu pendaftaran pasien dan sub menu rawat pasien.

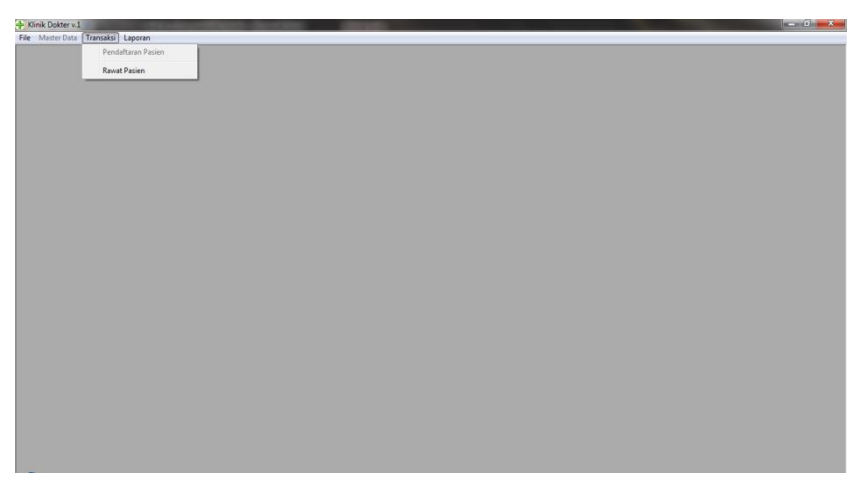

Gambar 4.32 form awal aplikasi menu transaksi

### • Sub Menu Rawat Pasien

Untuk tahap rawat pasien, pengguna dapat menekan tombol menu transaksi dan sub menu rawat pasien maka akan muncul *form* data rawat pasien, *form* ini memiliki lima pilihan tombol, yaitu; tombol rawat baru, tambah tindakan, tambah obat, cetak dan hapus. Fungsi tombol rawat baru adalah untuk menambah data pasien yang akan melakukan perawatan. Fungsi tombol tambah tindakan adalah untuk menambah tindakan pasien. Fungsi tombol tambah obat adalah untuk menambahkan resep obat yang dibutuhkan pasien setelah dilakukan diagnosa oleh dokter. Fungsi tombol cetak adalah untuk mencetak administrasi nota rawat yang harus dibayar oleh pasien. Fungsi tombol hapus adalah untuk menghapus data yang telah tersimpan di dalam *database*.

| PENCARIAN   |            |         |                | Rawat Baru | + Tindakan | + Obat    | Cetak     | Hapus (x) | Data Rawa  | t Pasien |
|-------------|------------|---------|----------------|------------|------------|-----------|-----------|-----------|------------|----------|
| NO No Remot | Tal Damat  | No DM   | 1              | NAMA DARIE |            | VEI AMINI | 1         | VELLILIAN | U DIACNORA |          |
| 1 BP00001   | 05/01/2014 | RM0001  | Taufik Hidavat | NAMA PAGIL | .14        | Laki-laki | sakit gig | KELOTING  | Q DIAGNOSA |          |
| 2 RP00002   | 11/01/2014 | RM0002  | Susi Susenti   |            |            | Leki-leki | aiai koto |           |            |          |
| 3 RP00003   | 11/01/2014 | RM0003  | Waluyo Suroboy | /0         |            | Laki-laki | tembel g  | igi       |            |          |
| 4 RP00004   | 11/01/2014 | FIM0004 | Yudiyono       |            |            | Laki-laki | sakit gig |           |            |          |
| 5 RP00005   | 01/11/2014 | RM0005  | Sardi Sudrajad |            |            | Laki-laki | Sekit gig |           |            |          |
| 6 RP00006   | 11/01/2014 | RM0006  | Yaulin Sulino  |            |            | Laki-laki | sakit gig |           |            |          |
| 7 RP00007   | 01/11/2014 | RM0004  | Yudiyono       |            |            | Laki-laki | sakit gig |           |            |          |
| 8 RP00008   | 01/11/2014 | RM0008  | Umi Rahayu     |            |            | Perempuan | bongkar   | tambalan  |            |          |
|             |            |         |                |            |            |           |           |           |            |          |
|             |            |         |                |            |            |           |           |           |            |          |
| -           |            |         |                |            |            |           |           |           |            |          |
|             |            |         |                |            |            |           |           |           |            |          |
|             |            |         |                |            |            |           |           |           |            |          |
| 14 T        |            |         |                |            |            |           |           |           |            | • /      |
|             |            |         |                |            |            |           |           |           |            |          |

Gambar 4.33 form data rawat pasien

Untuk menambah data rawat pasien admin dapat menekan tombol rawat baru. Setelah menekan tombol rawat baru akan muncul *form* rawat pasien baru. Pada *form* ini terdapat tombol cari untuk menambahkan data rawat pasien.

| 🔶 Data Rawat Pasien |            |                     |                |            |                                                                                                    |                    | D t D    |          |
|---------------------|------------|---------------------|----------------|------------|----------------------------------------------------------------------------------------------------|--------------------|----------|----------|
| PENCARIAN           |            |                     | Rawat Baru     | + Tindakan | + Obat Cet                                                                                                    | tak Hapus (x)      | Data Rav | wat Pasi |
| NO No. Rawat        | Tgl. Rawat | - RAWAT PASIEN BARL | Sprank Process | 8          | Concession in the local division in the local division in the loca | Real Property lies | ×        |          |
| 1 RP00001           | 05/01/2014 |                     |                |            | 1.000                                                                                                    |                    |          |          |
| 2 RP00002           | 11/01/2014 |                     |                |            |                                                                                                    |                    |          |          |
| 3 RP00003           | 11/01/2014 | Nomor Rewat         | RP00010        |            |                                                                                                    |                    |          |          |
| 4 RP00004           | 11/01/2014 |                     | 0.10.0015      |            |                                                                                                    |                    |          |          |
| 5 RP00005           | 01/11/2014 | Tgl. Rawat          | 97872016       | <u> </u>   |                                                                                                    |                    |          |          |
| 6 RP00006           | 11/01/2014 | DM Decion           |                | Cari       |                                                                                                    |                    |          |          |
| 7 RP00007           | 01/11/2014 | i wir usterr        |                |            |                                                                                                    |                    | -        |          |
| 8 RP00008           | 01/11/2014 | Nama Pasien         |                |            |                                                                                                    |                    |          |          |
| 9 RP00009           | 08/09/2015 |                     |                |            |                                                                                                    |                    | -        | _        |
|                     |            | Keluhan/Diagnosa    | 1              |            |                                                                                                    |                    |          | -        |
|                     |            | Liano Muka (Rn)     |                |            |                                                                                                    |                    |          | -        |
|                     |            | conginance (rip)    |                |            |                                                                                                    |                    |          |          |
|                     |            |                     |                |            |                                                                                                    |                    |          |          |
|                     |            |                     |                |            |                                                                                                    |                    | -        |          |
|                     |            | Dokter              | -              |            |                                                                                                    |                    |          |          |
| -                   |            | Todates March       |                |            |                                                                                                    |                    |          | -        |
|                     |            | Tindakan Ninik      |                |            |                                                                                                    |                    |          |          |
|                     | -          | Harga (Ro)          |                | Tambah     | i                                                                                                    |                    |          |          |
| 1.1                 |            |                     |                |            |                                                                                                    |                    |          |          |
|                     |            | NO KODE             | NAMA TINDAK    | AN         | HARGA (Rp)                                                                                                    | DOKT               | EB       |          |
|                     |            |                     |                |            |                                                                                                    |                    |          |          |
|                     |            |                     |                |            |                                                                                                    |                    |          |          |
|                     |            |                     |                |            |                                                                                                    |                    |          |          |
|                     |            |                     |                |            |                                                                                                    |                    |          |          |
|                     |            |                     |                |            |                                                                                                    |                    |          |          |
|                     |            |                     |                |            |                                                                                                    |                    |          |          |
|                     |            | 1                   |                |            |                                                                                                    |                    |          |          |
|                     |            |                     |                |            | 1.100000000000                                                                                                    |                    |          |          |

Gambar 4.34 form data rawat pasien baru

Langkah selanjutnya tekan tombol cari dan pilih data pasien yang akan melakukan tambah tindakkan. Jika data telah selesai ditambah kemudian tekan tombol tambah untuk memasukkan data tindakan baru kedalam *data grid* dan tekan tombol simpan untuk menyimpan data rawat baru kedalam *database*.

| -uzan:           |                                          | Rawat Baru + Tindakar        | n + Obat Cetak               | Hapus (x)         | Data Rawat Pasten |   |
|------------------|------------------------------------------|------------------------------|------------------------------|-------------------|-------------------|---|
| AT PASIEN BARU   | Frank No. 198                            | NAMES FROM T                 |                              | KELUHAN/ DIAGNOSA | UANG MUKA         | 3 |
|                  |                                          | -                            | gii<br>tot                   | gi<br>ar          | 175.000           | - |
| omor Bawat       | RP00010                                  |                              | el                           | gigi              | 100,000           |   |
| on of the second |                                          |                              | gi                           | ġi .              | 125,000           |   |
| gl. Rawat        | 97872016                                 |                              | 9                            | gi                | 150,000           |   |
| M Pasien         | RM0015 Cari                              |                              | 99                           |                   | 250,000           |   |
| ama Dacion       | ANDRE SAM YUDHA                          | Info                         |                              |                   | 150,000           |   |
| ana nasien       |                                          |                              |                              |                   | 1,000,000         |   |
| eluhan/Diagnos   | gusi bengkak                             | SUKSES                       | S! DATA RAWAT BERHASIL DISIN | IPAN              |                   |   |
| ang Muka (Rp)    | 200000                                   |                              |                              |                   |                   |   |
|                  |                                          |                              |                              |                   |                   | • |
|                  |                                          |                              |                              | ОК                |                   | - |
| okter            | D001 • dr. Subarjo Suj                   | ono L                        |                              |                   |                   |   |
| indakan Klinik   | T002 - SCALLING - P                      | embersihan Karang Gigi - Sei | dikit                        |                   |                   |   |
| (Dat)            | 175000 Tambal                            | 1                            |                              |                   |                   |   |
| arga (Hp)        |                                          |                              |                              |                   |                   |   |
| ×005             |                                          |                              |                              |                   |                   |   |
| 004 SI           | ALLING - Pembershan Karang Gigi - Barwak | 250000 dr. Sule Tiyon        | DUKTER                       |                   |                   |   |
|                  |                                          |                              |                              |                   |                   |   |
|                  |                                          |                              |                              |                   |                   |   |
|                  |                                          |                              |                              |                   |                   |   |

Gambar 4.35 form tambah tindakan data rawat pasien

Untuk menambah data tindakan pasien dapat menekan tombol rawat baru. Setelah menekan tombol rawat baru akan muncul *form* rawat pasien tambah tindakan baru. Pada *form* ini terdapat tombol cari untuk menambahkan data rawat pasien.

| le Master Data Tran<br>Data Rawat Pasien | saksi Laporan |                                         |                       |            | -           |                 |                   |
|------------------------------------------|---------------|-----------------------------------------|-----------------------|------------|-------------|-----------------|-------------------|
| PENCARIAN:                               |               |                                         | Rawat Baru + Tindakan | + Obat Ce  | tak Hap     | ıs (x)          | Data Rawat Pasien |
| NO No. Rawat                             | Tgl. Rawat    | No. RM                                  | NAMA PASIEN           | KELAMIN    | KE          | LUHAN/ DIAGNOSA | UANG MUKA .       |
| 1 RP00001                                | 05/01/2014    | - RAWAT PASIEN - Ti                     | ndakan Baru           |            |             |                 |                   |
| 2 RP00002                                | 11/01/2014    |                                         |                       | 1.00       | -           |                 | 175.000           |
| 3 RF00003                                | 11/01/2014    |                                         |                       |            |             |                 | 100,000           |
| 4 RP00004                                | 11/01/2014    | No. Rawat                               | RP00010               |            |             |                 | 125.000           |
| 5 RP00005                                | 01/11/2014    |                                         |                       |            |             |                 | 150,000           |
| 6 RP00006                                | 11/01/2014    | Tgl. Rawat                              | 9 / 8 /2015           |            |             |                 | 250.000           |
| 7 RP00007                                | 01/11/2014    | RM Pasien                               | BM0015                | Cari       |             |                 | 350.000           |
| 8 RF00008                                | 01/11/2014    |                                         |                       |            |             |                 | 150,000           |
| 9 RP00009                                | 08/09/2015    |                                         | ANDRE SAM YUDHA       |            |             |                 | 000.000           |
|                                          |               | Dokter<br>Tindakan Klinik<br>Harga (Rp) | Tambah                | ]          |             |                 |                   |
|                                          | _             | NO KODE                                 | NAMA TINDAKAN         | HARGA (Rp) |             |                 |                   |
|                                          |               | •                                       | Simpan                | Baru       | ▶<br>Keluar | Lokasi Foto     | H Browner         |

Gambar 4.36 form tambah tindakan data rawat pasien

Langkah selanjutnya masukan data Dokter dan data tindakan klinik. Jika pasien memiliki riwayat diagnosa ronsen, administrator dapat memasukan foto ronsen. Kemudian tekan tombol tambah untuk memasukan data baru kedalam *data grid*, dan tombol simpan untuk menyimpan data tindakan baru kedalam data base.

| Data Rawat Pasien      PENCARIAN: |            |                           |                | Rawat Baru   | + Tindakan                   | + Obat     | Cetak              | Hapus (x) Da                          | ta Rawat Pa         | sien        |
|-----------------------------------|------------|---------------------------|----------------|--------------|------------------------------|------------|--------------------|---------------------------------------|---------------------|-------------|
| NO No. Rawat                      | Tgl. Rawat | No. RM                    |                | NAMA PASI    | EN                           | KELAMI     | N                  | KELUHAN/ DIAGNOSA                     | UANG MUK            | A A         |
| 1 RP00001                         | 05/01/201  | 4 RM0001                  | Taufik Hidavat |              |                              | Laki-laki  | sakitoiai          | · · · · · · · · · · · · · · · · · · · |                     |             |
| 2 RP00002                         | 11/01/20   | RAWAT PASIEN              | Tindakan Baru  |              |                              | 1.000      | -                  |                                       | SE 17               | 5,000       |
| 3 RP00003                         | 11/01/20   |                           |                |              |                              |            |                    |                                       | 10                  | 0,000       |
| 4 RP00004                         | 11/01/20   |                           |                |              | _                            |            |                    | the second second                     | L 12                | 5,000       |
| 5 RP00005                         | 01/11/20   | No. Rawat                 | RP00010        |              |                              |            |                    |                                       | PA 15               | 0,000       |
| 6 RP00006                         | 11/01/20   | Tel Deurst                | 9 / 8 /201     | 15           | •                            |            |                    |                                       | 25                  | 0,000       |
| 7 RP00007                         | 01/11/20   | rgi. Hawat                | 370720         |              |                              |            |                    | And the second second                 | 35                  | 0,000       |
| 8 RP00008                         | 01/11/20   | RM Pasien                 | RM0015         |              |                              | Cari       |                    | Contraction of the second             | 15                  | 0,000       |
| 9 RP00009                         | 08/09/20   |                           | Lunn mar       |              |                              |            |                    | 10                                    | 1.00                | 0,000       |
| 10 RP00010                        | 08/09/20   |                           | ANDRES         | MM TODHA     | -                            |            |                    |                                       | 20                  | 0.000       |
|                                   |            | Dokter<br>Tindakan Klinik | D003           | dr. Pr  SCAL | asetio Hadi<br>LLING - Pembe | rsihan     | T                  | Info                                  |                     | ×           |
| _                                 |            | Harga (Rp)                | 175000         |              | Tambah                       |            |                    | UKSESI DATA RAWAT TI                  | NDAKAN BARU BERHASI | IL DISIMPAN |
|                                   |            | NO KODE                   | N              | AMA TINDAKA  | N                            | HARGA (Rp) |                    | -                                     |                     |             |
|                                   |            | 1 T001                    | KONSULTASI / P | REMEDIKASI   |                              | 55         | 5000 dr. Sulis Tiy | 07                                    |                     | ОК          |
|                                   |            |                           |                |              |                              |            |                    |                                       |                     |             |
|                                   |            |                           |                |              |                              |            |                    | Laboritate Incompany                  |                     |             |
|                                   |            | •                         |                |              |                              |            | 1                  | LOKASI POTO U: PROJEK TAVFoto Ron     | sen\1.peg           |             |
|                                   |            |                           |                |              | -                            | Donu       | Datal              | [                                     | Browser             |             |
|                                   |            |                           |                | 5            | mpan                         | Daru       | batal              |                                       |                     |             |

Gambar 4.37 form tambah tindakan baru

Untuk menambah data obat pasien dapat menekan tombol tambah obat. Setelah menekan tombol tambah obat akan muncul *form* tambah data obat. Pada *form* ini terdapat tombol cari untuk menambahkan data obat.

| Data Rawat Pasien |            |         |                |                              |                                          |            |                   |       |                      |        |        |             |
|-------------------|------------|---------|----------------|------------------------------|------------------------------------------|------------|-------------------|-------|----------------------|--------|--------|-------------|
| ENCARIAN:         |            |         |                | Rawat Baru                   | + Tindakar                               | + Obat     | Cetak             | Нари  | as (x)               | Da     | ta Rav | wat Pasien  |
| IO No. Rawat      | Tal. Rawat | No. RM  |                | NAMA PASI                    | N                                        | KELAM      | N                 | KE    | LUHAN/ DIAGNO        | )SA    | U      | ANG MUKA 🔺  |
| 1 RP00001         | 05/01/2014 | FIM0001 | Taufik Hidayat | A PAWAT                      | DASIEN - Demb                            | arian Obat | COLUMN TWO IS NOT |       |                      |        |        | ×           |
| 2 RP00002         | 11/01/2014 | FM0002  | Susi Susanti   |                              | Protein - Perio                          | than obat  | _                 |       |                      |        |        |             |
| 3 RP00003         | 11/01/2014 | RM0003  | Waluyo Suroboy | 0                            |                                          |            |                   |       |                      |        |        |             |
| 4 RP00004         | 11/01/2014 | FM0004  | Yudiyana       | No F                         | lawat                                    | RP00010    |                   |       |                      |        |        |             |
| 5 RP00005         | 01/11/2014 | RM0005  | Serdi Sudrejed |                              |                                          |            |                   |       |                      |        |        |             |
| 6 RP00006         | 11/01/2014 | FIM0006 | Yaulin Sulino  | TgL                          | Rawat                                    | 9/8/2015   | *                 |       |                      |        |        |             |
| 7 RP00007         | 01/11/2014 | RM0004  | Yudiyana       |                              |                                          | DM001E     |                   | Caril |                      |        |        |             |
| 8 RP00008         | 01/11/2014 | FIM0008 | Umi Rahayu     | RMF                          | 'asien                                   | MOUTO      |                   | Can   |                      |        |        |             |
| 9 RP00009         | 08/09/2015 | FM0009  | M Sahmin       |                              |                                          | ANDRE SAM  | YUDHA             |       |                      |        |        |             |
| 10 RP00010        |            |         |                | 1                            |                                          |            |                   |       |                      |        |        |             |
|                   |            |         |                | Kode<br>Nem<br>Ature<br>Horg | obat<br>a Obat<br>n Pakai<br>a Obat (Rp) |            | BAT               | Jun   | niah 1<br>HARGA (RP) | Tambah | тота   | L (RP)      |
|                   |            |         |                |                              |                                          |            |                   |       | Simpar               | n Ba   | aru    | ⊾<br>Keluar |

Gambar 4.38 form tambah obat

Langkah selanjutnya masukan kode obat dengan menekan tombol cari dan masukan aturan pemakaian resep obat. Jika data telah selesai ditambah kemudian tekan tombol tambah untuk memasukkan tambah obat kedalam *data grid* dan tekan tombol simpan untuk menyimpan data rawat baru kedalam *database*.

| RAWAT PASIEN - Pemi | berian Obat     |                                       | KELUHAN/ DIAGNOSA |           |
|---------------------|-----------------|---------------------------------------|-------------------|-----------|
|                     |                 |                                       |                   | 175,000   |
| No. Rawat           | RP00010         |                                       | 19                | 100.000   |
| Tel Denni           | 0/9/0016        |                                       |                   | 150.000   |
| i gi, Hawat         | 37072010        | 1                                     |                   | 250,000   |
| RM Pasien           | RM0015 Cari     |                                       |                   | 350,000   |
|                     | ANDRE SAM YUDHA |                                       | mbalan            | 1 000 000 |
|                     | ,               | Linto                                 |                   | 200.000   |
|                     |                 |                                       |                   |           |
| Kode Obat           | H0005 Cari      |                                       |                   |           |
| Nama Obat           | OBAT NGELU      | SUKSES! DATA RAWAT OBAT BARU BERHASIL | DISIMPAN          |           |
| Aturan Pakai        | munum 3×1       | -                                     |                   |           |
|                     | 60000           |                                       | OK                |           |
| Harga Obat (Rp)     | Jooooo Ju       | mlah                                  |                   |           |
| O KODE              | NAMA OBAT       | HABGA (BP) JUMLAH TOTAL (BP)          |                   | -         |
| 1 H0006             |                 | 70000 1 70000 minun                   |                   |           |
|                     |                 |                                       |                   |           |
|                     |                 |                                       |                   |           |
|                     |                 |                                       |                   |           |
|                     |                 |                                       |                   |           |

Gambar 4.39 form tambah obat sukses

Untuk mencetak nota administrasi rawat pasien yang harus dibayar oleh pasien, pengguna dapat memilih data pasien yang akan dihapus melalui *data grid* kemudian tekan tombol cetak. Kemudian akan muncul tampilan *print preview*, tekan tombol print untuk mencetak nota administrasi pasien.

| Unfiled | Notes                                                                                                    |                                                                                                    |                                                                                                |  | Search All Notebo | 00 |
|---------|----------------------------------------------------------------------------------------------------|----------------------------------------------------------------------------------------------------|------------------------------------------------------------------------------------------------|--|-------------------|----|
|         | 12:22 AM                                                                                                    |                                                                                                    |                                                                                                |  | ^ New Page        |    |
|         |                                                                                                    |                                                                                                    |                                                                                                |  | Untitled page     | e  |
| A.      |                                                                                                    |                                                                                                    |                                                                                                |  | Untitled page     | e  |
|         | NOTA RAWAT                                                                                                    |                                                                                                    |                                                                                                |  | Untitled page     | e  |
|         |                                                                                                    |                                                                                                    |                                                                                                |  |                   |    |
|         | KLINIK UMUM BERSAMA                                                                                                    |                                                                                                    |                                                                                                |  |                   |    |
|         | KLINIK UNUM BERSAMA<br>Jl. Belantara Kota, No 130, Metro, Jer                                                                                                    | nber                                                                                                    |                                                                                                |  |                   |    |
|         |                                                                                                    |                                                                                                    |                                                                                                |  |                   |    |
|         | No Rayat PD00011                                                                                                    |                                                                                                    |                                                                                                |  | =                 |    |
|         | No Rawat : RP00011<br>Tgl. Rawat : 08-09-2015                                                                                                    |                                                                                                    |                                                                                                |  | π,                |    |
|         | No Rawat : RP00011<br>Tgl. Rawat : 08-09-2015<br>No RM : RM0015<br>Nama Pasien : andre sam yudha                                                                                                    |                                                                                                    |                                                                                                |  |                   |    |
|         | No Rawat : RP00011<br>Tgl. Rawat : 08-09-2015<br>No RM : RM0015<br>Nama Pasien : andre sam yudha                                                                                                    | Tgl. Cetak : 09/09/2015 12                                                                                                    | :22:47 AM                                                                                      |  |                   |    |
|         | No Rawat : RP00011<br>Tgl. Rawat : 09-09-2015<br>No RM : RM0015<br>Nama Pasien : andre sam yudha<br>Daffar TINDAKAN PAsien                                                                                                    | Tgl. Cetak : 09/09/2015 12                                                                                                    | :22:47 AM                                                                                      |  | *                 |    |
|         | No Rawat : REDOOll<br>Tgl.Rawat : 08-00-2015<br>No RM : 1960015<br>Nama Fasien : andre sam yudha<br>DAFTAR TINDAKAN PASIEN<br>TANOGAL TINDAKAN                                                                                                    | Tgl. Cetak : 09/09/2015 12<br>DONTER                                                                                                    | :22:47 AM<br>BIAYA                                                                             |  |                   |    |
|         | No Rawat : PROOll<br>Tyl. Rawat : 08-05-2015<br>No RM : 1980015<br>Nama Fasim : san yudha<br>DAPTAR TINDAKAN PASIEN<br>TINDAKAN TINDAKAN<br>20/09/2015                                                                                                    | Tgl. Cetak : 09/09/2015 12<br>DONTER<br>dr. Subarjo Sujono                                                                                                    | :22:47 AM<br>BIAYA<br>175,000                                                                  |  |                   |    |
|         | No Rawat : PROO11<br>71. Rawat : 00-05-2015<br>No PM : PO0128<br>Heak Pasten : entre san yudha<br>DAFTAR THOMASH FASIEN<br>TAROGAL : THOMASH<br>20/06/2015                                                                                                    | Tgl. Cetak : 09/09/2015 12<br>DONTER<br>dr. Subarjo Sujeno<br>dr. Subarjo Sujeno<br>dr. Subarjo Sujeno                                                                                                    | 22:47 AM<br>BIAYA<br>175,000<br>400,000<br>175,000                                             |  |                   |    |
|         | No Rawat : PROO11<br>Tul. Rawat : 09-05-2015<br>No PM : 109-05-2015<br>No PM : indice sam yudha<br>DAFTAM THINAKAN FASIEN<br>TANGGAL TINDAKAN<br>20/07/2015<br>00/05/2015<br>00/05/2015                                                                                                    | Tgl. Cetak : 09/09/2015 12<br>DOKTER<br>dr. Subarjo Sujono<br>dr. Subarjo Sujono<br>dr. Subarjo Sujono<br>dr. Subarjo Sujono                                                                                                    | 175,000<br>400,000<br>175,000<br>200,000                                                       |  |                   |    |
|         | No. Raxat         1 PP0011           Tul, Ravat         1 00-05-21           Namat         1 00-05-21           Hama Pasien         1 00-05-21           Kama Pasien         1 andre sam yudha           DAVTAN TINDAKAN FASIEN         20/07/2015           20/07/2015         0/09/2015           0/09/2015         0/09/2015                                                                                                    | Tgl. Cetak : 09/09/2015 12<br>DOKTER<br>dr. Subarjo Sujono<br>dr. Sulis Tjuvati<br>dr. Subarjo Sujono<br>TOTAL TINNAKAN (Rp):                                                                                                    | 22:47 AM<br>BIAYA<br>175,000<br>175,000<br>175,000<br>200,000<br>950,000                       |  |                   |    |
|         | No Rawat : DPOCO11:<br>Tal. Rawat : DO-OD-11:<br>Do-OD-20:<br>Nama Pailen : andre ma yudha<br>DATTAR TINDAAR PAILN<br>TANDGAL : TINDAAR PAILN<br>20/07/2015<br>00/07/2015<br>DATTAR OBAT PAILNE                                                                                                    | Tgl. Cetak : 09/09/2015 12<br>DONTER<br>dr. Bubarjo Sujono<br>dr. Bubarjo Sujono<br>dr. Subarjo Sujono<br>TOTAL TINDAMAN (Rp):                                                                                                    | 122:47 AM<br>BIAYA<br>175,000<br>400,000<br>175,000<br>200,000<br>950,000                      |  |                   |    |
|         | NO RANA : PRODUL<br>TUL Aust : PRODUL<br>Deboya<br>Hana Fasien : andre san yudha<br>EAFTAN TINDALAN FASIEN<br>TANGGAL TINDALAN FASIEN<br>20/07/015<br>20/07/015<br>CATTAN GAN TASIEN<br>TANGGAL KOOL MAA GANT                                                                                                    | Tgl. Cetak : 09/09/2015 12<br>DORTER<br>dr. subarjo Sujeno<br>dr. subarjo Sujeno<br>dr. subarjo Sujeno<br>dr. subarjo Sujeno<br>TOTAL TINDAKAN (Rp) :<br>JUMLAN                                                                                                    | :22:47 AM<br>BIAYA<br>175,000<br>175,000<br>200,000<br>950,000<br>950,000                      |  |                   |    |
|         | No Rawk         : BP00011:1           Tol. Reward         : B00011:1           None Resident         : B00011:1           Name Pailen         : Andre sam yudha           DAFTAR TURNARS FASTEN         : Andre sam yudha           NAMOLI         : Andre sam yudha           DAFTAR TURNARS FASTEN         : CONTRACT           DAFTAR TURNARS FASTEN         : CONTRACT           DAFTAR TURNARS FASTEN         : CONTRACT           DAFTAR TURNARS FASTEN         : CONTRACT           DAFTAR TURNARS FASTEN         : CONTRACT           DAFTAR TURNARS FASTEN         : CONTRACT           DAFTAR TURNARS FASTEN         : CONTRACT           DAFTAR TURNARS FASTEN         : CONTRACT | тgl. Cetak : 09/59/2015 12<br>ОСТЕК<br>dr. Subarjo Najon<br>dr. Subarjo Najon<br>dr. Subarjo Na | E12:47 AM<br>BIAYA<br>175,000<br>175,000<br>175,000<br>200,000<br>950,000<br>BIARCAR<br>60,000 |  | 1                 |    |
|         | No. Rawat         : RPG0011           Tul.         : 00-00-01           Tul.         : 00-00-01           Wama Pailen         : 00-00-01           LAPTAR TIDINAM PAILIN         : 00-00-01           TANDOAL TIDINAM PAILIN         : 00-00-01           20/04/2015         : 00-00-01           00/04/2015         : 000-01           DAPTAR ORD TALEN         : 00-00-01           TANDOAL KOOT HAAL ORT         : 00-00-01           DAPTAR ORD TALEN         : 00-00-01           TANDOAL KOOT HAAL ORT         : 00-00-01           DAPTAR ORD TALEN         : 00-00-01                                                                                                    | Tgl. Cetak : 04/05/2015 12<br>DONTER<br>dr. Bulkarjo Bujono<br>dr. Bulkarjo Bujono<br>dr. Bulkarjo Bujono<br>TOTAL TIMBAMAN (Sp) :<br>JOHAN<br>1<br>1<br>1<br>7072A GABA (SABA (SP)                                                                                                    | 122:47 AM<br>BIAYA<br>175,000<br>400,000<br>175,000<br>950,000<br>BIARGAR<br>60,000<br>60,000  |  |                   |    |

Gambar 4.40 print preview klinik umum bersama

Untuk menghapus data rawat pasien, pengguna dapat memilih data pasien yang akan dihapus melalui *data grid* kemudian tekan tombol hapus.

| PE | NCARIAN:  |            |          |                | Rawat Baru | + Tindakan | + Obat    | Cetak     | Hapus (x)  |          | Data Rawat Pas | ien |
|----|-----------|------------|----------|----------------|------------|------------|-----------|-----------|------------|----------|----------------|-----|
| NO | No. Rawat | Tgl. Rawat | No. RM   |                | NAMA PASI  | EN         | KELAMI    | 4         | KELUHAN/   | DIAGNOSA | UANG MUKA      |     |
| 1  | RP00001   | 05/01/2014 | 1 FM0001 | Taufik Hidayat |            |            | Loki-loki | sakit gig | gi         |          |                | _   |
| 2  | RP00002   | 11/01/2014 | 1 RM0002 | Susi Susanti   |            |            | Laki-laki | gigi kata | or         |          | 175,           | 000 |
| 3  | RP00003   | 11/01/2014 | 1 RM0003 | Waluyo Surobo  | yo         |            | Laki-laki | tambal g  | gigi       |          | 100.           | 000 |
| 4  | RP00004   | 11/01/2014 | 1 RM0004 | Yudiyono       |            |            | Laki-laki | sakit gig | gi         |          | 125.           | 000 |
| 5  | RP00005   | 01/11/2014 | 1 RM0005 | Sardi Sudrajad |            |            | Loki-loki | Sakitgig  | gi         |          | 150,           | 000 |
| 6  | RP00006   | 11/01/2014 | 1 FM0006 | Yaulin Sulino  |            |            | Laki-laki | sakit gig | 3i         |          | 250,           | 000 |
| 7  | RP00007   | 01/11/2014 | 1 RM0004 | Yudiyono       |            |            | Laki-laki | sakit gig | 31         |          | 350,           | 000 |
| 8  | RP00008   | 01/11/2014 | 1 RM0008 | Umi Rahayu     |            |            | Perempua  | n bongkar | r tambalan |          | 150.           | 000 |
| 9  | RP00009   | 08/09/2015 | 5 HM0009 | MSahmin        |            |            | Laki-laki | ters      |            |          | 1,000,         | 000 |
| Ξ  |           |            |          |                |            | Yes        | No        |           |            |          |                |     |
| Η  |           |            |          |                |            |            | _         | J.,       |            |          |                |     |
|    |           |            |          |                |            |            |           |           |            |          |                |     |
|    |           |            |          |                |            |            |           |           |            |          |                |     |
|    |           |            |          |                |            |            |           |           |            |          |                |     |

Gambar 4.41 informasi hapus data rawat pasien

## D. Menu Laporan

Pada menu laporan memiliki sub menu data tindakan, data dokter, data pasien, rekam medis pasien, data petugas.

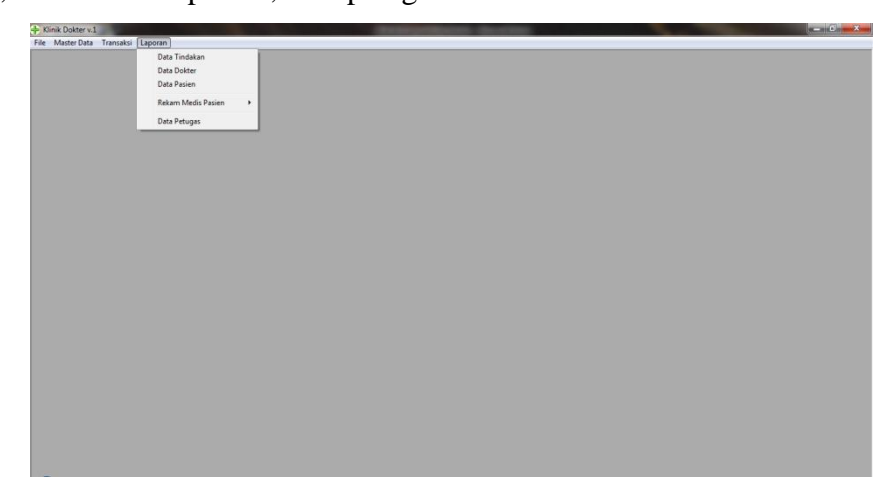

Gambar 4.42 form awal aplikasi kinik

## • Sub Menu Data Tindakan

Untuk pencetakan laporan data tindakan, administrator dapat menekan tombol menu laporan dan sub menu data tindakan. Setelah menekan tombol menu laporan dan sub menu data tindakan, maka akan muncul *prin preview* laporan data tindakan, kemudian tekan tombol *print* untuk mencetak laporan data tindakan.

| Ginik Dokter v.1 - | (Laporan Data Tin | ndexan)                                            | Researchers Souther | H-H-Dire |
|--------------------|-------------------|----------------------------------------------------|---------------------|----------|
| File Master Dat    | ta Transaksi L    | aporan                                             |                     | -        |
| 2 Z                | com 100%          | •                                                  |                     |          |
|                    |                   |                                                    |                     |          |
|                    |                   |                                                    |                     |          |
|                    |                   |                                                    |                     |          |
|                    |                   |                                                    |                     |          |
|                    | Lano              | ran Data Tindakan                                  |                     |          |
|                    | Lapo              | Tan Data Tinuakan                                  |                     |          |
|                    | Kode              | Nama Tindakan                                      | Harga @             |          |
|                    | T001              | KONSULTASI / PREMEDIKASI                           | 55000               |          |
|                    | T002              | SCALLING - Pembersihan Karang Gigi - Sedikit       | 175000              |          |
|                    | T003              | SCALLING - Pembersihan Karang Gigi - Sedang        | 200000              |          |
|                    | T004              | SCALLING - Pembersihan Karang Gigi - Banyak        | 250000              |          |
|                    | T005              | PEN4MBALAN - Penambalan Sementara                  | 100000              |          |
|                    | T005              | PENAMBALAN - Preparasi (Sterilisiasi Saluran Akar) | 125000              |          |
|                    | T007              | PENAMBALAN - Bongkar Tambalan (Open Bur)           | 100000              |          |
|                    | TOOR              | PENAMBALAN - Pengisian Saluran Akar                | 150000              |          |
|                    | T009              | PENAIIBALAN - Tambal Amalgam                       | 150000              |          |
|                    | T010              | PENAMBALAN - Tambal Puji (GIC) - Anak              | 175000              |          |
|                    | T011              | PENAMBALAN - Tambal Puji (GIC) - Dewasa            | 200000              |          |
|                    | T012              | PENAMBALAN - Tambal Sinar (Composite) - Kecil      | 175000              |          |
|                    | T013              | PENAMBALAN - Tambal Sinar (Composite) - Sedano     | 20000               |          |
|                    | T014              | PENAMBALAN - Tambal Sinar (Composite) - Besar      | 250000              |          |
|                    | T015              | PENMIDAI AN Tambal Singe (Composite) .             | 30000               |          |
| uner H 4 1         | - PINI            | · creater and · random child (composite) -         | 20000               |          |

Gambar 4.43 form awal aplikasi kinik

### • Sub Menu Data Dokter

Untuk pencetakan laporan data dokter, pengguna dapat menekan tombol menu laporan dan sub menu data dokter. Setelah menekan tombol menu laporan dan sub menu data dokter, maka akan muncul *prin preview* laporan data dokter, kemudian tekan tombol *print* untuk mencetak laporan data dokter.

| + Kini | k Dokter v.1 - | Laporan Data | Dokter]     |                                 | -            | and the second second second second second second second second second second second second second second second |   |      |
|--------|----------------|--------------|-------------|---------------------------------|--------------|----------------------------------------------------------------------------------------------------|---|------|
| T Pas  | · Master Data  | Tiansaksi    | Laporan     |                                 |              |                                                                                                    |   | = 10 |
| 3      | Zo Zo          | om  100%     | <u> </u>    |                                 |              |                                                                                                    |   |      |
| 2      |                |              |             |                                 |              |                                                                                                    | - |      |
|        |                |              |             |                                 |              |                                                                                                    |   |      |
|        |                |              |             |                                 |              |                                                                                                    |   |      |
|        |                |              |             |                                 |              |                                                                                                    |   |      |
|        |                |              |             |                                 |              |                                                                                                    |   |      |
|        | Lan            |              | Data D      | aktor                           |              |                                                                                                    |   |      |
|        | Lap            | oran         | Data D      | okter                           |              |                                                                                                    |   |      |
|        | Kode           | Nama D       | lokter      | Alamat                          | No Telepon   | Spesialisasi                                                                                                    |   |      |
|        | D001           | dr. Subar    | jo Sujono   | JI. Janti, Karang Jambe 130,    | 081928282811 | Gigi                                                                                                    |   |      |
|        | D002           | dr. Sulis    | Tiyowati    | JI. Condong Catur, Yogyakarta   | 081971717171 | Bedah Mulut                                                                                                    |   |      |
|        | D003           | dr. Prase    | to Hadi     | JI. Yogvakarta, 130             | 081981818188 | Bedah Mulut                                                                                                    |   |      |
|        | D004           | dr Marjoi    | to Suhendra | JI. Rava Janti                  | 081921212333 | Bedah Mulut                                                                                                    |   |      |
|        | D005           | Dr. Susile   | Wanto       | JI, Margahavu 120, Labuhan Ratu | 08192929292  | Dokter Umum                                                                                                    |   |      |
|        | DODS           | Dr. Andi F   | rasetio     | JI. Surabaya                    | 087676543231 | Operaasi Rahang                                                                                                  |   |      |
|        |                |              |             |                                 |              |                                                                                                    |   |      |
|        |                |              |             |                                 |              |                                                                                                    |   |      |
|        |                |              |             |                                 |              |                                                                                                    |   |      |
|        |                |              |             |                                 |              |                                                                                                    |   |      |
|        |                |              |             |                                 |              |                                                                                                    |   |      |
|        |                |              |             |                                 |              |                                                                                                    |   |      |
|        |                |              |             |                                 |              |                                                                                                    |   |      |
|        |                |              |             |                                 |              |                                                                                                    |   |      |
|        |                |              |             |                                 |              |                                                                                                    |   |      |
|        |                |              |             |                                 |              |                                                                                                    |   |      |
|        |                |              |             |                                 |              |                                                                                                    |   |      |
|        |                |              |             |                                 |              |                                                                                                    |   |      |
|        |                |              |             |                                 |              |                                                                                                    |   |      |
| Pager  | 4 4 1          | > H          |             |                                 |              |                                                                                                    |   |      |

Gambar 4.44 print preview cetak laporan data dokter

## • Sub Menu Data Pasien

Untuk pencetakan laporan data pasien, pengguna dapat menekan tombol menu laporan dan sub menu data pasien. Setelah menekan tombol menu laporan dan sub menu data pasien, maka akan muncul *prin preview* laporan data pasien, kemudian tekan tombol *print* untuk mencetak laporan data pasien.

| Master Data | Transaksi Laporan |           |         |            |                   |             |    |  |
|-------------|-------------------|-----------|---------|------------|-------------------|-------------|----|--|
| Zoot        | n 100% •          |           |         |            |                   |             |    |  |
|             |                   | _         |         | _          |                   |             |    |  |
|             |                   |           |         |            |                   |             | 12 |  |
|             |                   |           |         |            |                   |             |    |  |
|             |                   |           |         |            |                   |             |    |  |
|             |                   |           |         |            |                   |             |    |  |
|             |                   |           |         |            |                   |             |    |  |
| Lapo        | ran Data P        | asien     |         |            |                   |             |    |  |
| Nomor RM    | Nama Pasien       | Kelamin   | G Darah | Tgl. Lahir | Alamat            | No. Telepon |    |  |
| RM0001      | Taufik Hidayat    | Laki-laki | A       | 12/1/1987  | Jl. Yogyakarta,   | 08191818181 |    |  |
| RM0002      | Susi Susanti      | Laki-laki | A       | 12/1/1988  | JI.               | 08191818181 |    |  |
| RM0003      | Waluye Suroboye   | Laki-laki | A       | 10/1/1981  | JI. Yogyakarta,   | 0819112121  |    |  |
| RM0004      | Yudiyono          | Laki-laki | A       | 12/1/2013  | JI. Ringrud       | 08192121233 |    |  |
| RM0005      | Sardi Sudrajad    | Laki-laki | A       | 12/5/1985  | JI. Suhada,       | 08191818181 |    |  |
| RM0006      | Yaulin Sulino     | Laki-laki | AB      | 12/21/1980 | JI. Labuhan Ratu  | 08197817818 |    |  |
| RM0007      | Eswanto           | Laki-laki | 0       | 2/12/1978  | JI. Margayu, Way  | 08191181881 |    |  |
| RM0008      | Umi Rahayu        | Perempuan | в       | 11/22/1982 | JI. Sukadana      | 08178888222 |    |  |
| RM0009      | M Sahmin          | Laki-laki | AB      | 3/15/1977  | JI. Labuhan Ratu  | 08192828282 |    |  |
| RM0010      | Nining Yuliani    | Perempuan | A       | 5/21/1983  | JI. Labuhan Ratu  | 0852212121  |    |  |
| RM0011      | Wiwik Handayani   | Perempuan | 0       | 12/25/1982 | JI. Braja Selebah | 08198181818 |    |  |
| RM0012      | Yaulin            | Laki-laki | в       | 12/3/1983  | JI. Suhada,       | 08198181818 |    |  |
| RM0013      | Juwanto Pelo      | Laki-laki | AB      | 11/13/1983 | JI. Manggarawan,  | 08192828281 |    |  |
| RM0014      | Wawan             | Laki-laki | в       | 12/3/2013  | Jember            | 09876543212 |    |  |
| RM0015      | andre sam vudha   | Laki-laki | в       | 3/12/2013  | JI. Lumaiano      | 08776754780 |    |  |
|             |                   |           |         |            |                   |             |    |  |
|             |                   |           |         |            |                   |             |    |  |

Gambar 4.45 print preview cetak laporan data pasien

#### E. Sub Menu Rekam Medis Pasien

Pada sub menu rekam medis pasien terdapat sub-sub menu RM tindakan seluruh pasien, RM tindakan pasien per periode, RM tindakan per pasien dan rawat obat pasien.

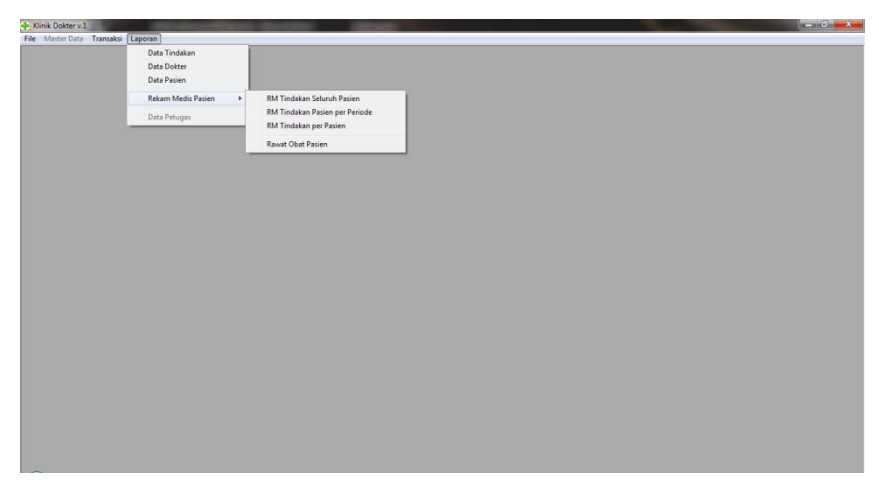

Gambar 4.46 form awal aplikasi klinik

## • Sub-sub Menu RM Tindakan Seluruh Pasien

Untuk pencetakan laporan rekam medis tindakan seluruh pasien, pengguna dapat menekan tombol menu laporan dan sub menu rekam medis pasien, sub-sub menu RM tindakan seluruh pasien. Setelah menekan tombol menu laporan dan sub menu rekam medis pasien, sub-sub menu RM tindakan seluruh pasien, maka akan muncul *prin preview* laporan rawat tindakan, kemudian tekan tombol *print* untuk mencetak laporan tindakan seluruh pasien.

| iik l | Dokter v.1 - [Lapo | ran Rawat Tindakan Pasien]           |                    | -          | and the second | ľ |   |
|-------|--------------------|--------------------------------------|--------------------|------------|----------------|---|---|
| ile   | Master Data Tr     | ansaksi Laporan                      |                    |            |                |   |   |
| -     | Zoom               | 100% _                               |                    |            |                |   | _ |
| 1     |                    |                                      |                    |            |                |   |   |
|       |                    |                                      |                    |            |                |   |   |
|       |                    |                                      |                    |            |                |   |   |
|       |                    |                                      |                    |            |                |   |   |
|       | Lanors             | n Pawat Tindakan                     |                    |            |                |   |   |
|       | Lapon              | in Rawat Tindakan                    |                    |            |                |   |   |
|       | No. Rawat          | RP00001                              |                    |            |                |   |   |
|       | Tgl. Rawat         | 1/5/2014                             |                    |            |                |   |   |
|       | Nomor RM           | RM0001                               |                    |            |                |   |   |
|       | Nama Pasien        | Taufik Hidayat                       |                    |            |                |   |   |
|       | Tgl. Tindakan      | Nama Tindakan                        | Dokter             | Keterangan |                |   |   |
|       | 7/6/2015           |                                      |                    |            |                |   |   |
|       | 7/8/2015           | KONSULTASI / PREMEDIKASI             | dr. Subarjo Sujono |            |                |   |   |
|       | 1/5/2014           | KONSULTASI / PREMEDIKASI             | dr. Subarje Sujone |            |                |   |   |
|       | 7/7/2015           | SCALLING - Pembersihan Karang Gigi - | dr. Prasetio Hadi  |            |                |   |   |
|       | 1/12/2014          | PENAMBALAN - Tambal Amalgam          | dr. Sulis Tiyowati |            |                |   |   |
|       | 1/5/2014           | PENCABUTAN GIGI - Gigi Susu dg       | dr. Subarjo Sujono |            |                |   |   |
|       | 1/5/2014           | PENCABUTAN GIGI - Gigi Susu dg       | dr. Sulis Tiyowati |            |                |   |   |
|       | 1/5/2014           | PENCABUTAN GIGI - Gigi Susu dg       | dr. Sulis Tiyowati |            |                |   |   |
|       | 8/30/2015          | PENCABUTAN GIGI - Gigi Dewasa dg     | dr. Marjoko        |            |                |   |   |
|       |                    |                                      |                    |            |                |   |   |
|       | No. Rawat          | RP00002                              |                    |            |                |   |   |
| ges:  | H 4 1              | <b>F</b> N                           |                    |            |                |   |   |

Gambar 4.47 print preview cetak laporan rawat tindakan

## • Sub-sub Menu RM Tindakan Pasien Per Periode

Untuk pencetakan laporan rekam medis tindakan pasien per periode, pengguna dapat menekan tombol menu laporan dan sub menu rekam medis pasien, sub-sub menu RM tindakan pasien per periode. Setelah menekan tombol menu laporan dan sub menu rekam medis pasien, sub-sub menu RM tindakan pasien per periode, maka akan muncul *form* laporan rawat tindakan per periode. Isikan tanggal yang akan ditampilkan kemudian tekan tombol tampil.

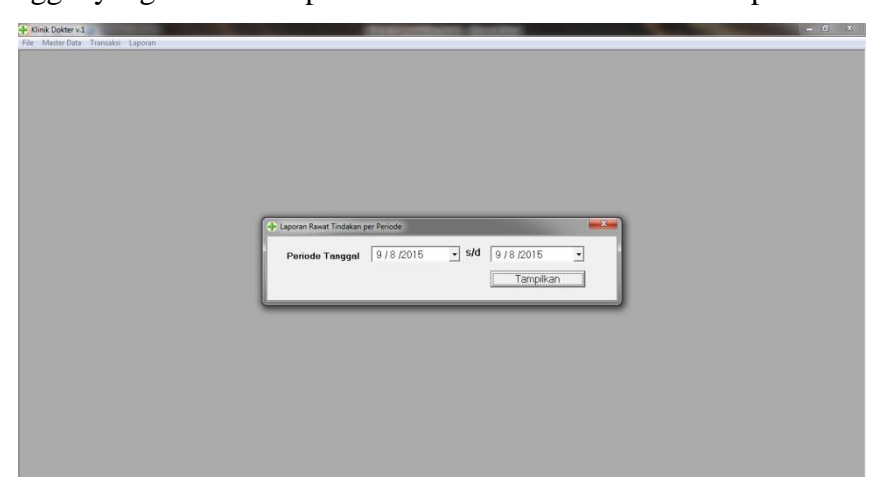

Gambar 4.48 form laporan rawat tindakan per periode

Setelah menekan tombol tampilkan akan muncul *prin preview* laporan rawat tindakan per periode, kemudian tekan tombol *print* untuk mencetak laporan tindakan pasien per periode.

|                     |                                      |                    | _                                       | <br> |            |
|---------------------|--------------------------------------|--------------------|-----------------------------------------|------|------------|
| ik Dokter v.1 - [La | poran Rawat Tindakan per Periode]    |                    | 100000000000000000000000000000000000000 |      | (Included) |
| e Masterbata        | Transaksi Caporan                    |                    |                                         | <br> |            |
| Zcon                | 100%                                 |                    |                                         |      |            |
|                     |                                      |                    |                                         |      |            |
|                     |                                      |                    |                                         |      |            |
|                     |                                      |                    |                                         |      |            |
|                     |                                      |                    |                                         |      |            |
|                     |                                      |                    |                                         |      |            |
| Lanor               | n Bowet Tindeken                     |                    |                                         |      |            |
| Lapora              | an Rawat Tinuakan                    |                    |                                         |      |            |
| Periode T           | anggal : 08/09/2015 s/               | d 08/09/2015       |                                         |      |            |
|                     |                                      |                    |                                         |      |            |
| No Rawat            | PP00009                              |                    |                                         |      |            |
| Tel Rawat           | 9/9/2015                             |                    |                                         |      |            |
| Nomor RM            | RM0009                               |                    |                                         |      |            |
| Nama Dasion         | M Sabmin                             |                    |                                         |      |            |
|                     |                                      |                    |                                         |      |            |
| Tgl. Tindakan       | Nama Tindakan                        | Dokter             | Keterangan                              |      |            |
| 8/3/2015            | KONSULTASI / PREMEDIKASI             | dr. Sulis Tiyowati |                                         |      |            |
| 9/8/2015            | KONSULTASI / PREMEDIKASI             | dr. Sulis Tiyowati |                                         |      |            |
| 8/3/2015            | PENAMRALAN - Prenarasi (Sterilisiasi | dr Marioko         |                                         |      |            |
|                     |                                      |                    |                                         |      |            |
| No. Rawat           | RP00010                              |                    |                                         |      |            |
| Tol. Rawat          | 9/8/2015                             |                    |                                         |      |            |
| Nomor RM            | RM0015                               |                    |                                         |      |            |
| Nama Pasien         | andre sam widba                      |                    |                                         |      |            |
|                     | and a barriyaand                     |                    |                                         |      |            |
| Tgl. Tindakan       | Nama Tindakan                        | Dokter             | Keterangan                              |      |            |
| 8/20/2015           | KONSULTASI / PREMEDIKASI             | dr. Subarjo Sujono |                                         |      |            |
| s H 4 1             | > N                                  |                    |                                         |      |            |

Gambar 4.49 print preview laporan rawat tindakan per periode

#### • Sub-sub Menu RM Tindakan Per Pasien

Untuk pencetakan laporan rekam medis tindakan per pasien, pengguna dapat menekan tombol menu laporan dan sub menu rekam medis pasien, sub-sub menu RM tindakan pasien per pasien. Setelah menekan tombol menu laporan dan sub menu rekam medis pasien, sub-sub menu RM tindakan per pasien, maka akan muncul *form* laporan rawat tindakan per pasien. Pilih data pasien yang akan dicetak melalui *grid data* dengan mengklik ganda pada nama yang terdapat dalam data grid, kemudian tekan tombol tampilkan.

| 🔶 Laporen Rawet Tir | idakan per Pasien              |                           |  |
|---------------------|--------------------------------|---------------------------|--|
|                     |                                |                           |  |
| NO Nomor, RM        | NAMA PASIEN                    | AL                        |  |
| 1 H4M0001           | Taulik Hidayat                 | JI. Yogyakarta, 130       |  |
| 2 P6M0002           | Susi Susanti                   | JI. Pengangguran, Gg Se   |  |
| 3 FeM0003           | waiuyo suroboyó                | Ji. Tugyakana, 130        |  |
| 4 P640004           | Tudiyono<br>Cauli Cudasiad     | JI. Mingrud Selatan 24 Yo |  |
| 5 HM0005            | Serui Suurejeu<br>Vaule Culine | Ji, Sunaua, Margahayu, L  |  |
| 7 PM0006            | Equanto                        | I Margane Way Jonan       |  |
| 8 EM0007            | UmiBahaa                       | I Sukadana Timur Lam      |  |
| 9 BM0000            | M Sahmin                       | II Labuhan Batu 1 Way     |  |
| 10 BM0010           | Nining Yuliani                 | II Labuhan Batu 1 Way     |  |
| 11 PM0011           | Wiwik Handevani                | JI Braia Selebat (H) Wa   |  |
| 12 BM0012           | Yauán                          | Il Subada Margavu Lat     |  |
| 13 PM0013           | Jawanto Pelo                   | I Manggarawan Labuhr      |  |
| 14 PM0014           | Wawan                          | Jember                    |  |
| 15 RM0015           | andre som vacha                | JI Lumeiana               |  |
|                     |                                |                           |  |
|                     |                                | <u>.</u>                  |  |
| RM0015              | Tampilkan                      |                           |  |
| ANDRE SAM Y         | UDHA                           |                           |  |

Gambar 4.50 form laporan rawat tindakan per pasien

Setelah menekan tombol tampilkan akan muncul *prin preview* laporan rawat tindakan per pasien, kemudian tekan tombol *print* untuk mencetak laporan tindakan per pasien.

| Kini  | k Dokter v.1 - [La | poran Rawat Tindakan per Pasien)     |                    |            | Sector Description |
|-------|--------------------|--------------------------------------|--------------------|------------|--------------------|
| F Fib | e Master Data      | Transaksi Laporan                    |                    |            |                    |
|       | Zcom               | 100%                                 |                    |            |                    |
| l     |                    |                                      |                    |            |                    |
|       |                    |                                      |                    |            |                    |
|       |                    |                                      |                    |            |                    |
|       |                    |                                      |                    |            |                    |
|       |                    |                                      |                    |            |                    |
|       | Lanors             | an Rawat Tindakan                    |                    |            |                    |
|       | Lapore             | in Rawat Tindakan                    |                    |            |                    |
|       |                    |                                      |                    |            |                    |
|       | No. Rawat          | RP00010                              |                    |            |                    |
|       | Tgl. Rawat         | 9/8/2015                             |                    |            |                    |
|       | Nomor RM           | RM0015                               |                    |            |                    |
|       | Nama Pasien        | andre sam yudha                      |                    |            |                    |
|       | Tgl. Tindakan      | Nama Tindakan                        | Dokter             | Keterangan |                    |
|       | 8/20/2015          | KONSULTASI / PREMEDIKASI             | dr. Subarjo Sujono |            |                    |
|       | 9/8/2015           | KONSULTASI / PREMEDIKASI             | dr. Sulis Tiyowati |            |                    |
|       | 8/14/2015          | KONSULTASI / PREMEDIKASI             | dr. Marjoko        |            |                    |
|       | 8/20/2015          | SCALLING - Pembersihan Karang Gigi - | dr. Subarjo Sujono |            |                    |
|       | 9/8/2015           | SCALLING - Pembersihan Karang Gigi - | dr. Sulis Tiyowati |            |                    |
|       |                    |                                      |                    |            |                    |
|       | No. Rawat          | RP00011                              |                    |            |                    |
|       | Tgl. Rawat         | 9/8/2015                             |                    |            |                    |
|       | Nomor RM           | RM0015                               |                    |            |                    |
|       | Nama Pasien        | andre sam yudha                      |                    |            |                    |
|       | Tel Tindakan       | Nama Tindakaa                        | Dokter             | Keterangan |                    |
| Page  |                    | F H                                  | Dokter             | Keterangan |                    |

Gambar 4.51 print preview laporan rawat tindakan per pasien

## 4.2 Alur aplikasi klinik melayani pasien

Alur aplikasi klinik melayani pasien dimulai dengan mendata pasien dengan mengolah atau menambah data pasien kedalam data base, pengguna dapat menekan tombol menu master data dan sub menu olah/tambah data pasien.

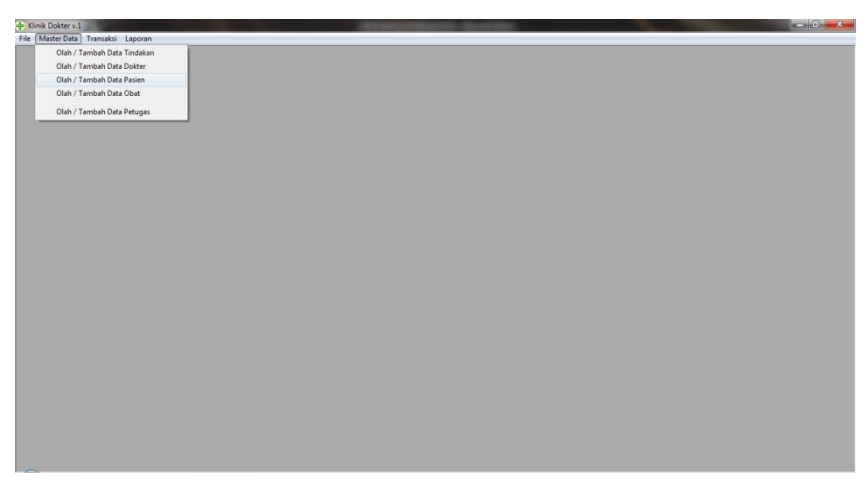

Gambar 4.52 form halaman awal aplikasi

Setelah menekan tombol menu master data dan sub menu olah/tambah data pasien, maka akan muncul *form* data pasin. Form ini memiliki empat pilihan tombol, yaitu; tombol tambah, ubah, hapus dan cetak.

| NO         NOM         NAMAA PASIEN         KELAMIN         G DAPAH         TEMPAT, TGL LAHIR         PEKERJAAN         NO.           I PRADIDI         Tradit Hidayet         Labibiai         A         Wig-Japera 0112-1987         Peter         Peter         Pe        | FELEPON            181918181818         JL Yogyekarte           181918181818         JL Penganggi           0819112121         JL Yogyekarte |
|----------------------------------------------------------------------------------------------------|----------------------------------------------------------------------------------------------------|
| TPADD01         Tendle Hollywit         LabHabi         A         Very Jegeran 01-12-1877         Peters           SPADD02         Strisment         LabHabi         A         Very Jegeran 01-12-1877         Peters           SPADD02         Strisment         LabHabi         A         Very Jegeran 01-12-1877         Peters           SPADD02         Strisment         LabHabi         A         Very Jegeran 01-10-1878         Peters           SPADD02         Strisment         LabHabi         A         Very Jegeran 01-10-1878         Peters           SPADD05         Strisment         LabHabi         A         Lamprung 01-12-1876         Peters           SPADD05         Strisment         LabHabi         A         Lamprung 01-12-1876         Peters           SPADD05         Very Jegeran Lamprung 01-12-1876         Peters         LabHabi         A         Lamprung 01-12-1876         Peters           SPADD05         Very Jegeran Lamprung 11-12-187         Versenwata         LabHabi         A         LabHabi         A         LabHabi         Peters         Peters         Peters         Peters         Peters         Peters         Peters         Peters         Peters         Peters         Peters         Peters         Peters         Peters | 81918181818 JI. Yogyakarte<br>81918181818 JI. Penganggi<br>8819112121 JI. Yogyakarte                                                         |
| ZP400002         Startis         Lobihisi         A         Yogodota, 11-12198         Sweats           ZP400002         Velopica         A         Yogodota, 11-12198         Sweats           ZP400002         Velopica         A         Mogelang, 01-12198         Peters           ZP40002         Velopica         Labihisi         A         Mogelang, 01-12-2013         Buha Tari           ZP40003         Velopica         Labihisi         A         Mogelang, 01-12-2013         Enab Tari           ZP40003         Velopica         Labihisi         A         Mogelang, 01-12-2013         Enab Tari           ZP40003         Velopica         Labihisi         A         Labihisi         A         Labihisi           ZP40004         Velopica         Labihisi         A         Labihisi         A         Labihisi           ZP40005         Velopica         Labihisi         A         Unipugati, Labihisi         A           ZP40001         Velopica         Labihisi         A         Unipugati, Labihisi         A           ZP40001         Velopica         Labihisi         A         Unipugati, Labihisi         A           ZP40001         Velopica         Labihisi         A         Velopica         L                                                    | 181918181818 Jl. Penganggi.<br>0819112121 Jl. Yogyakarte                                                                                     |
| PRA0001             Views/bergs.or/10-1981             Peters                 PRA0004             Views/bergs.or/10-1981             Peters                 PRA0004             Views/bergs.or/10-1981             Peters                 PRA0004             Views/bergs.or/10-1981             Bunk Trav                 PRA004             Views/bergs.or/10-1981             Bunk Trav                 PRA004             Views/bergs.or/10-1981             Bunk Trav                 PRA004             Views/bergs.or/10-1984             Bunk Trav                 PRA005             Views/bergs.or/10-1984             Bunk Trav                 PRA006             Views/bergs.or/10-1984             Bunk Trav                 PRA008             Views/bergs.or/10-1984             Bunk Trav              Premotive                PRA008             Views/bergs.or/10-1984             AU             Legroup.or/10-1984             Premotive                Premotive             Lei-Hold             AU             Viewsmesta             Premotive                Premotive             Premotive             Premarelau             Viewsmesta                                                                                                    | 0819112121 Jl. Yogyakarte                                                                                                    |
| GPa00004         Yudyono         Labihali         A         Mageless 011-02013         Bunk Tani           GPa0005         Stel Studyid         Labihali         A         Lampung 051-12013         Bunk Tani           GPa0005         Youlin         Julio         Labihali         A         Lampung 051-12013         Bunk Tani           GPa0005         Youlin         Subihali         A         Lampung 051-12013         Bunk Tani           GPa0005         Youlin         Subihali         A         Labihali         AB         Why Japas, Lampung 11-215         Witswesta           GPa0005         Youlin         Labihali         AB         Yougedont, 12(21-37)         Witswesta           GPa0005         Um Rabuy         Pemeryani         B         Subdana, 221-1192         Witswesta                                                                                                    |                                                                                                    |
| PAR005         Sendi Sudrajad         Laki-Hait         A         Lampung 50-12185         Peters         P           PAR005         Yong Modin         Laki-Hait         A         Langung 50-12185         Peters         P           PAR005         Yong Modin         Laki-Hait         A         Very Appent, Langung 51-1218         Versimusta           PAR005         Yong Notin, 126-1379         Versimusta         Versimusta         P           PAR005         Yong Notin, 126-1379         Versimusta         Versimusta         P           PAR005         Yong Notin, 126-1379         Versimusta         Versimusta         P                                                                                                    | 81921212333 Jl. Ringrud Se                                                                                                    |
| Entrollogs         Youins Sulino         Labilability         AB         Way Jegara, Lampung 2112-181 Witnewsta           7 PM0005         Eventro         Labilability         O         Yogyokara, 1242-1978         Witnewsta           6 PM0008         Um Rahayu         Perempuan         B         Subadara, 221-11982         Witnewsta                                                                                                    | 81918181818 JI. Suhada, Mr                                                                                                    |
| 7 RM0007         Eswanto         Laki-laki         0         Yogyokarta. 12-82-1978         Wiraswasta           8 RM0088         Umi Rahayu         Perempuan         B         Sukadana, 22-11-1982         Wiraswasta         III                                                                                                    | 08197817818 Jl. Labuhan Re                                                                                                    |
| B RM0008 Umi Rahayu Perempuan B Sukadana, 22-11-1982 Wiraswasta                                                                                                    | 81911818818 Jl. Margayu, V                                                                                                    |
|                                                                                                    | 81788882222 Jl. Sukadana                                                                                                    |
| 9 PM0009 M Sahmin Laki-Jaki AB Way Jepara, 15-03-1977 Petani                                                                                                    | 81928282828 Jl. Labuhan Ra                                                                                                    |
| 10 PM0010 Nining Yuliani Perempuan A Way Jepara, Lampung Timur, 21 Pelajar                                                                                                    | 0852212121 Jl. Labuhan Re                                                                                                    |
| 11 PM0011 Wiwik Handayani Perempuan O Braja Selebah, Lampung Timur, Wiraswasta                                                                                                    | 08198181818 Jl. Braja Selet                                                                                                    |
| 12 PM0012 Yaulin Laki-laki B Way Jepana, 03-12-1983 Winaswasta.                                                                                                    | 08198181818 Jl. Suhada, Mr                                                                                                    |
| 13 PM0013 Juwanto Pelo Laki-laki AB Manggarawan 7, 13-11-1983 Wiraswasta                                                                                                    | 08192828281 JL Manggarav                                                                                                    |
| 14 PM0014 Wawan Laki-teki B Jember, 03-12-2013 Mehasiswa I                                                                                                    | 198765432123 Jember                                                                                                    |
|                                                                                                    |                                                                                                    |
|                                                                                                    | •                                                                                                    |

Gambar 4.53 form data pasien

Untuk menambah data pasien pengguna dapat menekan tombol tambah. Setelah menekan tombol tambah maka akan muncul *form* data pasien. Selanjutnya masukkan data pasien yang akan ditambahkan ke dalam *database*. Jika data telah selesai dimasukkan kemudian tekan tombol simpan untuk menyimpan data pasien baru kedalam *database*.

| DER |          |                  | Te              | mbah       | Ubah        | Hapus       | Cetrik          |            | E           | Data Pasien |
|-----|----------|------------------|-----------------|------------|-------------|-------------|-----------------|------------|-------------|-------------|
| TE. | ton out  |                  |                 | Lenur      |             |             |                 |            |             |             |
| NU  | NU. HM   | NAMA PASIEN      | KELAMIN         | GDAR       | AH          | EMPAT, TGLI | AHIR PE         | KERJAAN    | NU. TELEPUN | 4           |
| - 1 | RM0001   | Feutik Hidayat   | 1 + Data Pasier | n          |             |             |                 |            |             | Konz_       |
| - 2 | P040002  | Mala a Parahara  | 1               |            |             |             |                 |            |             | ngg.        |
|     | D140003  | Vielayo Suloboyo | 1               |            |             |             |                 |            |             | A Co        |
| -   | DM0004   | Cardi Sudmind    | Nomor F         | RM         | RM001       | 5           |                 |            |             | 1.36        |
| - 6 | 20000000 | Vaulio Sulico    | - 1             |            | on dro      |             |                 |            |             | R.          |
| - 2 | PM0000   | Ecwanto          | Nama P          | asien      | landia      |             |                 |            |             | Jan M       |
| - 0 | DM0007   | Limi Dabara      | No Ider         | tites(KTP) | 076565      | 4567997281  |                 |            |             | 1.1         |
| - 0 | DEMONDO  | M Sahmin         | Kalamia         |            | 12 Lability | C Davana    |                 |            |             | an Dr       |
| 10  | BM0010   | Nining Yuliani   | 2 Nordanini     |            | - L00110    | n s recemp  | uon             | _          | -           | an Br       |
| 11  | BM0011   | Wwik Handavani   | Agama           |            | Islam       |             |                 | · G. Dereh | в           | - lelet     |
| 12  | BM0012   | Yaulin           |                 |            |             |             |                 | =          | 1010 10010  | a Me        |
| 13  | BM0013   | Juwanto Pelo     | Tempot          | Lahir      | Linuitajai  | ig          |                 | Tgl. Lohir | 12/3/2013   | · Brav      |
| 14  | RM0014   | Wawan            | 4 Alamat        |            | JI. Luma    | ijang       |                 |            |             |             |
| -   |          |                  | NoTele          | pon        | 087767      | 547805      | -               |            |             |             |
| •   | 1        |                  | Status N        | likeh      | Menika      | 1           | •               |            |             | •           |
|     |          |                  | Pekerja         | en         | Wiresw      | asta        |                 | •          |             |             |
|     |          |                  | -10414          | FEDADAT    |             |             |                 |            |             |             |
|     |          |                  | Toxic           | NEIMONI    |             | h ⊂lbu ⊂s   | luami 🤉 Istri 🔿 | Soudara    |             |             |
|     |          |                  | Name            | a Lengkap  | suma        | mo          |                 |            |             |             |
|     |          |                  | No.Tr           | elepon     | 0876        | 54346785    |                 |            |             |             |

Gambar 4.54 form tambah data pasien

Untuk tahap pendaftaran pasien, pengguna dapat menekan tombol menu Transaksi dan sub menu pendaftaran pasien.

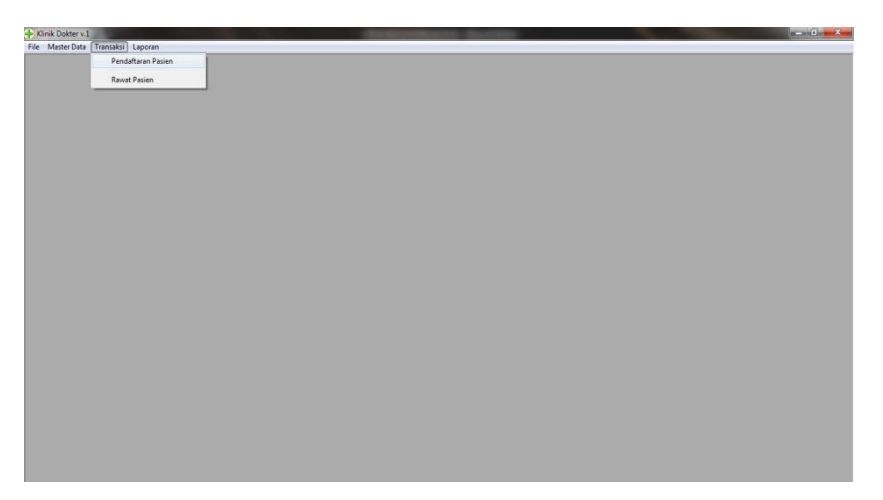

Gambar 4.55 form halaman awal aplikasi

Setelah menekan tombol menu Transaksi dan sub menu pendaftaran pasien maka akan muncul *form* data pendaftaran. *form* ini memiliki empat pilihan tombol, yaitu; tombol tambah, ubah, cetak dan hapus.

| PENCARIAN | :               |           | Tambah Ubah       | Cetak Hap         | us          | Data rendantaran                     |
|-----------|-----------------|-----------|-------------------|-------------------|-------------|--------------------------------------|
| NO NO. RM | NAMA PASIEN     | KELAMIN   | TGL DAFTAR        | TGL. JANJI        | JAM JANJI   | TINDAKAN/ LAYANAN ·                  |
| 1 RM0001  | Taufik Hidayat  | Laki-laki | 11-01-2014        | 11-01-2014        | 01:16:00 pm | KONSULTASI/PREMEDIKASI               |
| 2 FIM0002 | Susi Susanti    | LakiHaki  | 05-01-2014        | 05-01-2014        | 08:12:00 pm | KONSULTASI/PREMEDIKASI               |
| 3 FIM0003 | Waluyo Suroboyo | Laki-laki | 05-01-2014        | 05-01-2014        | 08:28:00 pm | KONSULTASI / PREMEDIKASI             |
| 4 FM0005  | Sardi Sudrajad  | Laki-laki | 11-01-2014        | 11-01-2014        | 12:18:00 pm | KONSULTASI/PREMEDIKASI               |
| 5 RM0006  | Yaulin Sulino   | Laki-laki | 14-08-2015        | 14-08-2015        | 05:00:00 am | SCALLING - Pembersihan Karang Gigi - |
| 6 FIM0007 | Eswanto         | Laki-laki | 11-01-2014        | 11-01-2014        | 12:19:00 pm | KONSULTASI/PREMEDIKASI               |
| 7 RM0008  | Umi Rahayu      | Perempuan | 11-01-2014        | 11-01-2014        | 12:20:00 pm | PENAMBALAN - Penambalan Sementai     |
| 8 FIM0009 | M Sahmin        | Laki-laki | 11-01-2014        | 11-01-2014        | 12:20:00 pm | KONSULTASI/PREMEDIKASI               |
| 9 RM0001  | Taufik Hidayat  | Laki-laki | 11-01-2014        | 11-01-2014        | 12:20:00 pm | PENAMBALAN - Tambal Amalgam          |
| 10 RM0011 | Wiwik Hendayoni | Perempuan | KLIK DISINI UNTUR | MEMBLIH DATA! 014 | 12:21:00 pm | KONSULTASI/PREMEDIKASI               |
| 11 FM0012 | Yaulin          | Laki-laki | 11-01-2014        | 12-01-2014        | 12:21:00 pm | KONSULTASI/PREMEDIKASI               |
| 12 PM0014 | Wawan           | Laki-laki | 03-09-2015        | 03-09-2015        | 09:30:00 am | KONSULTASI/PREMEDIKASI               |
|           |                 |           |                   |                   |             |                                      |
|           |                 |           |                   |                   |             |                                      |

Gambar 4.56 form data pendaftaran pasien

Untuk menambah data pendaftaran pasien dapat menekan tombol tambah. Setelah menekan tombol tambah maka akan muncul *form* pendaftaran pasien, Pada *form* ini terdapat tombol cari untuk menambahkan data pasien yang akan mendaftar.

| PENCARIAN                                                                                                    |                                                                                                    |                                                                                                    | Te                                                    | ambah Ubah  | Cetak He  | pus           | Data Pendaftara                                                                                                    |
|----------------------------------------------------------------------------------------------------|----------------------------------------------------------------------------------------------------|----------------------------------------------------------------------------------------------------|-------------------------------------------------------|-------------|-----------|---------------|----------------------------------------------------------------------------------------------------|
| NO NO. RM                                                                                                    | NAM                                                                                                    | A PASIEN                                                                                                    | KELAMIN                                               | TGL DAFTAR  | TGL JANJI | JAM JANJI     | TINDAKAN/ LAYANAN                                                                                                    |
| 1 FAM001<br>2 FAM002<br>3 FAM003<br>4 FAM005<br>5 FAM006<br>5 FAM006<br>6 FAM007<br>7 FAM006<br>6 FAM007<br>10 FAM011<br>10 FAM011<br>11 FAM014<br>11 FAM014<br>4 | Taulk Hodyet -<br>Susi Susani -<br>Walyo Sunbo<br>Sardi Sutraped<br>Yaulin Sulino<br>Exevento<br>Umi Rahayu<br>M Sahani Taulk Hodyet<br>Waiki Hondayet<br>Yaulin Juwanto Pelo<br>Waven | Pendettaran Pauen Nomor Datter<br>Nomor Patter<br>Nomor RM Name Posien<br>Alamet Tgl. Datter<br>Tgl. Janji Jam. Janji Tindekan/ Paket<br>Keluhan No. Antrian | 0000016<br>9 / 8 /2015<br>9 / 8 /2015<br>8 -06 -00 PM | •<br>•<br>• |           |               | LTASI / PEDERDASI<br>LTASI / PEDERDASI<br>LTASI / PEDERDASI<br>A. TASI / PEDERDASI<br>LTASI / PEDERDASI<br>LTASI / PEDERDASI<br>LTASI / PEDERDASI<br>LTASI / PEDERDASI<br>LTASI / PEDERDASI<br>LTASI / PEDERDASI<br>LTASI / PEDERDASI<br>LTASI / PEDERDASI<br>LTASI / PEDERDASI |
|                                                                                                    |                                                                                                    |                                                                                                    |                                                       |             |           | Simpan Keluar | 1                                                                                                    |

Gambar 4.57 form tambah data pendaftaran pasien

Selanjutnya tekan tombol cari dan pilih data pasien yang akan ditambahkan ke dalam *database*. Jika data telah selesai ditambah kemudian tekan tombol simpan untuk menyimpan data petugas baru kedalam *database*.

| PENCARIAN  |                    | Tambah                                | Ubah                 | Cetak       | Hapus      |                | Data Pe                  | ndaftaran           |
|------------|--------------------|---------------------------------------|----------------------|-------------|------------|----------------|--------------------------|---------------------|
| NO NO. RM  | NAMA PASIEN        | KELAMIN TGL                           | DAFTAR               | TGL. JANJ   | I JAN      | I JANJI        | TINDAKAN/ L              | AYANAN              |
| 1 F0M0001  | Taufik Hidayat     | Pendaftaran Pasien                    |                      |             |            |                |                          | X                   |
| 2 FM0002   | Susi Susanti       |                                       | And in case of       |             |            | All I down the | and a fight of the other | Colores and Colores |
| 3 FM0003   | Waluyo Suroboyo    |                                       |                      |             |            |                |                          |                     |
| 4 PM0005   | Serdi Sudrejed     | Name Dates                            | 0000015              |             |            |                |                          |                     |
| 5 F0M0006  | Yaulin Sulino      | Nomor Danar                           | 0000010              |             |            |                |                          | aigi -              |
| 6 F0M0007  | Eswanto            | Nomor RM                              | RM0015               |             | Cari       |                |                          |                     |
| 7 F040008  | Umi Hahayu         | - 1                                   | ANDDEAL              | LI SALIDITA |            |                |                          | enta                |
| a P0/10003 | Taudh blide et     | Nama Pasien                           | PANDRE SA            | MIUDHA      |            |                |                          |                     |
| 10 PM0001  | Vilisik blandavani | Alamat                                | JL. LUMAJA           | NG          |            |                |                          |                     |
| 11 BM0012  | Yauin              |                                       | Provide a control to |             |            |                |                          |                     |
| 12 BM0013  | Juannto Pelo       | Tol Datar                             | 9/8/2015             |             |            |                |                          |                     |
| 13 FM0014  | Wawan              |                                       | -                    |             |            |                |                          | ligi -              |
|            |                    | TgL Janji                             | 97872015             | •           |            |                |                          |                     |
|            |                    | lam lanii                             | 8:06:00 PM           |             |            |                |                          |                     |
|            |                    | ourn. ouriji                          | 1                    |             |            |                |                          |                     |
|            |                    | Tindakar/Paket                        | T001                 | - KONSU     | TASI / PRE | MEDIKASI       |                          |                     |
|            |                    |                                       | -                    |             |            |                |                          | -                   |
| I+I I      |                    | Keluhan                               | riyind               |             |            |                |                          |                     |
|            |                    |                                       |                      | _           |            |                |                          |                     |
|            |                    | No. Antrian                           | 4                    |             |            |                |                          | - 81                |
|            |                    |                                       |                      |             |            |                |                          |                     |
|            |                    |                                       |                      |             |            |                |                          |                     |
|            |                    | · · · · · · · · · · · · · · · · · · · |                      |             |            |                |                          |                     |
|            |                    | _                                     |                      |             |            |                |                          |                     |

Gambar 4.58 form tambah data pendaftaran pasien

Untuk mengubah data pendaftaran pasien, pengguna dapat memilih data pasien yang akan diubah melalui *data grid* kemudian tekan tombol ubah. Jika data petugas telah selesai diubah, tekan tombol simpan untuk menyimpan data petugas yang telah diubah kedalam *database*.

| PENCARIAN |                 | A Durith we Derive | the later           | Magaze                             | Data Pennattaran |
|-----------|-----------------|--------------------|---------------------|------------------------------------|------------------|
| NO NO. BM | NAMA PASIEN     |                    |                     |                                    |                  |
| 1 RM0001  | Teufk Hidevat   | 1                  |                     |                                    |                  |
| 2 RM0002  | Susi Susanti    | U Munu Dubu        | 0000015             | -                                  |                  |
| 3 RM0003  | Waluyo Suroboyo | E Nomor Danar      | 0000010             |                                    |                  |
| 4 RM0005  | Sardi Sudrajad  | Nomor BM           | RM0015              | Cari                               |                  |
| 5 RM0006  | Yaulin Sulino   | L.                 | Lander contraction  |                                    | 9-               |
| 6 RM0007  | Eswanto         | Nama Pasien        | jandre sam yudna    | Info                               |                  |
| 7 PM0008  | Umi Rahayu      | Fi Alamat          | II Lumaiang         | 1                                  | iofrej           |
| 8 RM0009  | M Sahmin        | L Alama            | lare man contact (3 |                                    |                  |
| 9 RM0001  | Teufik Hidayat  | U Tal Datas        | 9 / 8 /2015         | U SUKSESI DA TA BERHASIL L         | DIPERBAIKI       |
| 18 RM0011 | Wwik Handayani  | e rgi Calai        | 01012010            |                                    |                  |
| 11 RM0012 | Yaulin          | 4 Tgl Janji        | 9/8/2015            | •                                  |                  |
| 12 RM0013 | Juwanto Pelo    | L.                 |                     | F. I                               | ОК               |
| 13 RM0014 | Wawan           | L Jam. Janji       | 8 :25:00 PM         |                                    |                  |
| 14 FM0015 | andre sam yudha |                    |                     | INO. Desthere Kenner O's A         |                  |
|           |                 | Tindakan/ Paket    | 1002 - SCALL        | .ING - Pembersinan Karang Gigi - 3 | Sedikit          |
|           |                 | Keluhan            | gusi berdarah       |                                    | *                |
|           |                 |                    | 9                   |                                    |                  |
|           |                 |                    | -                   |                                    |                  |
|           |                 | No. America        | 1                   |                                    |                  |
|           |                 | No. Antrian        | 1                   |                                    |                  |
|           |                 |                    |                     |                                    |                  |
|           |                 |                    | 1100                |                                    |                  |
|           |                 |                    |                     |                                    |                  |
|           |                 |                    |                     | Sim                                | ipan Keluar      |
|           |                 |                    |                     |                                    |                  |

Gambar 4.59 form tambah data pendaftaran pasien sukses

Untuk mencetak nomor antrian pengguna dapat memilih pasien melalui *data grid* kemudian menekan tombol cetak. Setelah menekan tombol tambah maka akan muncul tampilan *prin preview* dan nomor antrian pasien dapat dicetak.

| (4) Unti                       | led page       | - Microsoft Office OneNote                                                                                                    |                                     |
|--------------------------------|----------------|----------------------------------------------------------------------------------------------------|-------------------------------------|
| Eile                           | <u>E</u> dit ⊻ | iew Insert Format Share Iools Table Window Help 🖻                                                                                                    |                                     |
| • 🔘 •                          | 0 · L          | ] New + 🖄 🥵 🐧 🗴 🖄 🐧 🤊 + ♡ → 🖤 Task + 🚖 Tag + 🖨 ⊆lip 🛄 40 🖉 + 🛞 100% - 💡 Calibri - 11 - B Z 🖬 ⊟ + 🗄 Z → 🗄                                                                                                    | ·                                   |
| »                              | Unfiled        | (Notes                                                                                                    | Search All Notebooks 🔎 💌            |
| : 🔟 Work Notebook              | (              | Tueboliy, September 08, 1013<br>8.33 PM                                                                                                    | New Page      New Page     New Page |
| 2007 Guide 🛄 Personal Notebook |                | KLINIK UMUM BERSAMA<br>KARTU PENDAFTARAN PASIEN<br>Klink Umum Bersama<br>Ji.Balatara Boks, Bolla, Matco, Jember<br>No Datar : 0000015<br>Tul. Datter : 00-09-2015<br>Jan Araji : 00-09-2015<br>Jan Araji : 00-23 FM<br>Bo Ref uni : 000015 HM<br>Bord Uni : 000015 HM<br>Bord Uni : 000015 HM<br>Bord |                                     |
| 📖 OneNote                      |                | Unur : 2<br>Kulanan : gui berdarah<br>Layuan : SOALIDe Fembersihan Karang Gigi - Sedikit<br>NOMOR ANTERIAN : 1                                                                                                    |                                     |
|                                |                | Tgl. Cetak : 08/09/2015 08:29:00 PM                                                                                                    |                                     |
|                                |                | Kartu ini harap di bawa saat tanggal Periksa, tunjukan ke Petugas                                                                                                    |                                     |
|                                |                | *** TERIMA KASIH ***                                                                                                    |                                     |
|                                |                | ( KLINIK UMUM BERSAMA )                                                                                                    |                                     |
|                                |                |                                                                                                    |                                     |
|                                |                |                                                                                                    |                                     |
|                                |                |                                                                                                    |                                     |
| 5                              |                |                                                                                                    |                                     |

Gambar 4.60 print preview cetak kartu pendaftaran pasien

Untuk tahap rawat pasien, pengguna dapat menekan tombol menu Transaksi dan sub menu rawat pasien.

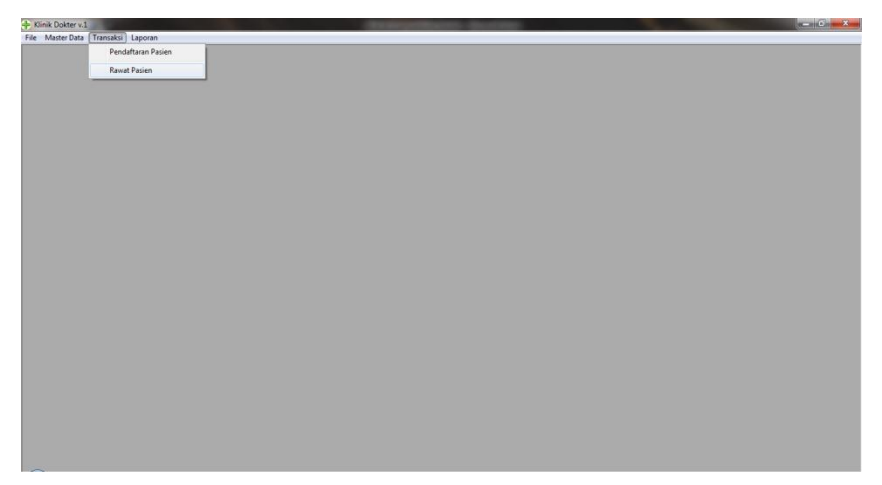

#### Gambar 4.61 form halaman awal aplikasi

Setelah menekan tombol menu Transaksi dan sub menu rawat pasien, maka akan muncul *form* data rawat pasien. *Form* ini memiliki lima pilihan tombol, yaitu; tombol rawat baru, tambah tindakan, tambah obat, cetak dan hapus.

| PENCARIAN:   |            |                    |                | Rawat Baru | + Tindakan | + Ubat         | Cetak Hapus (x)          | Data Italia | - aoren |
|--------------|------------|--------------------|----------------|------------|------------|----------------|--------------------------|-------------|---------|
| NO No. Rawat | Tgl. Rawat | No. RM             |                | NAMA PASIE | N          | KELAMIN        | KELUHAN                  | / DIAGNOSA  | L^      |
| 1 RP00001    | 05/01/2014 | FIM0001            | Taufik Hidayat |            |            | Laki-laki      | sakit gigi               |             |         |
| 2 RP00002    | 11/01/2014 | HMUUU2             | Susi Susenti   |            |            | Leki-leki      | gigi kotor               |             |         |
| 3 F0-00003   | 11/01/2014 | FIMODUS            | Wellyo Suroboy | /0         |            | LBRI-IBKI      | tembal gigi              |             |         |
| 4 HP00004    | 11/01/2014 | HM0004             | Yudiyono       |            |            | LBKI-IBKI      | sakit gigi<br>Dahit alal |             |         |
| 5 PP00005    | 11/01/2014 | PIMODUS            | Sardi Sudrajad |            |            | LOKI-IOKI      | Sekit gigi               |             |         |
| 3 0000000    | 01/01/2014 | PIMODUB<br>DM00004 | reuin Suino    |            |            | Laki-laki      | saku gigi                |             |         |
| 2 PP-00007   | 01/11/2014 | PIMOD04            | ruayono        |            |            | Deservery 18Ki | sava gigi                |             |         |
| 0 PP00000    | 01/11/2014 | PM0006             | Ominanayu      |            |            | Ferempuan      | bungkar tembalan         |             |         |
|              |            |                    |                |            |            |                |                          |             |         |
| -            |            |                    |                |            |            |                |                          |             | ,       |

Gambar 4.62 form data rawat pasien

Untuk menambah data rawat pasien dapat menekan tombol rawat baru, Setelah menekan tombol rawat baru akan muncul *form* data rawat baru. Pada *form* ini terdapat tombol cari untuk menambahkan data rawat pasien.

| 🔶 Data Rewat Pasien |            |                   |               |            |                                                                                                    |           | D I D II   |        |
|---------------------|------------|-------------------|---------------|------------|----------------------------------------------------------------------------------------------------|-----------|------------|--------|
| PENCARIAN           |            |                   | Rawat Baru    | + Tindakan | • Obat Cetal                                                                                                    | Hapus (x) | Data Rawat | Pasien |
| NO No. Rawat        | Tgl. Rawat | RAWAT PASIEN BARU | Server, Frank | 1.0        | Contraction of the local division of the local division of the loc | Read      |            | 1      |
| 1 RP00001           | 05/01/2014 |                   |               |            | Colorester Colorester                                                                                                    |           |            |        |
| 2 RP00002           | 11/01/2014 |                   |               |            |                                                                                                    |           |            |        |
| 3 RP00003           | 11/01/2014 | Nomor Rewat       | RP00010       |            |                                                                                                    |           |            |        |
| 4 RP00004           | 11/01/2014 | Tel Desert        | 0.78.20016    | -          |                                                                                                    |           |            |        |
| 5 PP00005           | 01/11/2014 | i gi. Hawat       | 87012010      |            |                                                                                                    |           |            |        |
| 51PP-00005          | 01/01/2014 | RM Pasien         |               | Cari       |                                                                                                    |           |            |        |
| 2 DD00000           | 01/11/2014 |                   |               |            |                                                                                                    |           |            |        |
| 9 000000            | 09/09/2014 | Nama Pasien       |               |            |                                                                                                    |           |            |        |
| 3144 00003          | 00/03/2013 | Keluhan/Diagoosa  |               |            |                                                                                                    |           |            |        |
|                     |            |                   |               |            |                                                                                                    |           |            |        |
|                     |            | Uang Muka (Rp)    |               |            |                                                                                                    |           |            |        |
|                     |            |                   |               |            |                                                                                                    |           |            |        |
|                     |            |                   |               |            |                                                                                                    |           |            |        |
|                     |            | Dokter            |               |            |                                                                                                    |           |            |        |
|                     |            | Control 1         |               |            |                                                                                                    |           |            |        |
|                     |            | Tindakan Klinik   | •             |            |                                                                                                    |           |            |        |
|                     |            | Hanna (Dar)       |               | Tambah     | 1                                                                                                    |           |            |        |
| •                   |            | riargă (Hp)       | 1             | 7 dinb din | 1                                                                                                    |           |            |        |
|                     |            |                   |               |            |                                                                                                    |           |            |        |
|                     |            | NO KODE           | NAMA TINDA    | KAN        | HARGA (Rp)                                                                                                    | DOKTER    |            |        |
|                     |            |                   |               |            |                                                                                                    |           |            |        |
|                     |            |                   |               |            |                                                                                                    |           |            |        |
|                     |            |                   |               |            |                                                                                                    |           |            |        |
|                     |            |                   |               |            |                                                                                                    |           |            |        |
|                     |            |                   |               |            |                                                                                                    |           |            |        |
|                     |            |                   |               |            |                                                                                                    |           |            |        |
|                     |            |                   |               |            |                                                                                                    |           |            |        |
|                     |            |                   |               |            |                                                                                                    | 1.200     |            |        |

Gambar 4.63 form rawat pasien baru

Langkah selanjutnya tekan tombol cari dan pilih data pasien yang akan melakukan tambah tindakkan. Jika data telah selesai ditambah kemudian tekan tombol tambah untuk memasukkan tambah tindakan kedalam *data grid* dan tekan tombol simpan untuk menyimpan data rawat baru kedalam *database*.

| 175,000<br>100,000 |
|--------------------|
| 175,000            |
| 100.000            |
|                    |
| 125,000            |
| 250.000            |
| 350,000            |
| 150,000            |
| 1,000,000          |
|                    |
|                    |
|                    |
|                    |
|                    |
|                    |
|                    |
|                    |
|                    |
|                    |
|                    |
|                    |

Gambar 4.64 form tambah rawat pasien baru

Untuk menambah data tindakan pasien dapat menekan tombol rawat baru. Setelah menekan tombol rawat baru akan muncul *form* rawat pasien tambah tindakan baru. Pada *form* ini terdapat tombol cari untuk menambahkan data rawat pasien.

| Klinik Dokter v.1    |               |                                         |                       |             | -        |                 |                   |
|----------------------|---------------|-----------------------------------------|-----------------------|-------------|----------|-----------------|-------------------|
| ile Master Data Tran | saksi Laporan |                                         |                       |             |          |                 |                   |
| 🔶 Data Rawat Pasien  |               |                                         |                       |             |          |                 |                   |
| PENCARIAN:           |               |                                         | Rawat Baru + Tindakan | Obat Ce     | stak Hap | us (x)          | Data Rawat Pasien |
| NO No. Rawat         | Tgl. Rawat    | No. RM                                  | NAMA PASIEN           | KELAMIN     | KE       | LUHAN/ DIAGNOSA | UANG MUKA 🔺       |
| 1 RP00001            | 05/01/2014    | - RAWAT PASIEN - T                      | indakan Baru          |             |          |                 |                   |
| 2 RP00002            | 11/01/2014    |                                         |                       | 1.000       | -        |                 | 175,000           |
| 3 RP00003            | 11/01/2014    |                                         |                       |             |          |                 | 100,000           |
| 4 RP00004            | 11/01/2014    | No. Rawat                               | RP00010               |             |          |                 | 125,000           |
| 5 RP00005            | 01/11/2014    |                                         |                       |             |          |                 | 150,000           |
| 6 RP00006            | 11/01/2014    | Tgl. Rawat                              | 9/8/2016              |             |          |                 | 250,000           |
| 7 RP00007            | 01/11/2014    | RM Pasien                               | RM0015                | Cari        |          |                 | 350,000           |
| 8 HH-UUU08           | u1/11/2014    |                                         |                       |             |          |                 | 150,000           |
| 9 4900009            | 08/09/2015    |                                         | ANDRE SAM YUDHA       |             |          |                 | 000,000           |
|                      |               | Dokter<br>Tindakan Klinik<br>Harga (Rp) | - Tambah              |             |          |                 |                   |
| -                    | _             |                                         | NAWA TINDAKAN         | HARGA (Bo)  |          |                 |                   |
|                      |               | NO RODE                                 |                       | 1001001(04) |          |                 |                   |
|                      |               | •                                       | Simpan                | Baru        | Keluar   | Lokasi Foto     | Browser           |

Gambar 4.65 form rawat pasien - tindakan baru

Langkah selanjutnya masukan data dokter, data tindakan klinik. Jika pasien memiliki riwayat diagnosa ronsen, pengguna dapat memasukan foto ronsen. Kemudian tekan tombol tambah untuk memasukan data baru kedalam *data grid*, dan tombol simpan untuk menyimpan data tindakan baru kedalam *database*.

| PENCARIAN:   |            |                           | P               | Rawat Baru + Tindaka                  | n + Obat   | Cetak             | Hapus (x) Dat                                                                                                    | a Rawat Pasien               |   |
|--------------|------------|---------------------------|-----------------|---------------------------------------|------------|-------------------|----------------------------------------------------------------------------------------------------|------------------------------|---|
| NO No. Rawat | Tgl. Rawat | No. RM                    |                 | NAMA PASIEN                           | KELAMIN    |                   | KELUHAN/ DIAGNOSA                                                                                                    | UANG MUKA 🔺                  |   |
| 1 RF00001    | 05/01/2014 | 4 RM0001                  | Taufik Hidavat  |                                       | Laki-laki  | sakitoioi         |                                                                                                    |                              |   |
| 2 RP00002    | 11/01/20   | RAWAT PASIEN -            | Tindakan Baru   |                                       | 1.000      | -                 |                                                                                                    | 23 175,000                   |   |
| 3 RP00003    | 11/01/20   |                           |                 |                                       |            |                   |                                                                                                    | 100,000                      |   |
| 4 RP00004    | 11/01/20   |                           |                 |                                       |            |                   | and the second second s | 125,000                      |   |
| 5 RP00005    | 01/11/20   | No. Rewat                 | JKP00010        |                                       |            |                   | 1000 - 00                                                                                                    | 24 150,000                   |   |
| 6 RP00006    | 11/01/20   | Tel Deurst                | 9 / 8 /201      | 5 .                                   |            |                   |                                                                                                    | 250,000                      |   |
| 7 RP00007    | 01/11/20   | rgi. Nawai                | 0707201         | ×                                     |            |                   | And the second second                                                                                                    | 350,000                      |   |
| 8 RP00008    | 01/11/20   | RM Pasien                 | RM0015          |                                       | Cari       |                   | Contraction of the second                                                                                                    | 150,000                      |   |
| 9 RP00009    | 08/09/20   |                           | LUDDEC          |                                       |            |                   | And the second                                                                                                    | 1,000,000                    |   |
| 10 RP00010   | 08/09/20   |                           | ANDRE S         | AM YUDHA                              |            |                   | 15 St. 15                                                                                                    | 200,000                      |   |
|              |            | Dokter<br>Tindakan Klinik | D003            | dr. Prasetio Hadi     SCALLING - Peri | hersihan   | Ī                 | Înfo                                                                                                    |                              | x |
|              |            | THURSDITKIIIK             | 1002            |                                       | I          |                   |                                                                                                    |                              |   |
| _            |            | Harga (Rp)                | 175000          | Tamba                                 | xh .       |                   | SUKSES! DATA RAWAT TIN                                                                                                    | DAKAN BARU BERHASIL DISIMPAN |   |
| -            |            |                           |                 |                                       |            |                   |                                                                                                    |                              |   |
|              |            | NO KODE                   | NA              | MA TINDAKAN                           | HARGA (Rp) |                   | - 1                                                                                                    |                              | _ |
|              |            | 1 T001                    | KONSULTASI / PR | EMEDIKASI                             | 55         | 000 dr. Sulis Tiy | 0                                                                                                    | ОК                           |   |
|              |            |                           |                 |                                       |            |                   |                                                                                                    |                              |   |
|              |            |                           |                 |                                       |            |                   | the second second second second second second second second second second second second second second second se                                                                                                    |                              |   |
|              |            | •                         |                 |                                       |            | 1                 | LOKAST POTO U: PROJEK TA Voto Rense                                                                                                    | n\1.peg                      |   |
|              |            |                           |                 | 0                                     | D          | D-1-1             | [ I4 4                                                                                                    | owser .                      |   |
|              |            |                           |                 | Simpan                                | Baru       | Batal             |                                                                                                    |                              |   |

Gambar 4.66 form rawat pasien - tindakan baru sukses

Untuk menambah data obat pasien dapat menekan tombol tambah obat. Setelah menekan tombol tambah obat akan muncul *form* tambah obat. Pada *form* ini terdapat tombol cari untuk menambahkan resep obat.

| 9   | Klinik Dokter v.1  | -              |         |                  |                       |                  |                   |                   |  |
|-----|--------------------|----------------|---------|------------------|-----------------------|------------------|-------------------|-------------------|--|
| Fil | e Master Data Trai | nsaksi Laporan |         |                  |                       |                  |                   |                   |  |
| 1   | Data Rawat Pasien  |                |         |                  |                       |                  |                   |                   |  |
| Ľ   | _                  |                |         |                  |                       |                  | Da                | ta Dawat Dacion   |  |
|     | PENCARIAN:         |                |         |                  | Rawat Baru + Tindakar | h + Obat Cetak   | Hapus (x)         | na nawat i asicii |  |
| F   | 10 No. Rawat       | Tgl. Rawat     | No. RM  |                  | NAMA PASIEN           | KELAMIN          | KELUHAN/ DIAGNOSA | UANG MUKA 🔺       |  |
|     | 1 RP00001          | 05/01/2014     | PM0001  | Taufik Hidayat   | A RAWAT PASIEN - Pemb | verian Obat      |                   |                   |  |
|     | 2 R/P00002         | 11/01/2014     | FIM0002 | Susi Susanti     |                       |                  |                   |                   |  |
|     | 3 RP00003          | 11/01/2014     | PM0003  | Waluyo Suroboyo  |                       |                  |                   |                   |  |
| ١Ľ  | 4 RP00004          | 11/01/2014     | FIM0004 | Yudiyano         | No Bawat              | RP00010          |                   |                   |  |
| 11- | 5 RP00005          | 01/11/2014     | PM0005  | Sardi Sudrajad   | THO. THOMOS           |                  |                   |                   |  |
| 11  | 6 R/P00006         | 11/01/2014     | FIM0006 | Yaulin Sulino    | Tgl. Rawat            | 9/8/2015 •       |                   |                   |  |
|     | 7 RP00007          | 01/11/2014     | FIM0004 | Yudiyono         |                       | DMOOLE           | Cart              |                   |  |
| I ľ | 8 P.P00008         | 01/11/2014     | FIM0008 | Umi Rahayu       | RM Pasien             | MMUUTO           | can               |                   |  |
| 11- | 9 R/P00009         | 08/09/2015     | FM0009  | M Sehmin         |                       | ANDRE SAM YUDHA  |                   |                   |  |
|     | 10 RP00010         | 08/09/2015     | F0x0015 | andre sam vudha. |                       | Phone oran rooms |                   |                   |  |
| 11- |                    |                |         |                  |                       |                  |                   |                   |  |
| ll- |                    |                |         |                  |                       | 8                |                   |                   |  |
| ll- |                    |                |         |                  | Kode Obat             | 1                | Cari              |                   |  |
| l ŀ |                    |                |         |                  | 1                     |                  |                   |                   |  |
| l ŀ |                    |                |         |                  | Nama Obat             |                  |                   |                   |  |
| lŀ  |                    |                |         |                  | Aturan Pakai          |                  |                   |                   |  |
| l ŀ | -                  |                |         |                  | Productin Grad        |                  |                   |                   |  |
| lŀ- | -                  |                |         |                  | Harga Obat (Rp)       |                  | Jumiah 1 Tambah   |                   |  |
| ۱ŀ  | _                  |                |         |                  |                       |                  |                   |                   |  |
| l ŀ | -                  |                |         |                  | NO KODE               | NAMA OPAT        |                   | TOTAL (DD)        |  |
|     |                    |                |         |                  | NO KODE               | NAMA OBAT        | HARDA (HP) JOMEAN |                   |  |
|     |                    |                |         |                  |                       |                  |                   |                   |  |
|     |                    |                |         |                  |                       |                  |                   |                   |  |
|     |                    |                |         |                  |                       |                  |                   |                   |  |
|     |                    |                |         |                  |                       |                  |                   |                   |  |
|     |                    |                |         |                  |                       |                  |                   |                   |  |
|     |                    |                |         |                  |                       |                  |                   |                   |  |
|     |                    |                |         |                  |                       |                  |                   |                   |  |
|     |                    |                |         |                  |                       |                  |                   |                   |  |
|     |                    |                |         |                  |                       |                  | Simpan B          | aru Keluar        |  |
|     |                    |                |         |                  |                       |                  | U                 | ard Koldai        |  |
|     |                    |                |         |                  |                       |                  |                   |                   |  |

Gambar 4.67 form rawat pasien - pemberian obat

Langkah selanjutnya masukan kode obat dengan menekan tombol cari dan masukan aturan pemakaian resep obat. Jika data telah selesai ditambah kemudian tekan tombol tambah untuk memasukkan tambah obat kedalam *data grid* dan tekan tombol simpan untuk menyimpan data rawat baru kedalam *database*.

| RAWAT PASIEN - Pemi | berian Obat     | NAMA PASIEN RELOHANY DIA                       |           |
|---------------------|-----------------|------------------------------------------------|-----------|
|                     |                 |                                                | 175,000   |
| No Bawat            | RP00010         | 1                                              | 100.000   |
|                     | 0.10.0015       |                                                | 150.000   |
| Tgl. Hawat          | 91812016        |                                                | 250,000   |
| RM Pasien           | RM0015 Cari     |                                                | 350.000   |
|                     | ANDRE SAM YUDHA | imbalan                                        | 1 000 000 |
|                     | ,               |                                                | 200.000   |
|                     | HOODE           |                                                |           |
| Kode Obet           | Hoods Can       |                                                |           |
| Nama Obat           | OBAT NGELU      | SUKSES! DATA KAWAT OBAT BARU BERHASIL DISIMPAN |           |
| Aturan Pakai        | munum 3×1       |                                                |           |
|                     | 00000           | ОК                                             |           |
| Harga Obat (Hp)     | 100000 3        |                                                |           |
| IO KODE             | NAMA OBAT       | HARGA (RP) JUMLAH TOTAL (RP)                   |           |
| 1 H0006             |                 | 70000 1 70000 minun                            |           |
|                     |                 |                                                |           |
|                     |                 |                                                |           |
|                     |                 |                                                |           |
|                     |                 |                                                |           |

Gambar 4.68 form rawat pasien - pemberian obat sukses

Untuk mencetak nota administrasi rawat pasien yang harus dibayar oleh pasien, pengguna dapat memilih data pasien yang akan dicetak melalui *data grid* dan tekan tombol cetak.

| ENCARIAN:   |            |        | Rawat Bar        | u + Tindakan | + Obat    | Cetak Hapus (x)   | Data Rav  | vat Pasie |
|-------------|------------|--------|------------------|--------------|-----------|-------------------|-----------|-----------|
| 0 No. Rawat | Tgl. Rawat | No. RM | NAMA PA          | SIEN         | KELAMIN   | KELUHAN/ DIAGNOSA | UANG MUKA |           |
| 1 RP00001   | 05/01/2014 | RM0001 | Taufik Hidayat   |              | Laki-laki | sakit gigi        |           |           |
| 2 RP00002   | 11/01/2014 | RM0002 | Susi Susanti     |              | Laki-laki | gigi kotor        | 175.000   |           |
| 3 RP00003   | 11/01/2014 | RM0003 | Waluyo Suroboyo  |              | Laki-laki | tembel gigi       | 100.000   |           |
| 4 RP00004   | 11/01/2014 | RM0004 | Yudiyono         |              | Laki-laki | sakit gigi        | 125,000   |           |
| 5 RP00005   | 01/11/2014 | RM0005 | Sardi Sudrajad   |              | Laki-laki | Sakit gigi        | 150,000   |           |
| 6 RP00006   | 11/01/2014 | RM0006 | Yaulin Sulino    |              | Laki-laki | sakit gigi        | 250.000   |           |
| 7 RP00007   | 01/11/2014 | BM0004 | Yudiyono         |              | Laki-laki | sakit gigi        | 350.000   |           |
| 8 RP00008   | 01/11/2014 | RM0008 | Umi Reheyu       |              | Perempuon | bongkar tambalan  | 150,000   |           |
| 9 RP00009   | 08/09/2015 | RM0009 | M Sahmin         |              | Laki-laki | ters              | 1,000,000 |           |
| 10 RP00010  | 08/09/2015 | RM0015 | andre sam yudha. |              | Laki-laki | gusi bengkak      | 200.000   |           |
| 11 RP00011  | 08/09/2015 | RM0015 | andre sam yudha  |              | Laki-laki | nveri pada gusi   | 100.000   |           |
|             |            |        |                  |              |           |                   |           |           |
|             |            |        |                  |              |           |                   |           |           |
|             |            |        |                  |              |           |                   |           |           |
|             |            |        |                  |              |           |                   |           |           |
|             |            |        |                  |              |           |                   |           |           |
|             |            |        |                  |              |           |                   |           |           |
|             |            |        |                  |              |           |                   |           |           |
|             |            |        |                  |              |           |                   |           |           |
|             |            |        |                  |              |           |                   |           |           |
|             |            |        |                  |              |           |                   |           |           |
| -           |            |        |                  |              |           |                   |           |           |
|             |            |        |                  |              |           |                   |           |           |

Gambar 4.69 print preview nota rawat

Kemudian akan muncul tampilan *print preview*, tekan tombol *print* untuk mencetak nota administrasi pasien.

|                                           |                                          |          |  | 10-              |
|-------------------------------------------|------------------------------------------|----------|--|------------------|
| Infiled Notes                             |                                          |          |  | Search All Noteb |
| 12:22 AM                                  |                                          |          |  | * New Page       |
|                                           |                                          |          |  | Untitled pag     |
|                                           |                                          |          |  | Untitled pag     |
| NOTA RAWAT                                |                                          |          |  | Untitled pag     |
|                                           |                                          |          |  |                  |
| KLINIK UMUM BERSAMA                       |                                          |          |  |                  |
| Jl. Belantara Kota, No 130, Metro, Jer    | ber                                      |          |  |                  |
| No Rawat : RP00011                        |                                          |          |  | -                |
| Tgl. Rawat : 08-09-2015<br>No RM : RM0015 |                                          |          |  |                  |
| Nama Pasien : andre sam yudha             |                                          |          |  |                  |
|                                           | Tgl. Cetak : 09/09/2015 12:              | 22:47 AM |  |                  |
| DAFTAR TINDAKAN PASIEN                    |                                          |          |  |                  |
| TANGGAL TINDAKAN                          | DOKTER                                   | BIAYA    |  |                  |
| 20/08/2015                                | dr. Subarjo Sujono<br>dr. Sulis Tivovati | 175,000  |  |                  |
| 08/09/2015                                | dr. Subarjo Sujono                       | 175,000  |  |                  |
|                                           | dr. subarjo sujono                       | 200,000  |  |                  |
|                                           | TOTAL TINDAKAN (Rp):                     | 950,000  |  |                  |
| DAFTAR GEAT PASIEN                        | ******                                   |          |  |                  |
| TANGGAL KODE/ NAMA OBAT                   | JUMLAH                                   | HARGA8   |  |                  |
| 20/08/2015 H0005/ Obat Ngelu              | 1                                        | 60,000   |  |                  |
|                                           | TOTAL OBAT (Rp):                         | 60,000   |  |                  |
|                                           |                                          |          |  |                  |

## 4.3 Analisa hasil uji

Berdasarkan hasil uji aplikasi, proses pengolahan data akan menjadi lebih cepat dan dapat mengurangi tingkat kesalahan dalam melakukan pendataan. Tingkat keamanan data juga lebih baik karena data tersimpan didalam *database*, resiko kehilangan data akan menjadi lebih kecil. Pencetakan laporan menjadi lebih cepat dan akurat.

## BAB V

# **KESIMPULAN DAN SARAN**

#### 5.1. Kesimpulan

Dari pembahasan program aplikasi sistem informasi rekam medis dan rawat jalan pada klinik yang telah dijelaskan di atas, kesimpulan yang dapat ambil adalah.

- 1. Sistem informasi rekam medis dan rawat jalan yang dibuat dapat diterapkan untuk pengolahan data rekam medis pasien, data pasien, data tindakan, data obat, data petugas dan pencetakan laporan.
- Selain itu dengan adanya sistem tersebut dapat meningkatkan pelayanan pada klinik serta dapat medukung pelayanan dan mengefisiensi waktu dalam kegiatan pengolahan data rekam medis pasien pada sebuah klinik.

#### 5.2. Saran

Berikut adalah saran yang dapat disampaikan mengenai perangkat lunak ini :

- 1. Agar dapat dikembangkan dalam pengolaan data hasil laboratorium
- 2. Agar dapat dibuat Apoteker tersendiri, tidak digabung dengan bagian resepsionis.
- 3. Agar dapat dibuat surat rujukan secara terkomputerisasi.

# **DAFTAR PUSTAKA**

- Bunafit Nugroho, Membuat Aplikasi Klinik dengan Visual Basic 6.0 : Penerbit PT Elex Media Kumpotindo, Jakarta ,2014.
- Notoatmodjo, Soekidjo. 2010. Metodologi Penelitian Kesehatan : Penerbit Rineka Cipta.
- Nugroho, Adi.Rekayasa Perangkat Lunak Menggunakan UML dan java. Yogyakarta: AndiOffset, 2009.
- Hartono, Jogiyanto. 1989. Analisis & Desain Sistem Informasi Pendekatan Terstruktur Teori dan Praktek Aplikasi Bisnis. Yogyakarta : Penerbit Andi.

Hartono, Jogiyanto. 2003. Sistem Teknologi Informasi. Yogyakarta: Penerbit Andi

- Hartono, Jogiyanto. 2005. Analisis dan Desain Sistem Informasi. Yogyakarta: Penerbit Andi.
- Notoatmodjo, Soekidjo. 2010. Metodologi Penelitian Kesehatan : Penerbit Rineka Cipta.